# Centrale de mesure 7KM

PAC3100

Manuel • 05/2012

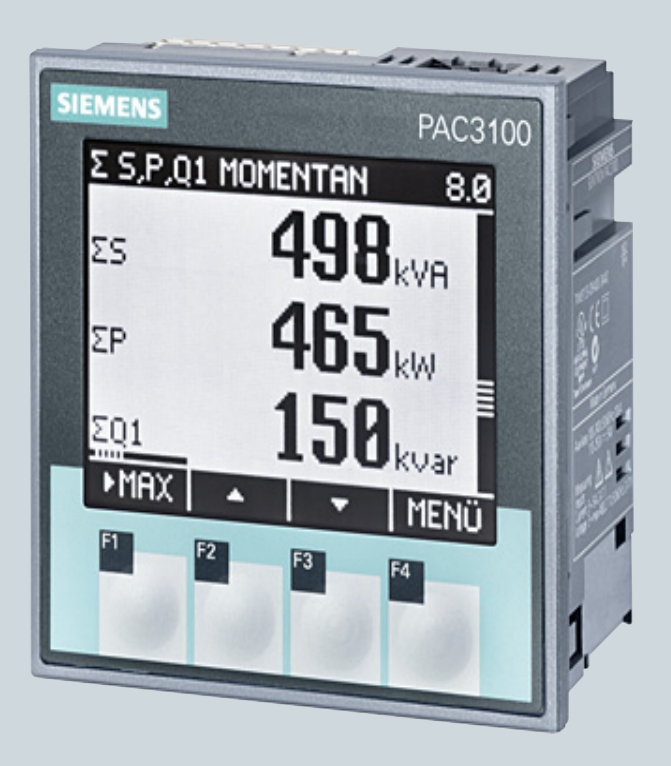

Distribution d'énergie basse tension et technique d'installation électrique Answers for infrastructure.

# SIEMENS

| Introduction                | •  |
|-----------------------------|----|
| Consignes de sécurité       | 2  |
| Description                 | 3  |
| Mise en oeuvre              | 4  |
| montage                     | 5  |
| Raccorder                   | 6  |
| Mise en service             | 7  |
| Utilisation                 | 8  |
| Paramétrage                 | 9  |
| Entretien et maintenance    | 10 |
| Caractéristiques techniques | 11 |
| Schémas cotés               | 12 |
| Annexes                     | Α  |
| Directives ESD              | В  |
| Liste des abréviations      | С  |

1

# SENTRON

# Centrale de mesure PAC3100

Manuel

#### Mentions légales

#### Signalétique d'avertissement

Ce manuel donne des consignes que vous devez respecter pour votre propre sécurité et pour éviter des dommages matériels. Les avertissements servant à votre sécurité personnelle sont accompagnés d'un triangle de danger, les avertissements concernant uniquement des dommages matériels sont dépourvus de ce triangle. Les avertissements sont représentés ci-après par ordre décroissant de niveau de risque.

#### 

signifie que la non-application des mesures de sécurité appropriées entraîne la mort ou des blessures graves.

#### 

signifie que la non-application des mesures de sécurité appropriées **peut entraîner** la mort ou des blessures graves.

#### 

accompagné d'un triangle de danger, signifie que la non-application des mesures de sécurité appropriées peut entraîner des blessures légères.

#### PRUDENCE

non accompagné d'un triangle de danger, signifie que la non-application des mesures de sécurité appropriées peut entraîner un dommage matériel.

#### IMPORTANT

signifie que le non-respect de l'avertissement correspondant peut entraîner l'apparition d'un événement ou d'un état indésirable.

En présence de plusieurs niveaux de risque, c'est toujours l'avertissement correspondant au niveau le plus élevé qui est reproduit. Si un avertissement avec triangle de danger prévient des risques de dommages corporels, le même avertissement peut aussi contenir un avis de mise en garde contre des dommages matériels.

#### Personnes qualifiées

L'appareil/le système décrit dans cette documentation ne doit être manipulé que par du **personnel qualifié** pour chaque tâche spécifique. La documentation relative à cette tâche doit être observée, en particulier les consignes de sécurité et avertissements. Les personnes qualifiées sont, en raison de leur formation et de leur expérience, en mesure de reconnaître les risques liés au maniement de ce produit / système et de les éviter.

#### Utilisation des produits Siemens conforme à leur destination

Tenez compte des points suivants:

#### 

Les produits Siemens ne doivent être utilisés que pour les cas d'application prévus dans le catalogue et dans la documentation technique correspondante. S'ils sont utilisés en liaison avec des produits et composants d'autres marques, ceux-ci doivent être recommandés ou agréés par Siemens. Le fonctionnement correct et sûr des produits suppose un transport, un entreposage, une mise en place, un montage, une mise en service, une utilisation et une maintenance dans les règles de l'art. Il faut respecter les conditions d'environnement admissibles ainsi que les indications dans les documentations afférentes.

#### Marques de fabrique

Toutes les désignations repérées par 
<sup>®</sup> sont des marques déposées de Siemens AG. Les autres désignations dans ce document peuvent être des marques dont l'utilisation par des tiers à leurs propres fins peut enfreindre les droits de leurs propriétaires respectifs.

#### Exclusion de responsabilité

Nous avons vérifié la conformité du contenu du présent document avec le matériel et le logiciel qui y sont décrits. Ne pouvant toutefois exclure toute divergence, nous ne pouvons pas nous porter garants de la conformité intégrale. Si l'usage de ce manuel devait révéler des erreurs, nous en tiendrons compte et apporterons les corrections nécessaires dès la prochaine édition.

Siemens AG Industry Sector Postfach 48 48 90026 NÜRNBERG ALLEMAGNE Numéro de référence du document: 3ZX1012-0KM31-3AD0 (P) 06/2012 Sous réserve de modifications techniques Copyright © Siemens AG 2009, 2012. Tous droits réservés

# Sommaire

| 1 | Introdu                        | lction                                                                                                    | 7      |
|---|--------------------------------|----------------------------------------------------------------------------------------------------|--------|
|   | 1.1                            | Objet du présent document                                                                                                    | 7      |
|   | 1.2                            | Aides d'accès                                                                                                    | 7      |
|   | 1.3                            | Fourniture                                                                                                    | 8      |
|   | 1.4                            | Informations actuelles                                                                                                    | 8      |
|   | 1.5                            | Autres documents                                                                                                    | 8      |
| 2 | Consig                         | nes de sécurité                                                                                                    | 9      |
| 3 | Descrip                        | ption                                                                                                    | 11     |
|   | 3.1                            | Caractéristiques                                                                                                    | 11     |
|   | 3.2                            | Entrées de mesure                                                                                                    | 14     |
|   | 3.3                            | Grandeurs de mesure                                                                                                    | 19     |
|   | 3.4<br>3.4.1<br>3.4.2<br>3.4.3 | Puissances moyennes et compteurs<br>Mesure des puissances moyennes<br>Compteur d'énergie<br>Comportement en cas de panne et de retour du secteur |        |
|   | 3.5<br>3.5.1<br>3.5.2          | Entrées et sorties TOR<br>Entrées TOR<br>Sorties TOR                                                                                             | 21<br> |
|   | 3.6                            | Interface RS 485                                                                                                    | 25     |
|   | 3.7                            | Logements au dos de l'appareil                                                                                                    | 27     |
| 4 | Mise ei                        | n oeuvre                                                                                                    |        |
| 5 | montag                         | ge                                                                                                    |        |
|   | 5.1                            | Déballage                                                                                                    |        |
|   | 5.2<br>5.2.1<br>5.2.2<br>5.2.3 | Montage sur le tableau de commande<br>Outils<br>Cotes de montage<br>Etapes de montage                                                            |        |
|   | 5.3                            | Démontage                                                                                                    |        |
| 6 | Raccorder                      |                                                                                                    |        |
|   | 6.1                            | Consignes de sécurité                                                                                                    |        |
|   | 6.2                            | Connexions                                                                                                    | 40     |
|   | 6.3                            | Raccordement des câbles                                                                                                    | 45     |
|   | 6.4                            | Exemples de raccordement                                                                                                    | 46     |
|   | 6.5                            | Raccordement au bus RS 485                                                                                                    | 49     |

| 7 | Mise en service               |                                                                                                    |                |  |
|---|-------------------------------|----------------------------------------------------------------------------------------------------|----------------|--|
|   | 7.1                           | Vue d'ensemble                                                                                                    | 53             |  |
|   | 7.2                           | Appliquer la tension d'alimentation                                                                                                   | 54             |  |
|   | 7.3<br>7.3.1<br>7.3.2         | Paramétrer l'appareil<br>Réglage de la langue<br>Entrée de tension                                                                    | 55<br>56<br>58 |  |
|   | 7.3.2.1<br>7.3.2.2<br>7.3.2.3 | Réglage du type de connexion<br>Réglage de la mesure via transformateur de tension<br>Réglage du rapport du transformateur de tension |                |  |
|   | 7.3.2.4<br>7.3.3<br>7.3.3.1   | Réglage de la tension d'entrée<br>Entrée de courant<br>Réglage du rapport du transformateur de courant                                |                |  |
|   | 7.3.4                         | Interface RS 485                                                                                                    | 65             |  |
|   | 7.4                           | Appliquer la tension de mesure                                                                                                    | 66             |  |
|   | 7.5                           | Appliquer le courant de mesure                                                                                                    | 67             |  |
|   | 7.6                           | Contrôle des valeurs de mesure affichées                                                                                              | 68             |  |
| 8 | Utilisatio                    | n                                                                                                    | 69             |  |
|   | 8.1                           | Interface utilisateur                                                                                                    | 69             |  |
|   | 8.1.1                         | Eléments d'affichage et de commande                                                                                                   | 69             |  |
|   | 8.1.2                         | Affichage des grandeurs de mesure                                                                                                    | 76             |  |
|   | 8.1.3                         | Affichage du menu "MENU DE BASE"                                                                                                    |                |  |
|   | 8.1.4                         | Affichage du menu "REGLAGES"                                                                                                    |                |  |
|   | 8.1.5                         | Affichage des parametres de l'appareil                                                                                                |                |  |
|   | 8.1.6                         | Mode edition des parametres de l'appareil                                                                                             | 83             |  |
|   | 8.2                           | Marche à suivre                                                                                                    |                |  |
|   | 8.2.1                         | Etapes à suivre dans l'affichage de la grandeur de mesure                                                                             |                |  |
|   | 8.2.2                         | Etapes à suivre dans le "MENU DE BASE"                                                                                                |                |  |
|   | 8.2.3                         | Etapes a suivre dans le menu "REGLAGES"                                                                                               |                |  |
|   | 8.2.4                         | Etapes a suivre dans l'affichage des parametres d'appareil                                                                            | 87             |  |
|   | 0.2.5                         | Etapes a suivre dans le mode edition des parametres de rappareir                                                                      |                |  |
| 9 | Paramet                       | rage                                                                                                    |                |  |
|   | 9.1                           | Introduction                                                                                                    |                |  |
|   | 9.2                           | Paramétrage via l'interface utilisateur                                                                                               |                |  |
|   | 9.2.1                         | Groupes de paramètres                                                                                                    |                |  |
|   | 9.2.2                         | A propos de l'appareil                                                                                                    |                |  |
|   | 9.2.3                         | Langue et parametres regionaux                                                                                                    |                |  |
|   | 9.2.4                         | Parametres de base                                                                                                    |                |  |
|   | 9.2.5                         | Puissances moyennes                                                                                                    |                |  |
|   | 9.2.0<br>0.2.7                | Compleur d'energie                                                                                                    |                |  |
|   | 9.2.1<br>0.2.2                | Communication                                                                                                    |                |  |
|   | 9.2.0<br>0.2.0                | Affichage                                                                                                    |                |  |
|   | 9.2.9<br>9.2.10               |                                                                                                    | 103            |  |
|   | 9211                          | Gestion des mots de passe                                                                                                    | 107            |  |
|   | 9.2.11 1                      | Appeler la gestion des mots de passe                                                                                                  |                |  |
|   | 9.2.11.2                      | Activer le mot de passe                                                                                                    |                |  |
|   |                               |                                                                                                    |                |  |

|    | 9.2.11.3<br>9.2.11.4 | Désactiver la protection par mot de passe<br>Changer de mot de passe                                                                                              | 109<br>110 |
|----|----------------------|----------------------------------------------------------------------------------------------------|------------|
| 10 | Entretier            | n et maintenance                                                                                                    | 113        |
|    | 10.1                 | Ajustage                                                                                                    | 113        |
|    | 10.2                 | Nettoyage                                                                                                    | 113        |
|    | 10.3                 | Mise à jour du firmware                                                                                                    | 113        |
|    | 10.4                 | Réparation                                                                                                    | 115        |
|    | 10.5                 | Élimination                                                                                                    | 115        |
| 11 | Caracté              | istiques techniques                                                                                                    | 117        |
|    | 11.1                 | Caractéristiques techniques                                                                                                    | 117        |
|    | 11.2                 | Marquages                                                                                                    | 127        |
| 12 | Schéma               | s cotés                                                                                                    | 129        |
| А  | Annexes              |                                                                                                    | 133        |
|    | A.1                  | Grandeurs de mesure                                                                                                    | 133        |
|    | A.2<br>A.2.1         | Modbus RTU<br>Constitution du télégramme de commande                                                                                                    | 141<br>141 |
|    | A.2.2                | Format de transmission                                                                                                    | 142        |
|    | A.2.3<br>A.2.4       | Codes d'exception                                                                                                    | 145        |
|    | A.2.5<br>A.2.6       | Grandeurs de mesure Modbus avec les codes de fonction 0x03 et 0x04<br>Structure - état des entrées TOR et des sorties TOR avec les codes de fonction 0x03 et 0x04 | 146        |
|    | A.2.7                | Structure - Diagnostic et état de l'appareil avec les codes de fonction 0x03 et 0x04                                                                              | 150        |
|    | A.2.8                | Paramètres d'état Modbus avec le code de fonction 0x02                                                                                                    | 151        |
|    | A.2.9                | Paramétrage Modbus avec les codes de fonction 0x03, 0x04 et 0x10                                                                                                  | 152        |
|    | A.2.10<br>A 2 11     | Modbus Informations de l'annareil avec les codes de fonction 0x03, 0x04 et 0x10                                                                                   | 155        |
|    | A.2.12               | Modbus Paramètre de commande                                                                                                    | 158        |
|    | A.2.13               | Identification d'appareil standard Modbus avec le code de fonction 0x2B                                                                                           | 159        |
| В  | Directive            | es ESD                                                                                                    | 161        |
|    | B.1                  | Composants sensibles aux décharges électrostatiques (CSDE)                                                                                                    | 161        |
| С  | Liste des            | s abréviations                                                                                                    | 163        |
|    | C.1                  | Abréviations                                                                                                    | 163        |
|    | Glossair             | e                                                                                                    | 165        |
|    | Index                |                                                                                                    | 167        |

Sommaire

# Introduction

# 1.1 Objet du présent document

Le présent manuel décrit la centrale de mesure PAC3100.

- Il s'adresse
- aux prescripteurs
- aux exploitants
- aux techniciens de mise en service
- aux techniciens de maintenance et de SAV

#### Connaissances préalables requises

Pour comprendre le manuel, des connaissances générales sont requises dans le domaine de l'électrotechnique.

Pour le montage et le raccordement, la connaissance des consignes de sécurité en vigueur est requise.

#### Champ d'application

Les propriétés de l'appareil décrites dans cette documentation sont celles valables au moment de la parution du manuel.

## 1.2 Aides d'accès

#### Généralités

Le manuel facilite l'accès ciblé aux informations avec :

- une table des matières
- un index des illustrations et des tableaux
- un index des abréviations
- un glossaire
- un index alphabétique

1.3 Fourniture

# 1.3 Fourniture

#### Description

Sont compris dans la livraison :

- 1 PAC3100
- 2 griffes pour le montage en tableau
- 1 embase pour la connexion RS 485
- 1 Instructions de service PAC3100

## 1.4 Informations actuelles

#### Mise à jour continuelle des informations

Vous obtiendrez davantage d'assistance au numéro suivant :

#### Assistance technique :

| Téléphone : | +49 (0) 9118955900 (8°° - 17°° HEC) |
|-------------|-------------------------------------|
| Fax :       | +49 (0) 911-895-5907                |

#### Sur Internet :

Courriel : du service après-vente (mailto:technical-assistance@siemens.com) Internet : du service après-vente (http://www.siemens.de/lowvoltage/technical-assistance)

# 1.5 Autres documents

#### Vue d'ensemble

Vous trouverez de plus amples informations à ce sujet dans les instructions de service PAC3100 et sur Internet.

#### Voir aussi

Informations actuelles (Page 8)

# Consignes de sécurité

Consignes générales de sécurité

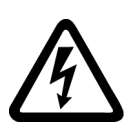

DANGER Tension dangereuse

Danger de mort ou risque de blessures graves.

Mettre hors tension avant d'intervenir sur l'appareil.

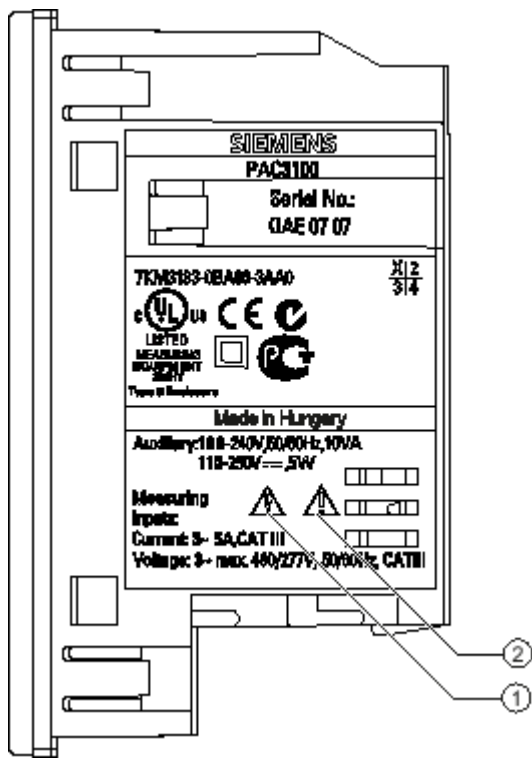

## Symboles relatifs à la sécurité apposés sur l'appareil

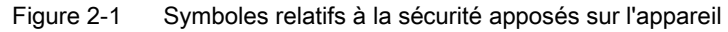

|     | Symbole | Signification           |
|-----|---------|-------------------------|
| (1) |         | Risque d'électrocution  |
| (2) |         | Avis de point dangereux |

Voir aussi

Appliquer la tension d'alimentation (Page 54) Appliquer la tension de mesure (Page 66) Appliquer le courant de mesure (Page 67)

# Description

## 3.1 Caractéristiques

La centrale de mesure PAC3100 est un appareil de mesure multifonctions qui affiche les grandeurs électriques pertinentes dans la distribution d'électricité à basse tension. Il peut effectuer des mesures en monophasé, biphasé et triphasé dans des réseaux TN, TT et IT à deux, trois ou quatre conducteurs.

Sa forme compacte au format 96 x 96 mm remplace de façon idéale tous les indicateurs analogiques usuels.

Du fait de sa grande étendue de mesure de tension, le **PAC3100** peut se raccorder directement à toute **tension assignée U**<sub>L-L</sub> de 480 V.

Des tensions plus élevées se mesurent à l'aide d'un transformateur de tension.

La mesure des courants peut s'effectuer avec des transformateurs de courant x / 5 A.

L'écran graphique LCD largement dimensionné permet aussi une lecture de loin.

Les quatre touches de fonctions combinées à un affichage en clair en plusieurs langues assurent un guidage intuitif de l'utilisateur. L'utilisateur confirmé dispose en outre d'une navigation directe qui lui permet de sélectionner plus rapidement le menu souhaité.

L'interface RS 485 intégrée est disponible pour la communication.

De plus, le PAC3100 dispose de 2 entrées et de 2 sorties TOR. Le paramétrage s'effectue soit directement sur l'appareil soit via l'interface RS 485.

Une protection par mot de passe est intégrée afin d'éviter tout accès intempestif via la face avant de l'appareil.

#### Variantes d'appareil

L'appareil est disponible dans les variantes suivantes :

Tableau 3-1 Variantes d'appareil

| Centrale de mesure PAC3100 |                                                                           |
|----------------------------|---------------------------------------------------------------------------|
| Numéro de référence        | Dénomination                                                              |
| 7KM3133-0BA00-3AA0         | PAC3100 avec bloc d'alimentation à large plage de tension et bornes à vis |

#### Description

#### 3.1 Caractéristiques

#### Mesure

- Calcul de plus de 30 grandeurs de mesure à partir des grandeurs de mesure de base pour les tensions et les courants.
- Le PAC3100 est **raccordé directement aux réseaux industriels de 480 V** (catégorie de mesure III, degré de pollution 2). Tensions plus élevées possibles via transformateurs de tension.
- Pour transformateurs de courant x / 5 A. Rapport de transformation et sens du courant programmables.
- Utilisation possible dans des réseaux à 3 et 4 conducteurs. Adapté aux réseaux TN, TT et IT.
- Précision de mesure : Classe 1 pour tensions, courants, puissance active, puissance réactive, énergie active (selon CEI 61557-12)
- TRMS jusqu'au 15e harmonique

#### Compteurs et puissances moyennes

- 4 compteurs d'énergie mesurent l'énergie active et l'énergie réactive. Affichage de deux compteurs au choix.
- Détermination et enregistrement de la dernière moyenne sur la période d'intégration de la puissance active et réactive en vue de générer par logiciel des profils de charge. Périodes d'intégration programmables de 1 à 60 min.

#### Commande et affichage

- Ecran graphique LCD largement dimensionné, avec rétroéclairage pour une lisibilité optimale, même de loin.
- Paramétrage guidé par menus et commande avec affichage en clair.
- Sélection de la langue des menus et des textes affichés.
- Désignation des phases sélectionnable (L1, L2, L3 <=> a, b, c).

#### Tension d'alimentation

 Bloc d'alimentation à large plage de tension CA / CC : alimentation par 100 à 240 V CA ±10 % / 50 / 60 Hz ou 110 à 250 V CC ±10 %.

#### Format de montage

- Format de montage en tableau 96 x 96 mm.
- Uniquement pour une profondeur d'encastrement de 51 mm.

#### Interface

• Interface RS 485 Modbus RTU intégrée.

| Entrées et sortie | S                                                                                                    |
|-------------------|----------------------------------------------------------------------------------------------------|
|                   | <ul> <li>2 entrées TOR autoalimentées pour la surveillance d'état.</li> </ul>                                                                                                    |
|                   | <ul> <li>2 sorties TOR, paramétrables en tant que sorties à impulsions pour l'énergie active ou<br/>réactive ou en tant que sorties de commutation pour la conduite à distance via l'interface<br/>RS 485.</li> </ul> |
| Protection        | Protection sur l'appareil par mot de passe à 4 caractères.                                                                                                    |
| Voir aussi        |                                                                                                    |
|                   | Grandeurs de mesure (Page 19)                                                                                                    |
|                   | Caractéristiques techniques (Page 117)                                                                                                    |
|                   |                                                                                                    |

# 3.2 Entrées de mesure

#### Mesure de courant

| PRUDENCE                                                     |
|--------------------------------------------------------------|
| Uniquement pour la mesure de courant alternatif              |
| Cet appareil ne convient pas à la mesure de courant continu. |

Le PAC3100 est conçu pour :

• Courant de mesure de 5 A pour le raccordement de transformateurs de courants standard. Chaque entrée de mesure du courant peut supporter durablement une charge de 10 A (max. 300 V). La capacité de surcharge permet des courants jusqu'à 100 A sur une durée de 1 s.

#### mesure de tension

#### PRUDENCE

Uniquement pour la mesure de tension alternative

Cet appareil ne convient pas à la mesure de tensions ou courants continus.

Le PAC3100 est conçu pour :

- Mesure directe sur le réseau ou via transformateur de tension. Les entrées de mesure de tension de l'appareil mesurent directement via des impédances de protection. Pour la mesure de tensions supérieures aux tensions d'entrée assignées admissibles, prévoir des transformateurs de tensions externes.
- Tension de mesure jusqu'à 277 V / 480 V. L'appareil est conçu pour des tensions aux entrées de mesure jusqu'à 277 V par rapport au neutre et 480 V entre phases.

#### Types de connexion

2 types de connexion sont prévus pour les réseaux à trois ou quatre conducteurs avec charge déséquilibrée.

Tableau 3-2 Types de connexion prévus

| Désignation abrégée | Mode de raccordement                          |  |  |
|---------------------|-----------------------------------------------|--|--|
| 3P4W                | triphasé, 4 conducteurs, charge déséquilibrée |  |  |
| 3P3W                | triphasé, 3 conducteurs, charge déséquilibrée |  |  |

Le montage d'entrée de l'appareil doit correspondre à l'un des types de connexion présenté. Sélectionnez le Mode de raccordement adapté à l'utilisation.

Vous trouverez des exemples de raccordement au chapitre "Raccordement".

#### PRUDENCE

#### Un mauvais branchement au réseau peut détériorer l'appareil

Avant de raccorder le PAC3100, s'assurer que le réseau électrique local correspond aux indications de la plaque signalétique de l'appareil.

Pour la mise en service, il faut indiquer la référence abrégée du Mode de raccordement dans les réglages de l'appareil. Les instructions de paramétrage du Mode de raccordement se trouvent au chapitre "Mise en service".

#### Description

3.2 Entrées de mesure

#### Affichage des grandeurs de mesure en fonction du Mode de raccordement

L'étendue des grandeurs de mesure représentables est définie par le Mode de raccordement des appareils.

Une grandeur de mesure non affichable du fait du Mode de raccordement est caractérisée par des traits d'omission "----".

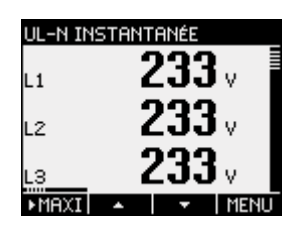

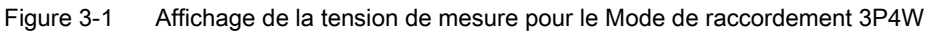

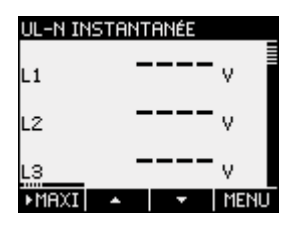

Figure 3-2 Affichage de la tension de mesure pour le Mode de raccordement 3P3W

Le tableau suivant montre quelles grandeurs de mesure peuvent être représentées en fonction du Mode de raccordement.

| Mode de raccordement                              | 3P4W         | 3P3W         |
|---------------------------------------------------|--------------|--------------|
| Grandeur de mesure                                |              |              |
| Tension L1-N                                      | $\checkmark$ |              |
| Tension L2-N                                      | $\checkmark$ |              |
| Tension L3-N                                      | $\checkmark$ |              |
| Tension L1-L2                                     | $\checkmark$ | 1            |
| Tension L2-L3                                     | $\checkmark$ | 1            |
| Tension L3-L1                                     | $\checkmark$ | 1            |
| Courant L1                                        | $\checkmark$ | 1            |
| Courant L2                                        | $\checkmark$ | $\checkmark$ |
| Courant L3                                        | $\checkmark$ | ✓            |
| Courant dans le neutre                            | $\checkmark$ |              |
| Puissance apparente L1                            | $\checkmark$ |              |
| Puissance apparente L2                            | $\checkmark$ |              |
| Puissance apparente L3                            | $\checkmark$ |              |
| Puissance active L1                               | $\checkmark$ |              |
| Puissance active L2                               | $\checkmark$ |              |
| Puissance active L3                               | $\checkmark$ |              |
| Puissance réactive L1 (Q1)                        | $\checkmark$ |              |
| Puissance réactive L2 (Q1)                        | $\checkmark$ |              |
| Puissance réactive L3 (Q1)                        | $\checkmark$ |              |
| Puissance apparente totale de toutes les phases   | $\checkmark$ | $\checkmark$ |
| Puissance active totale de toutes les phases      | $\checkmark$ | ✓            |
| Puissance réactive totale Q1 de toutes les phases | $\checkmark$ | $\checkmark$ |
| Facteur de puissance total                        | $\checkmark$ | ✓            |
| Fréquence de réseau                               | $\checkmark$ | $\checkmark$ |
| Energie active                                    | $\checkmark$ | $\checkmark$ |
| Energie réactive                                  | $\checkmark$ | $\checkmark$ |
| Puissance active cumulée                          | $\checkmark$ | 1            |
| Puissance réactive cumulée                        | $\checkmark$ | $\checkmark$ |

Tableau 3-3 Affichage des grandeurs de mesure en fonction du Mode de raccordement

3.2 Entrées de mesure

#### Signalisation de surcharge

La surcharge de courant ou de tension est signalée à l'écran :

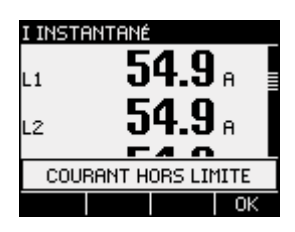

Figure 3-3 Signalement de la surcharge à l'écran

L'écran affiche le message "... HORS LIMITE". La touche <F4> permet de confirmer ou de masquer le message.

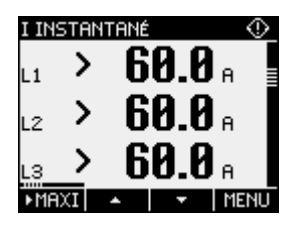

Figure 3-4 Affichage de la valeur maximale mesurable en cas de surcharge

Pour les phases concernées, affichage du signe ">" suivi de la valeur maximale de mesure (plage de mesure physique multiplié par la mise à l'échelle) à la place des valeurs de mesure.

Le symbole 🐼 situé dans l'en-tête signale une surcharge. Le symbole est visible dans tous les affichage de valeurs de mesure.

#### Sens du courant

Le sens du courant peut être modifié sur l'appareil pour chaque phase. Ceci évite d'avoir à modifier les connexions en cas de raccordement erroné des transformateurs de courant.

#### Voir aussi

Exemples de raccordement (Page 46)

Réglage du type de connexion (Page 58)

Raccorder (Page 39)

Appliquer la tension de mesure (Page 66)

Appliquer le courant de mesure (Page 67)

# 3.3 Grandeurs de mesure

#### Grandeurs de mesure - Vue d'ensemble

Le tableau suivant indique toutes les grandeurs que l'appareil mesure ou déduit des grandeurs de base.

| Grandeur de mesure                                                          | Abréviation                                               | Valeur<br>instantan<br>ée | Min. | Max. | Moyenne | Valeur<br>cumulée | Unité  |
|-----------------------------------------------------------------------------|-----------------------------------------------------------|---------------------------|------|------|---------|-------------------|--------|
| Tension L-N                                                                 | U <sub>L1-N</sub> / U <sub>L2-N</sub> / U <sub>L3-N</sub> | $\checkmark$              | ~    | 1    |         |                   | [V]    |
| Tension L-L                                                                 | Ul1-l2 / Ul2-l3 / Ul3-l1                                  | 1                         | ~    | 1    |         |                   | [V]    |
| Courant                                                                     | I <sub>L1</sub> / I <sub>L2</sub> / I <sub>L3</sub>       | 1                         | ~    | 1    |         |                   | [A]    |
| Courant dans le neutre                                                      | IN                                                        | 1                         | ~    | 1    |         |                   | [A]    |
| Puissance apparente par phase                                               | Sl1 / Sl2 / Sl3                                           | 1                         | ~    | ✓    |         |                   | [VA]   |
| Puissance active par phase import / export                                  | P <sub>L1</sub> / P <sub>L2</sub> / P <sub>L3</sub>       | ~                         | 1    | ~    |         |                   | [W]    |
| Puissance réactive (Q1) par phase positive / négative                       | Q <sub>1 L1</sub> / Q <sub>1 L2</sub> / Q <sub>1 L3</sub> | ~                         | ~    | ~    |         |                   | [var]  |
| Puissance apparente totale de toutes les phases                             | S                                                         | ~                         | 1    | ~    |         |                   | [VA]   |
| Puissance active totale de<br>toutes les phases import<br>/ export          | Ρ                                                         | 1                         | ~    | ~    | √1)     |                   | [W]    |
| Puissance réactive totale Q1<br>de toutes les phases<br>positive / négative | Q <sub>1</sub>                                            | 1                         | 1    | ~    | √1)     |                   | [var]  |
| Facteur de puissance total                                                  | PF                                                        | 1                         | ~    | 1    |         |                   |        |
| Fréquence de réseau                                                         | f                                                         | 1                         | ~    | 1    |         |                   | [Hz]   |
| Energie active<br>importée, exportée, nette                                 | Ea                                                        |                           |      |      |         | ✓                 | [Wh]   |
| Energie réactive<br>importée, exportée, nette                               | Er                                                        |                           |      |      |         | 1                 | [varh] |

 Tableau 3- 4
 Grandeurs de mesure

1) Puissances moyennes de la dernière période écoulée pour import et export, ainsi que pour le minimum et le maximum de la valeur instantanée. Accessible uniquement via interface RS 485. Voir chapitre "Puissances moyennes".

#### Voir aussi

Grandeurs de mesure (Page 133)

Puissances moyennes et compteurs (Page 20)

3.4 Puissances moyennes et compteurs

# 3.4 Puissances moyennes et compteurs

#### 3.4.1 Mesure des puissances moyennes

#### Valeurs en sortie

PAC3100 fournit les puissances moyennes des dernières périodes d'intégration terminées :

- Valeurs moyennes des puissances actives et réactives, distinctes pour import et export
- Minimum et maximum de la puissance active et réactive
- Durée de la période d'intégration en secondes. La période peut être plus courte du fait d'une synchronisation externe.
- Durée en secondes depuis la dernière synchronisation ou depuis la dernière clôture de période.

**Exemple :** Durée de la période et durée de la période d'intégration Durée de la période : 15 minutes ; heure : 13h03 ; temps en secondes : 180 s. On en déduit : La dernière période d'intégration s'est terminée à 13h00. La période d'intégration en cours se terminera à 13h15 soit dans 12 minutes.

#### Disponibilité

#### Remarque

Les puissances moyennes de la dernière période ne peuvent être lues que pendant la période d'intégration en cours.

#### Remarque

Les puissances moyennes ne sont lisibles que par l'interface RS 485. Les valeurs ne sont pas représentées à l'écran.

Vous trouverez en annexe des informations sur l'accès aux données via Modbus.

#### Paramètres réglables

- Durée de la période en minutes : 1 à 60 min réglables, valeur par défaut 15 min
- Synchronisation via l'interface RS 485

#### Voir aussi

Modbus RTU (Page 141)

## 3.4.2 Compteur d'énergie

#### Compteur d'énergie

PAC3100 dispose de compteurs d'énergie pour le comptage des valeurs suivantes

- Energie active importée
- Energie active exportée
- Energie réactive importée
- Energie réactive exportée

De plus, l'appareil calcule le solde des énergies

- Energie active nette
- Energie réactive nette

L'énergie nette se calcule de la manière suivante : import moins export.

#### Disponibilité

Possibilité d'affichage à l'écran et de lecture par l'interface de deux des six valeurs. Le choix des valeurs est défini dans les paramètres de l'appareil.

#### 3.4.3 Comportement en cas de panne et de retour du secteur

Au retour de la tension après une panne secteur, l'appareil reprend le calcul des valeurs moyennes des puissances active et réactive totales à partir de zéro.

Les positions de compteur et les valeurs minimales/maximales sont enregistrées aux intervalles suivants dans des mémoires volatiles et non volatiles :

| Valeurs de compteur | Toutes les 5 min.                |
|---------------------|----------------------------------|
| Valeurs mini/maxi   | Toutes les 5 s, lorsqu'il y en a |

# 3.5 Entrées et sorties TOR

Le PAC3100 dispose de :

- 2 entrées TOR
- 2 sorties TOR

3.5 Entrées et sorties TOR

## 3.5.1 Entrées TOR

#### Fonction

Les deux entrées TOR possèdent la fonction suivante :

• Surveillance de l'état : Acquisition des états des signaux raccordés

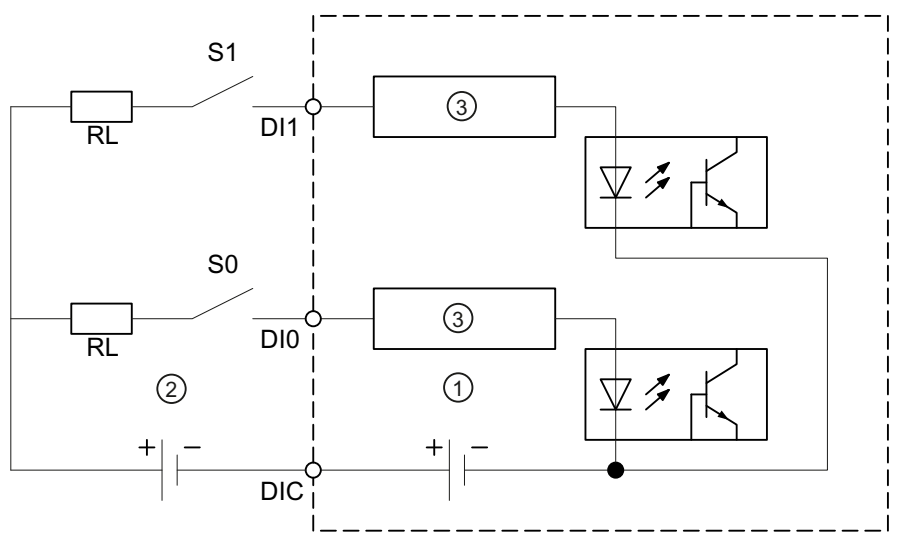

- (1) Alimentation interne en tension
- (2) Alimentation externe supplémentaire en option, max. 30 V, typiquement 24 V
- (3) Electronique d'entrée

Figure 3-5 Schéma de principe : Entrées TOR

#### Type de mise en circuit

Les deux entrées sont autoalimentées. Elles sont utilisables au choix avec ou sans alimentation externe.

#### Contacts autoalimentés

Alimentation interne sur la borne DIC.

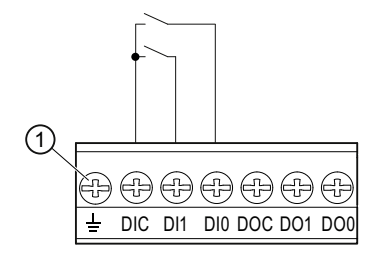

(1) Borne de terre fonctionnelle

Figure 3-6 Entrées TOR avec contacts et alimentation interne sur la borne DIC

#### Contacts avec alimentation externe

En complément de l'alimentation interne sur la borne DIC, il est possible de mettre en place une tension externe de 30 V au plus (typiquement 24 V) sur la borne DIC.

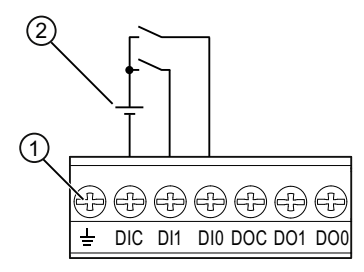

- (1) Borne de terre fonctionnelle
- (2) Tension externe
- Figure 3-7 Entrées TOR avec contacts, alimentation interne et alimentation externe supplémentaire sur la borne DIC

### 3.5.2 Sorties TOR

#### Fonctions

Les fonctions suivantes peuvent être affectées aux deux sorties TOR :

- Sortie d'impulsions d'énergie, programmable pour l'énergie active et réactive
- Sortie de commutation pour conduite à distance via l'interface RS 485

3.5 Entrées et sorties TOR

#### Sortie à impulsions

La sortie TOR fournit un nombre d'impulsions proportionnel aux énergies suivantes :

- Energie active importée
- Energie active exportée
- Energie réactive importée
- Energie réactive exportée

| SORTIE TO            | )R Ø                     |   |
|----------------------|--------------------------|---|
| ACTION               | IMPULS.ÉNERGI            | E |
| SUURCE<br>IMPULS, PR | RWN IMPUR                | 1 |
| LONGUEUR             | IMP. 100ms               | 5 |
|                      |                          |   |
|                      |                          |   |
| ÉCHAP                | <ul> <li>EDIT</li> </ul> |   |

Figure 3-8 Sortie à impulsions

#### Téléconduite via l'interface RS 485

L'interface intégrée RS 485 permet de commander à distance les sorties TOR. Les codes de fonction Modbus sont données en annexe.

#### Type de mise en circuit

Les deux sorties TOR sont de type passif et à contacts.

L'exécution de la fonction d'impulsions est conforme à la norme CEI 62053-31.

#### Longueur d'impulsion, temps de coupure

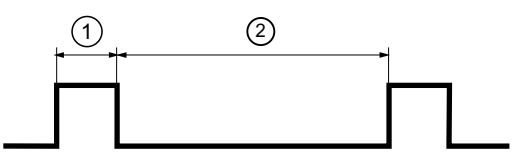

- (1) Longueur d'impulsion
- (2) Temps de coupure

Figure 3-9 Longueur d'impulsion et temps de coupure

#### • Longueur d'impulsion :

Temps pendant lequel le signal est à l'état "haut" sur la sortie TOR. La longueur d'impulsion est de 30 ms au moins et de 500 ms au plus.

• Temps de coupure :

Temps pendant lequel le signal est à l'état "bas" sur la sortie TOR. Le temps de coupure dépend entre autres de l'énergie mesurée et peut s'étaler sur des jours ou des mois.

#### • Temps de coupure minimal :

Le temps de coupure minimal correspond à la longueur d'impulsion programmée. Le minimum absolu est de 30 ms.

Voir aussi

Modbus RTU (Page 141)

# 3.6 Interface RS 485

#### Interface RS 485 pour la communication Modbus RTU

Le PAC3100 est équipé d'une interface RS 485 pour la communication Modbus RTU.

#### Utilisation

Cette interface permet :

- la lecture des valeurs de mesure
- la lecture et l'écriture des paramètres de l'appareil
- la mise à jour de l'appareil
- la mise à jour des langues disponibles sur l'appareil

Les codes de fonction Modbus sont données en annexe.

#### Fonction

L'appareil fonctionne en tant qu'esclave Modbus.

#### Conditions pour le fonctionnement

Pour l'utilisation de l'interface, il convient de paramétrer l'appareil en fonction de l'infrastructure Modbus existante. Les paramètres de communication peuvent être définis sur l'appareil ou via l'interface Modbus RTU.

#### Paramètres de communication par défaut

Les valeurs par défaut à la livraison sont les suivantes :

| Réglage                 | Valeur par défaut |
|-------------------------|-------------------|
| Adresse                 | 126               |
| Vitesse de transmission | 19200             |
| Format                  | 8N2               |
| Temps de réponse        | 0 (automatique)   |

Tableau 3-5 Paramètres de communication Modbus RTU par défaut

3.6 Interface RS 485

#### Retard du temps de réponse

Le temps de réponse du PAC3100 doit éventuellement être retardé s'il doit être exploité en tant qu'esclave sur le bus avec des appareils d'autres constructeurs. Le PAC3100 peut déterminer automatiquement le temps de réponse adapté à la vitesse de transmission. La détermination automatique est paramétrée par défaut en usine. Le retard est réglable au choix entre 1 et 255 millisecondes.

#### Polarisation

Il convient de réaliser la polarisation des câbles de données RS 485 à un autre endroit du bus. Le PAC3100 ne contient pas de résistances de polarisation.

#### LED d'état

Deux LED fournissent les informations d'état :

| Tableau 3-6 | Signification | des signaux LED |
|-------------|---------------|-----------------|
|-------------|---------------|-----------------|

| Couleur       | Etat     | Description                                 |
|---------------|----------|---------------------------------------------|
| vert et jaune | OFF      | Pas d'activité sur le bus.                  |
| Vert          | Clignote | D'autres appareils communiquent sur le bus. |
| Jaune         | Clignote | Le PAC3100 envoie des données.              |

#### Voir aussi

Raccordement au bus RS 485 (Page 49) Modbus RTU (Page 141)

# 3.7 Logements au dos de l'appareil

Logement au dos de l'appareil

PRUDENCE

Toute insertion d'objet peut détériorer l'appareil

Ne pas enfoncer d'objets dans les ouvertures du boîtier au dos de l'appareil.

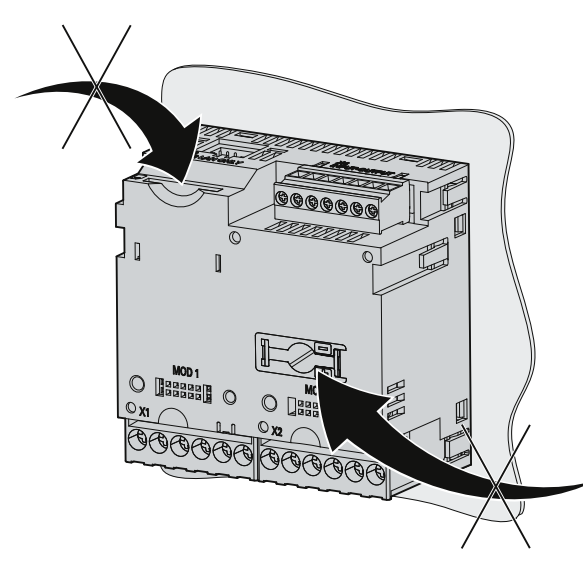

Figure 3-10 Ouvertures du boîtier inutilisables

#### Description

3.7 Logements au dos de l'appareil

# Mise en oeuvre

#### Lieu de montage

Le PAC3100 est destiné au montage sur des tableaux de distribution stationnaires dans des locaux fermés.

Les tableaux de distribution conducteurs et les portes d'armoires électriques doivent être mis à la terre. Les portes de l'armoire électrique doivent être reliées à l'armoire par un conducteur de mise à la terre.

#### Position de montage

L'appareil doit être monté en position verticale.

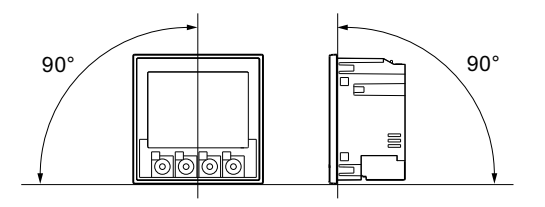

Figure 4-1 Position de montage

La direction préférentielle du regard est de biais d'en bas.

#### Encombrement et ventilation

Afin de respecter la température de service admissible, il faut respecter des distances suffisantes par rapport aux composants voisins. Les cotes sont données au chapitre "Encombrements".

Planifier de l'espace supplémentaire pour :

- la ventilation
- le câblage
- l'embase RS 485 et l'entrée de câble sur le dessus de l'appareil

#### PRUDENCE

#### Veiller à une bonne ventilation

Veillez à ce que les ouvertures de refroidissement du boîtier ne soient pas obstruées. La câblage ou tout autre composant ne doivent pas gêner la ventilation.

#### **Conditions ambiantes**

N'utilisez le PAC3100 qu'aux endroits où les conditions d'environnement permettent son exploitation :

|  | Tableau 4- 1 | Conditions | ambiantes |
|--|--------------|------------|-----------|
|--|--------------|------------|-----------|

| Gamme                               | de température                    |                                                      |
|-------------------------------------|-----------------------------------|------------------------------------------------------|
|                                     | Température de service            | - 10 °C à + 55 °C                                    |
|                                     | Température de stockage/transport | - 25 °C à + 70 °C                                    |
| Humidite                            | é relative de l'air               | 95 % à 25 °C sans condensation (conditions normales) |
| Altitude d'implantation             |                                   | max. 2000 m                                          |
| Degré de pollution                  |                                   | 2                                                    |
| Degré de protection selon CEI 60529 |                                   |                                                      |
|                                     | Face avant de l'appareil          | IP65<br>Type 5 Enclosure selon UL50                  |
|                                     | Dos de l'appareil                 | IP20                                                 |

#### Dispositif de sectionnement de l'alimentation

Il faut installer en amont du PAC3100 un dispositif adapté de sectionnement de l'alimentation afin de pouvoir mettre l'appareil hors circuit.

- Le dispositif de sectionnement de l'alimentation doit se trouver à proximité de l'appareil et être facilement accessible à l'opérateur.
- Le dispositif de sectionnement de l'alimentation doit être repéré comme tel pour l'appareil.

#### Acclimatisation

Pour éviter la formation de condensation, l'appareil doit séjourner pendant au moins deux heures sur son lieu d'exploitation avant d'être mis sous tension.

#### Voir aussi

Schémas cotés (Page 129)

# montage

## 5.1 Déballage

Veuillez respecter les directives CSDE. Ouvrez l'emballage avec précaution, sans forcer.

#### Contrôler l'emballage

Effectuez les contrôles suivants à la réception de l'appareil, avant le montage :

- Vérifier si l'emballage est abîmé
- Vérifier que le contenu de l'emballage est au complet
- Contrôler si l'appareil présente des détériorations extérieures

Dans les cas suivants, contactez votre interlocuteur Siemens :

- L'emballage est endommagé
- Le contenu de l'emballage est incomplet
- L'appareil est endommagé

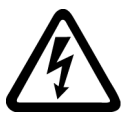

#### 

Tout appareil endommagé peut causer la mort, des blessures graves ou des dommages matériels

Ne pas installer d'appareils endommagés et ne pas les mettre en service.

#### Entreposage

Entreposez le PAC3100 au sec.

#### IMPORTANT

#### Eviter la condensation

Des variations brusques de température peuvent entraîner la formation de condensation. La condensation peut entraver le fonctionnement de l'appareil. Amener l'appareil dans son local de service au moins deux heures avant de le monter. 5.2 Montage sur le tableau de commande

# 5.2 Montage sur le tableau de commande

#### 5.2.1 Outils

Les outils suivants sont nécessaires au montage :

- un outil tranchant pour la découpe du tableau
- un tournevis PH2 cal. ISO 6789

#### Autres auxiliaires de montage

• Serre-câble pour délester en traction la connexion RS 485.

#### 5.2.2 Cotes de montage

#### Dimensions et distances à respecter pour le montage

Le chapitre "Encombrements" donnent des informations sur les dimensions de la découpe, les dimensions du cadre et les distances à respecter.

#### Voir aussi

Schémas cotés (Page 129)

#### 5.2.3 Etapes de montage

Marche à suivre pour installer le PAC3100 dans le tableau de distribution :

#### Marche à suivre

- 1. Réalisez une découpe de 92,0<sup>+0,8</sup> x 92,0<sup>+0,8</sup> mm<sup>2</sup> dans le tableau de distribution (si elle n'est pas déjà présente).
- 2. Déchargez votre corps de l'électricité statique. Respecter les directives CSDE données en annexe.

#### PRUDENCE

#### Composants sensibles aux décharges électrostatiques

Déchargez votre corps d'une éventuelle électricité statique. Touchez par exemple l'armoire électrique mise à la terre ou un métal relié à la terre du bâtiment (radiateur, poutrelle métallique).

- 3. Engagez l'appareil de l'extérieur dans la découpe (fig. "Etape A").
- 4. Passez du côté intérieur du tableau pour exécuter toutes les étapes suivantes.
- 5. Fixez l'appareil au tableau à l'aide des deux griffes fournies (fig. "Etape B"). procédez comme suit :
  - Retenez l'appareil d'une main.
  - Accrochez les griffes sur les côtés gauche et droit du boîtier.
     Pour cela, introduisez les becs (2) de la griffe dans les ouvertures (1) du boîtier.
  - Enclipsez les griffes :

faites contre-appui avec l'index et le majeur comme représenté sur la figure "Etape C", et enfoncez le clip avec le pouce.

Le mécanisme d'encliquetage des deux griffes permet au monteur de fixer rapidement et sans outil l'appareil dans le tableau de distribution. Pour obtenir le degré de protection IP65, il faut aussi serrer les quatre vis dans les griffes.

- Serrez uniformément les 4 vis des deux griffes avec un couple de serrage de 0,5 Nm (fig. "Etape D"). Le joint injecté en série de l'appareil rend la découpe du tableau parfaitement étanche.
- 7. Pour l'utilisation de l'interface RS 485 :

veiller a assurer la décharge de traction des câbles RS 485 raccordés.

Pour cela, fixez le câble RS 485 au tableau. Effectuez cette fixation au point (3) comme indiqué sur la figure "Etape - E" en utilisant un serre-câble autocollant ou un autre accessoire de montage adapté.

5.2 Montage sur le tableau de commande

Le montage est terminé.

#### IMPORTANT

Assurez-vous que vous n'avez oublié aucun outil ou autre objet dangereux sur le lieu du montage.

#### Etapes de montage

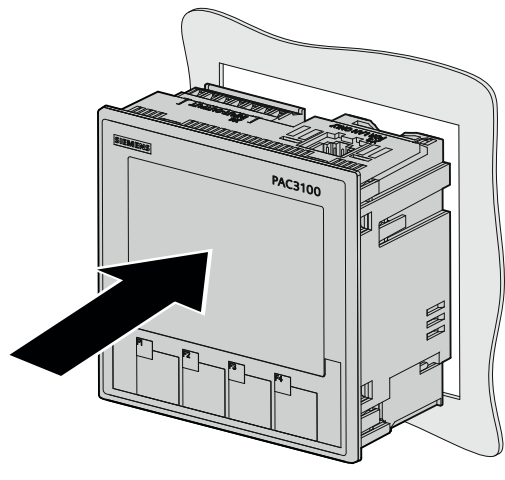

Etape A

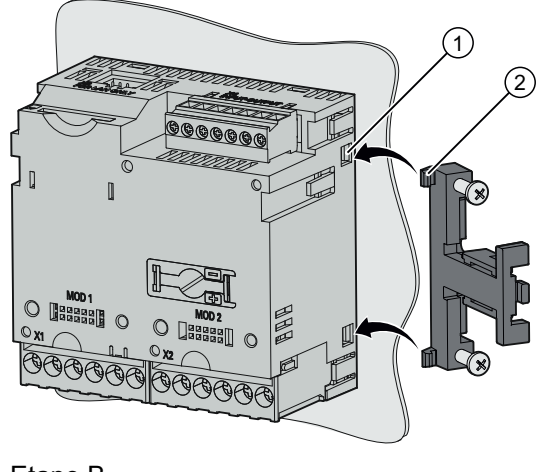

Etape B

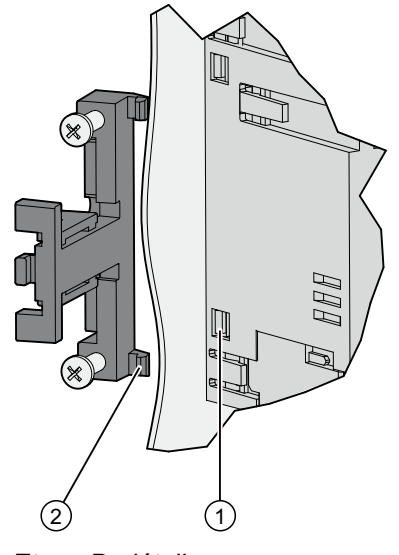

Etape B, détail
5.2 Montage sur le tableau de commande

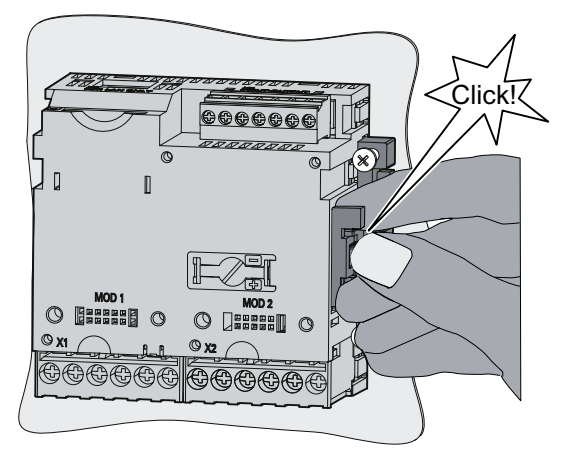

Etape C

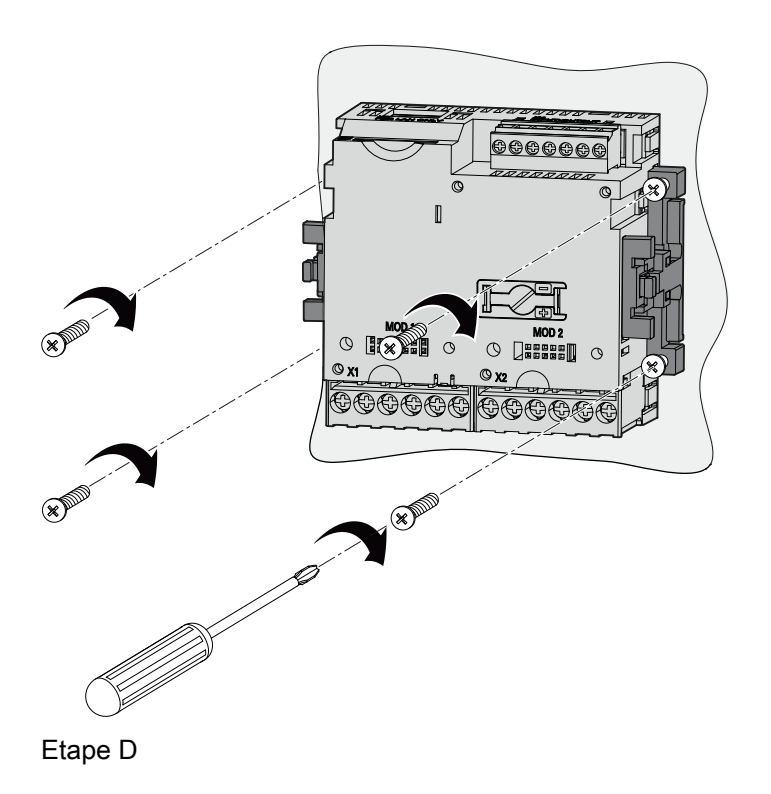

5.2 Montage sur le tableau de commande

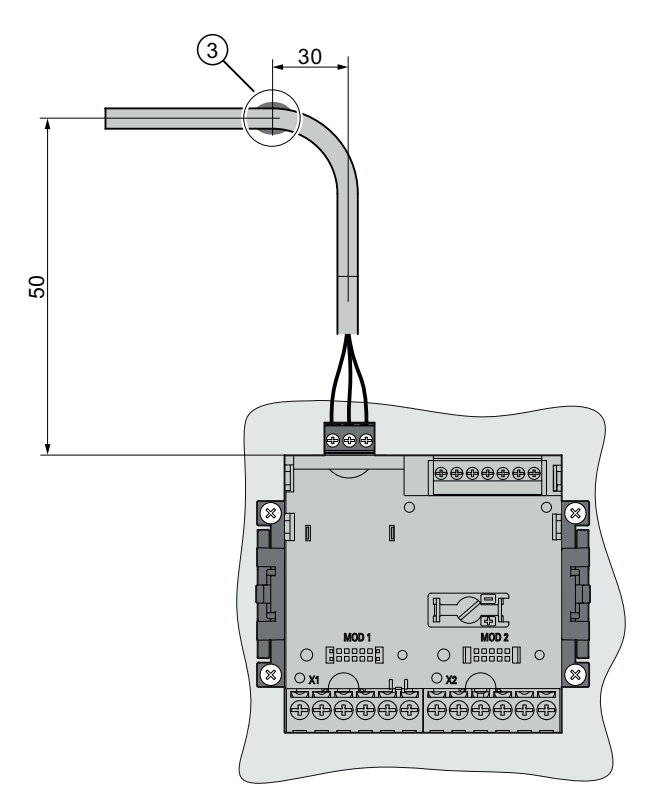

Etape E - Serre-câble pour délester en traction la connexion RS 485

Voir aussi

Directives ESD (Page 161)

# 5.3 Démontage

Outils

Les outils suivants sont nécessaires au démontage :

- un tournevis PH2
- un tournevis à lame plate

### Etapes de démontage

1. Déchargez votre corps de l'électricité statique selon les directives CSDE.

### PRUDENCE

### Composants sensibles aux décharges électrostatiques

Déchargez votre corps d'une éventuelle électricité statique. Touchez par exemple l'armoire électrique mise à la terre ou un métal relié à la terre du bâtiment (radiateur, poutrelle métallique).

- 2. Commencez le démontage du côté intérieur du tableau de distribution.
- 3. Relâchez la force d'appui contre le tableau de distribution. Desserrez pour cela les quatre vis des deux griffes. Laissez les vis sur les griffes pour les conserver.
- 4. Détachez avec précaution le clip en faisant levier avec le tournevis plat ou un autre outil approprié. La griffe se détache aussitôt.
- 5. Passez du côté extérieur du tableau de distribution et sortez l'appareil de la découpe.
- 6. Emballez l'appareil dans leur carton d'origine en y joignant la notice d'utilisation et les éléments de la livraison mentionnés sur la notice.

Le démontage est terminé.

montage

# 5.3 Démontage

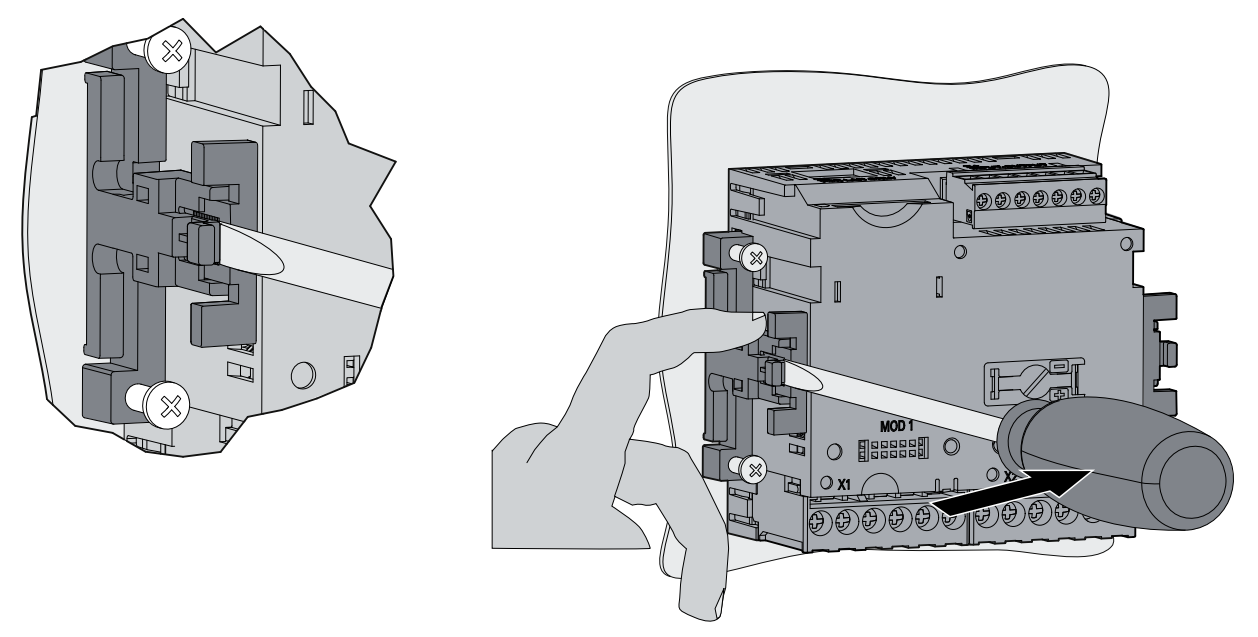

Figure 5-1 Démontage, détachement du clip

# Voir aussi

Directives ESD (Page 161)

# Raccorder

# 6.1 Consignes de sécurité

### Remarques

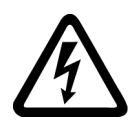

### 

Tension dangereuse

Un non-respect des précautions suivantes peut entraîner la mort, des blessures ou des dommages matériels.

Mettre hors tension avant d'intervenir sur l'appareil.

#### Remarque

Les travaux suivants sont partiellement effectués en présence de tensions dangereuses. Ils ne doivent donc être effectués que par des personnes qualifiées qui sont familiarisées avec les consignes et les mesures de sécurité et qui les respectent.

Portez les vêtements de protection prescrits. Respectez les régles générales d'établissement et de sécurité pour les travaux sur des installations à courant fort (p. ex. DIN VDE, NFPA 70E ainsi que les prescriptions nationales et internationales).

Les valeurs limites mentionnées dans les caractéristiques techniques ne doivent pas être dépassées, y compris lors de la mise en service ou d'essais de l'appareil.

Les bornes secondaires de transformateurs de courant intercalés doivent être courtcircuitées avant de détacher les câbles menant à l'appareil.

La polarité et l'affectation des phases des transformateurs de mesure doivent être contrôlées.

Avant de raccorder l'appareil, il faut vérifier que la tension du réseau correspond à celle indiquée sur la plaque signalétique de l'appareil.

Avant la mise en service, il faut s'assurer de l'exécution correcte de toutes les connexions.

La polarité doit être respectée pour le raccordement d'une tension d'alimentation continue.

Avant de mettre l'appareil sous tension pour la première fois, il faut qu'il ait séjourné au moins deux heures dans le local de service afin qu'il prenne la température ambiante et d'éviter ainsi la formation de condensation.

Une condensation dans l'appareil en fonctionnement n'est pas autorisée.

### Remarque

### Personnel qualifié

Au sens des consignes de sécurité figurant dans la documentation utilisateur, on entend par personnes qualifiées des personnes qui sont familiarisées avec l'installation, le montage, la mise en service et l'exploitation du produit et qui disposent des qualifications requises par leur activité, comme par exemple :

- Formation, instruction ou habilitation pour l'exploitation ou la maintenance d'appareils / de systèmes conformément aux règles de sécurité en vigueur pour appareils et circuits électriques.
- Formation ou instruction pour l'entretien et l'utilisation de dispositifs de sécurité appropriés, conformément aux règles de sécurité en vigueur.
- Formation de secouriste.

### Voir aussi

Consignes de sécurité (Page 9)

Appliquer la tension d'alimentation (Page 54)

Appliquer la tension de mesure (Page 66)

Appliquer le courant de mesure (Page 67)

# 6.2 Connexions

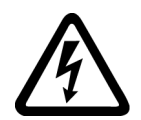

## 

**Tension dangereuse** 

Le non-respect de ces précautions peut entraîner la mort, des blessures graves ou des dommages matériels importants.

Respectez les consignes de sécurité figurant sur l'appareil ainsi que les consignes mentionnées dans les instructions de service et le manuel.

# Désignations des bornes

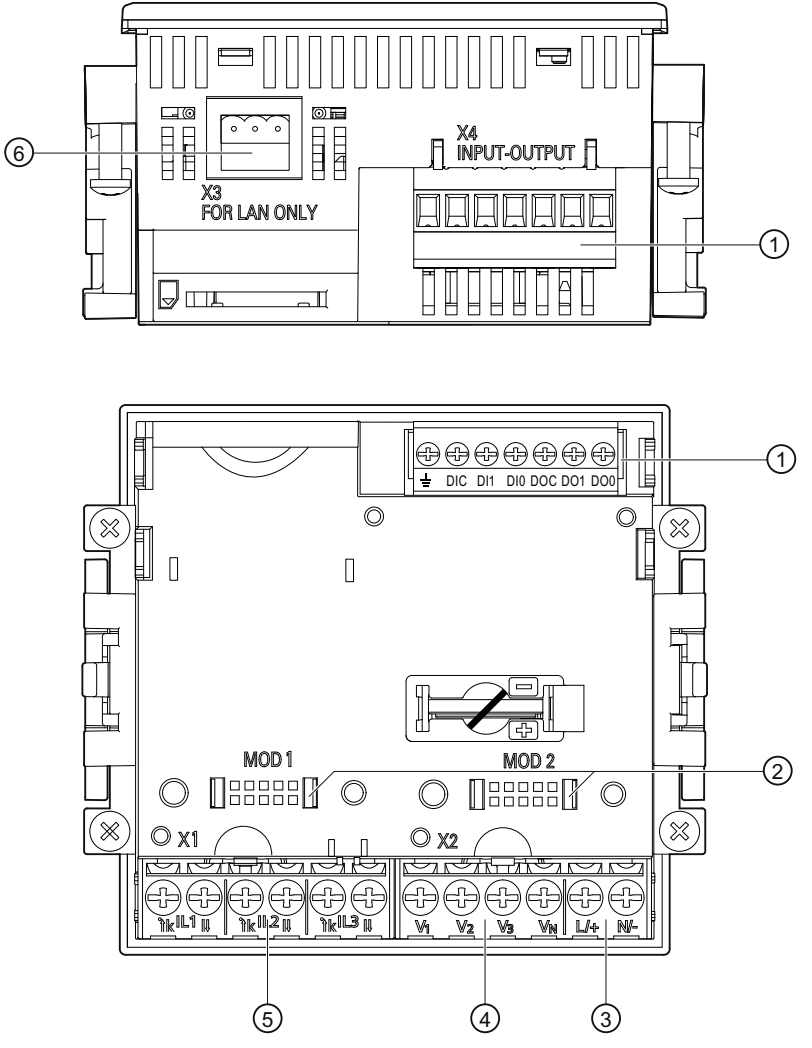

- (1) Entrées et sorties TOR, terre fonctionnelle
- (2) Embases de connecteur inactives Non utilisables !
- (3) Tension d'alimentation L/+, N/-
- (4) Entrées de mesure tension V1, V2, V3, VN
- (5) Entrées de mesure courant IL1, IL2, IL3
- (6) Connecteur RS 485

Figure 6-1 Désignations des bornes, vue de face et de dos de l'appareil

6.2 Connexions

# Repérage des bornes

|                                                                                                    |                                                                                                    | (13)                       | ( <b>5 0 0</b>                                                                                                    |
|----------------------------------------------------------------------------------------------------|----------------------------------------------------------------------------------------------------|----------------------------|----------------------------------------------------------------------------------------------------|
|                                                                                                    |                                                                                                    | (1                         | 4 (16 (18                                                                                                    |
|                                                                                                    |                                                                                                    |                            |                                                                                                    |
|                                                                                                    |                                                                                                    |                            |                                                                                                    |
|                                                                                                    |                                                                                                    | 0                          |                                                                                                    |
|                                                                                                    |                                                                                                    |                            |                                                                                                    |
|                                                                                                    |                                                                                                    |                            |                                                                                                    |
|                                                                                                    |                                                                                                    |                            |                                                                                                    |
|                                                                                                    | 4                                                                                                    |                            |                                                                                                    |
|                                                                                                    |                                                                                                    | $\cap$                     |                                                                                                    |
|                                                                                                    |                                                                                                    |                            |                                                                                                    |
|                                                                                                    |                                                                                                    |                            |                                                                                                    |
|                                                                                                    |                                                                                                    |                            |                                                                                                    |
|                                                                                                    | L1      <u>}k</u>  L2      }k                                                                                                    |                            |                                                                                                    |
|                                                                                                    |                                                                                                    |                            |                                                                                                    |
| 1                                                                                                    | 0 _ 3 _ 5                                                                                                    |                            |                                                                                                    |
|                                                                                                    | (2) (4)                                                                                                    | 6) (                       | 8) (10) (12)                                                                                                    |
|                                                                                                    |                                                                                                    |                            |                                                                                                    |
| Nº                                                                                                    | Borne                                                                                                    |                            | Fonction                                                                                                    |
| (1)                                                                                                    | Borne<br>IL1 °↑k                                                                                                    | · k                        | Courant I <sub>L1</sub> , entrée                                                                                                    |
| <u>N</u> °<br>(1)<br>(2)                                                                                                    | Borne<br>IL1 °↑k<br>IL1 I↓                                                                                                    | 'k<br>I                    | Fonction<br>Courant I∟1, entrée<br>Courant I∟1, sortie                                                                                                    |
| (1)<br>(2)<br>(3)                                                                                                    | Borne<br>IL1 °↑k<br>IL1 I↓<br>IL2 °↑k                                                                                                    | 'k<br>I<br>'k              | Fonction<br>Courant I <sub>L1</sub> , entrée<br>Courant I <sub>L1</sub> , sortie<br>Courant I <sub>L2</sub> , entrée                                                                                                    |
| N⁰ (1) (2) (3) (4)                                                                                                    | Borne<br>IL1 °↑k<br>IL1 I↓<br>IL2 °↑k<br>IL2 I↓                                                                                                    | "k<br> <br> <br>           | Fonction<br>Courant I <sub>L1</sub> , entrée<br>Courant I <sub>L2</sub> , sortie<br>Courant I <sub>L2</sub> , sortie                                                                                                    |
| N⁰           (1)           (2)           (3)           (4)           (5)                                                                                                    | Borne<br>IL1 °↑k<br>IL1 I↓<br>IL2 °↑k<br>IL2 I↓<br>IL3 °↑k                                                                                                    | 'k<br> <br> <br> <br> <br> | Fonction<br>Courant I <sub>L1</sub> , entrée<br>Courant I <sub>L2</sub> , entrée<br>Courant I <sub>L2</sub> , sortie<br>Courant I <sub>L2</sub> , sortie<br>Courant I <sub>L3</sub> , entrée                                                                                                    |
| N⁰           (1)           (2)           (3)           (4)           (5)           (6)                                                                                                    | Borne<br>IL1 °↑k<br>IL1 I↓<br>IL2 °↑k<br>IL2 I↓<br>IL3 °↑k<br>IL3 I↓                                                                                              | 'k<br> <br> <br> <br> <br> | Fonction         Courant IL1, entrée         Courant IL1, sortie         Courant IL2, entrée         Courant IL2, sortie         Courant IL2, sortie         Courant IL3, entrée         Courant IL3, sortie                                                                                                    |
| N⁰           (1)           (2)           (3)           (4)           (5)           (6)           (7)                                                                                                    | Borne<br>IL1 °↑k<br>IL1 I↓<br>IL2 °↑k<br>IL2 I↓<br>IL3 °↑k<br>IL3 I↓<br>V1                                                                                        | 'k<br> <br> <br> <br> <br> | Fonction         Courant IL1, entrée         Courant IL1, sortie         Courant IL2, entrée         Courant IL2, sortie         Courant IL3, entrée         Courant IL3, sortie         Tension UL1-N                                                                                                    |
| N°         (1)         (2)         (3)         (4)         (5)         (6)         (7)         (8)         (2)                                                                                                    | Borne<br>IL1 °↑k<br>IL1 I↓<br>IL2 °↑k<br>IL2 I↓<br>IL3 °↑k<br>IL3 I↓<br>V1<br>V2<br>V1                                                                            | 'k<br> <br> <br> <br> <br> | Fonction         Courant IL1, entrée         Courant IL1, sortie         Courant IL2, entrée         Courant IL2, sortie         Courant IL3, entrée         Courant IL3, entrée         Courant IL3, sortie         Tension UL1-N         Tension UL2-N         Tension UL2-N                                                                                                    |
| N°           (1)           (2)           (3)           (4)           (5)           (6)           (7)           (8)           (9)           (10)                                                                                                    | Borne<br>$IL1 ^{\circ}\uparrow k$ $IL1 I\downarrow$ $IL2 ^{\circ}\uparrow k$ $IL2 I\downarrow$ $IL3 ^{\circ}\uparrow k$ $IL3 I\downarrow$ $V_1$ $V_2$ $V_3$ $V_4$ | 'k<br> <br> <br> <br> <br> | Fonction         Courant IL1, entrée         Courant IL1, sortie         Courant IL2, entrée         Courant IL2, sortie         Courant IL3, entrée         Courant IL3, entrée         Courant IL3, sortie         Tension UL1-N         Tension UL2-N         Tension UL3-N         du neutre                                                                                                    |
| N°         (1)         (2)         (3)         (4)         (5)         (6)         (7)         (8)         (9)         (10)                                                                                                    | Borne<br>IL1 °↑k<br>IL1 I↓<br>IL2 °↑k<br>IL2 I↓<br>IL3 °↑k<br>IL3 I↓<br>V1<br>V2<br>V3<br>VN<br>I(1)                                                              | 'k<br> <br> <br> <br> <br> | Fonction         Courant IL1, entrée         Courant IL1, sortie         Courant IL2, entrée         Courant IL2, sortie         Courant IL3, entrée         Courant IL3, entrée         Courant IL3, sortie         Tension UL1-N         Tension UL2-N         Tension UL3-N         du neutre         CA : respondement du conductour do phage                                                                                                    |
| Nº<br>(1)<br>(2)<br>(3)<br>(4)<br>(5)<br>(6)<br>(7)<br>(8)<br>(9)<br>(10)<br>(11)                                                                                                    | Borne<br>IL1 $^{\circ}$ tk<br>IL1 I↓<br>IL2 $^{\circ}$ tk<br>IL2 I↓<br>IL3 $^{\circ}$ tk<br>IL3 I↓<br>V1<br>V2<br>V3<br>VN<br>L/+                                 | 'k<br> <br> <br> <br> <br> | Fonction         Courant IL1, entrée         Courant IL1, sortie         Courant IL2, entrée         Courant IL2, sortie         Courant IL3, entrée         Courant IL3, entrée         Courant IL3, sortie         Tension UL1-N         Tension UL2-N         Tension UL3-N         du neutre         CA : raccordement du conducteur de phase         CC : raccordement du +                                                                                                    |
| Nº<br>(1)<br>(2)<br>(3)<br>(4)<br>(5)<br>(6)<br>(7)<br>(8)<br>(9)<br>(10)<br>(11)<br>(12)                                                                                                    | Borne<br>IL1 °↑k<br>IL1 I↓<br>IL2 °↑k<br>IL2 I↓<br>IL3 °↑k<br>IL3 °↑k<br>IL3 I↓<br>V1<br>V2<br>V3<br>VN<br>L/+<br>N/-                                             | k<br>                      | FonctionCourant $I_{L1}$ , entréeCourant $I_{L1}$ , sortieCourant $I_{L2}$ , entréeCourant $I_{L2}$ , sortieCourant $I_{L3}$ , entréeCourant $I_{L3}$ , sortieTension $U_{L1-N}$ Tension $U_{L2-N}$ Tension $U_{L3-N}$ du neutreCA : raccordement du conducteur de phaseCC : raccordement du +CA : raccordement NeutreCC : raccordement du                                                                                                    |
| Nº <ul> <li>(1)</li> <li>(2)</li> <li>(3)</li> <li>(4)</li> <li>(5)</li> <li>(6)</li> <li>(7)</li> <li>(8)</li> <li>(9)</li> <li>(10)</li> <li>(11)</li> <li>(12)</li> <li>(13)</li> </ul>                                                                       | Borne<br>IL1 °↑k<br>IL1 I↓<br>IL2 °↑k<br>IL2 I↓<br>IL3 °↑k<br>IL3 °↑k<br>IL3 I↓<br>V1<br>V2<br>V3<br>VN<br>L/+<br>N/-<br>–                                        |                            | FonctionCourant $I_{L1}$ , entréeCourant $I_{L2}$ , entréeCourant $I_{L2}$ , entréeCourant $I_{L2}$ , sortieCourant $I_{L3}$ , entréeCourant $I_{L3}$ , sortieTension $U_{L1-N}$ Tension $U_{L2-N}$ Tension $U_{L3-N}$ du neutreCA : raccordement du conducteur de phaseCC : raccordement du +CA : raccordement du +CC : raccordement du -Terre fonctionnelle                                                                                                    |
| N° <ul> <li>(1)</li> <li>(2)</li> <li>(3)</li> <li>(4)</li> <li>(5)</li> <li>(6)</li> <li>(7)</li> <li>(8)</li> <li>(9)</li> <li>(10)</li> <li>(11)</li> <li>(12)</li> <li>(13)</li> <li>(14)</li> </ul>                                                         | Borne<br>IL1 °↑k<br>IL1 I↓<br>IL2 °↑k<br>IL2 I↓<br>IL3 °↑k<br>IL3 I↓<br>V1<br>V2<br>V3<br>VN<br>L/+<br>N/-<br>L/+<br>DIC                                          | 'k<br> <br> <br> <br>      | FonctionCourant $I_{L1}$ , entréeCourant $I_{L2}$ , entréeCourant $I_{L2}$ , entréeCourant $I_{L2}$ , sortieCourant $I_{L3}$ , entréeCourant $I_{L3}$ , sortieTension $U_{L1-N}$ Tension $U_{L2-N}$ Tension $U_{L3-N}$ du neutreCA : raccordement du conducteur de phaseCC : raccordement du +CA : raccordement du +CA : raccordement du -Terre fonctionnelleEntrée TOR (commun)                                                                                                    |
| N°         (1)         (2)         (3)         (4)         (5)         (6)         (7)         (8)         (9)         (10)         (11)         (12)         (13)         (14)         (15)                                                                     | Borne<br>IL1 °↑k<br>IL1 I↓<br>IL2 °↑k<br>IL2 I↓<br>IL3 °↑k<br>IL3 I↓<br>V1<br>V2<br>V3<br>VN<br>L/+<br>N/-<br>DIC<br>DI1                                          | "k<br> -<br> <br> <br>     | FonctionCourant IL1, entréeCourant IL1, sortieCourant IL2, entréeCourant IL2, sortieCourant IL3, entréeCourant IL3, entréeCourant IL3, sortieTension UL1-NTension UL2-NTension UL3-Ndu neutreCA : raccordement du conducteur de phaseCC : raccordement du +CA : raccordement du -Terre fonctionnelleEntrée TOR (commun)Entrée TOR 1                                                                                                    |
| Nº <ul> <li>(1)</li> <li>(2)</li> <li>(3)</li> <li>(4)</li> <li>(5)</li> <li>(6)</li> <li>(7)</li> <li>(8)</li> <li>(9)</li> <li>(10)</li> <li>(11)</li> <li>(12)</li> <li>(13)</li> <li>(14)</li> <li>(15)</li> <li>(16)</li> </ul>                             | Borne<br>IL1 °↑k<br>IL1 I↓<br>IL2 °↑k<br>IL2 I↓<br>IL3 °↑k<br>IL3 °↑k<br>IL3 °↑k<br>IL3 I↓<br>V1<br>V2<br>V3<br>VN<br>L/+<br>N/-<br>E<br>DIC<br>DI1<br>DI0        |                            | Fonction         Courant IL1, entrée         Courant IL1, sortie         Courant IL2, entrée         Courant IL2, sortie         Courant IL3, entrée         Courant IL3, entrée         Courant IL3, sortie         Tension UL1-N         Tension UL2-N         Tension UL3-N         du neutre         CA : raccordement du conducteur de phase         CC : raccordement du +         CA : raccordement du -         Terre fonctionnelle         Entrée TOR (commun)         Entrée TOR 1         Entrée TOR 0                                    |
| Nº <ul> <li>(1)</li> <li>(2)</li> <li>(3)</li> <li>(4)</li> <li>(5)</li> <li>(6)</li> <li>(7)</li> <li>(8)</li> <li>(9)</li> <li>(10)</li> <li>(11)</li> <li>(12)</li> <li>(13)</li> <li>(14)</li> <li>(15)</li> <li>(16)</li> <li>(17)</li> </ul>               | Borne<br>IL1 °↑k<br>IL1 I↓<br>IL2 °↑k<br>IL2 I↓<br>IL3 °↑k<br>IL3 I↓<br>V1<br>V2<br>V3<br>VN<br>L/+<br>N/-<br>DIC<br>DI1<br>DI0<br>DOC                            | "k<br>                     | Fonction         Courant IL1, entrée         Courant IL2, entrée         Courant IL2, entrée         Courant IL2, sortie         Courant IL3, entrée         Courant IL3, entrée         Courant IL3, sortie         Tension UL1-N         Tension UL2-N         Tension UL3-N         du neutre         CA : raccordement du conducteur de phase         CC : raccordement du +         CA : raccordement du -         Terre fonctionnelle         Entrée TOR (commun)         Entrée TOR 0         Sortie TOR (commun)                             |
| Nº <ul> <li>(1)</li> <li>(2)</li> <li>(3)</li> <li>(4)</li> <li>(5)</li> <li>(6)</li> <li>(7)</li> <li>(8)</li> <li>(9)</li> <li>(10)</li> <li>(11)</li> <li>(12)</li> <li>(13)</li> <li>(14)</li> <li>(15)</li> <li>(16)</li> <li>(17)</li> <li>(18)</li> </ul> | Borne<br>IL1 °↑k<br>IL1 I↓<br>IL2 °↑k<br>IL2 I↓<br>IL3 °↑k<br>IL3 I↓<br>V1<br>V2<br>V3<br>VN<br>L/+<br>N/-<br>DIC<br>DI1<br>DI0<br>DOC<br>DO1                     | k<br>                      | Fonction         Courant IL1, entrée         Courant IL2, sortie         Courant IL2, entrée         Courant IL2, sortie         Courant IL3, entrée         Courant IL3, entrée         Courant IL3, sortie         Tension UL1-N         Tension UL2-N         Tension UL3-N         du neutre         CA : raccordement du conducteur de phase         CC : raccordement du +         CA : raccordement du -         Terre fonctionnelle         Entrée TOR (commun)         Entrée TOR 0         Sortie TOR (commun)         Sortie TOR (commun) |

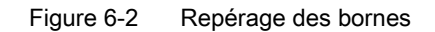

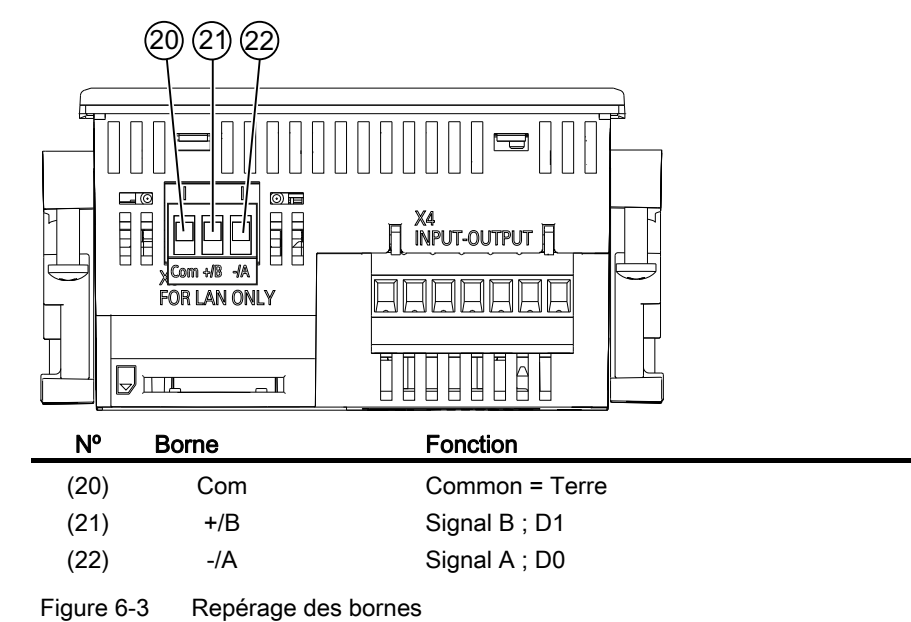

rigule of o ricpelage des be

### Mise à la terre

Les tableaux de distribution conducteurs et les portes d'armoires électriques doivent être mis à la terre. Les portes de l'armoire électrique doivent être reliées à l'armoire par un conducteur de mise à la terre.

### **Terre fonctionnelle**

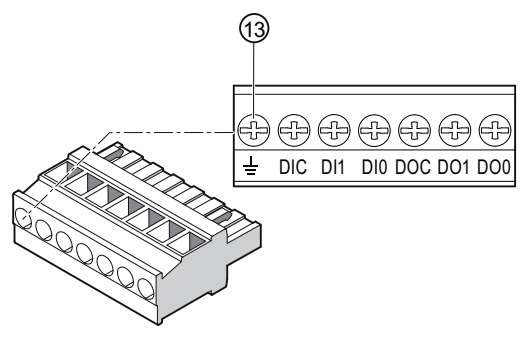

(13) Borne de terre fonctionnelle

Figure 6-4 Bornier avec 2 entrées et sorties TOR, terre fonctionnelle

La connexion  $\pm$  "Terre fonctionnelle" permet d'écouler à la terre les perturbations des entrées et sorties TOR et de l'interface RS 485.

Raccordez la terre fonctionnelle à la barre d'équipotentialité dans l'armoire électrique.

La longueur maximale du câble pour raccorder la terre fonctionnelle est de 3 mètres.

6.2 Connexions

# Protection de la tension d'alimentation

## 

L'absence de protection sur l'alimentation peut entraîner un endommagement de l'appareil et de l'installation.

L'appareil et l'installation peuvent être endommagés.

Protégez toujours l'appareil avec un fusible homologué CEI ou UL 0,6 A CLASS CC.

Lorsque la protection est réalisée par fusible, utiliser un porte-fusible adapté et homologué (UL/CEI). Il faut de plus installer en amont un dispositif adapté de sectionnement de l'alimentation afin de pouvoir mettre l'appareil hors tension !

### Protection des entrées de mesure du courant

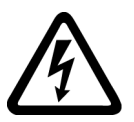

# 

Les circuits de transformateurs ouverts peuvent conduire à des chocs électriques et produire des arcs éclectiques.

Le non-respect de ces précautions peut entraîner la mort, des blessures graves ou des dommages matériels importants.

La mesure de courant est uniquement possible moyennant des **transformateurs de courant** externes. NE PAS protéger les circuits électriques par fusible. N'ouvrez pas le circuit secondaire du transformateur de courant sous charge. Court-circuitez les bornes secondaires du transformateur de courant avant d'enlever l'appareil. Il est impératif de respecter les consignes de sécurité des transformateurs de courant utilisés.

### Protection des entrées de mesure de la tension

# 

Les entrées de mesure de tension non protégées peuvent endommager l'appareil et l'installation.

Protégez toujours l'appareil au moyen d'un fusible homologué CEI ou UL 10 A ou un disjoncteur homologué CEI ou UL 10 A.

Ne court-circuitez jamais les bornes secondaires des transformateurs.

# 6.3 Raccordement des câbles

Raccordement des conducteurs aux bornes à vis

Outil : Tournevis PZ2 cal. ISO 6789

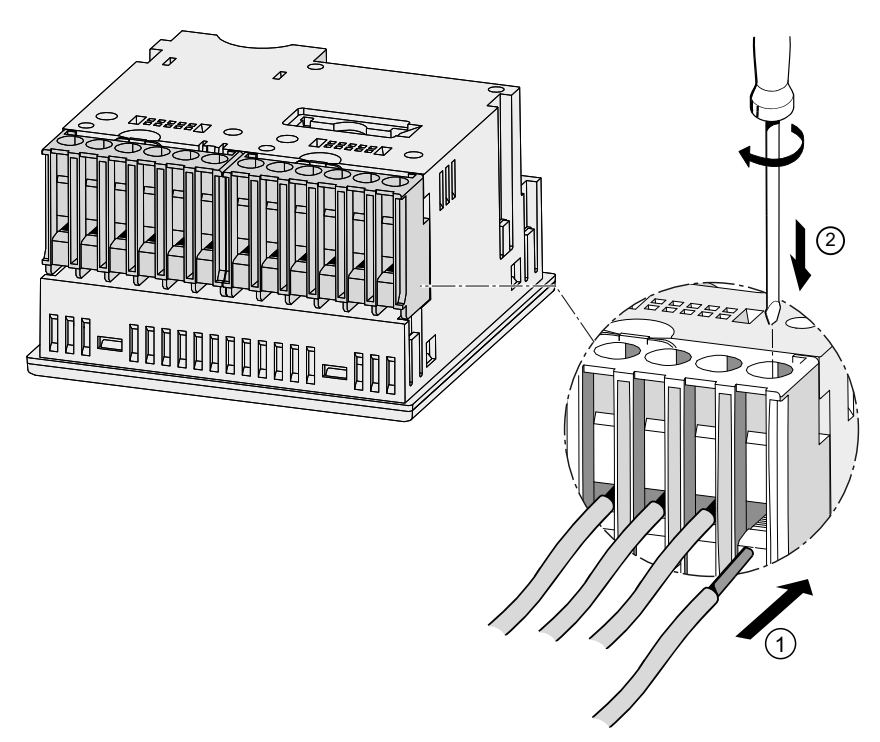

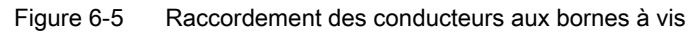

#### Raccorder

6.4 Exemples de raccordement

# 6.4 Exemples de raccordement

Quelques exemples de raccordement sont présentés ci-après : Ils montrent le raccordement dans :

- Réseaux à trois ou quatre conducteurs
- avec déséquilibre de charge
- avec / sans transformateur de tension
- avec transformateur de courant

L'appareil peut être exploité avec ou sans transformateurs de tension jusqu'aux valeurs de tension maximales admissibles.

La mesure de courant est uniquement possible moyennant des transformateurs de courant.

Toutes les bornes d'entrée ou de sortie inutilisées pour la mesure restent en l'air.

Dans les exemples de raccordement, le secondaire du transformateur est mis à la terre sur la borne "I" à titre d'exemple. La mise à la terre est possible sur les bornes "k" ou "I". La mise à la terre n'a aucune influence sur la mesure.

Le Mode de raccordement doit être indiqué dans les paramètres de base de l'appareil. Les types de connexion ci-après se rapportent au paramétrage de l'appareil.

### Exemples de raccordement

# (1) Mesure en triphasé, quatre conducteurs, charge déséquilibrée, sans transformateur de tension, avec trois transformateurs de courant

Mode de raccordement 3P4W

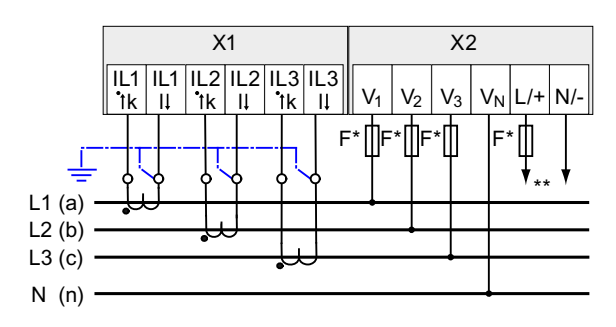

\* Il incombe à l'acquéreur de l'appareil de prévoir des fusibles.

- \*\* Raccordement de la tension d'alimentation
- Figure 6-6 Mode de raccordement 3P4W, sans transformateur de tension, avec trois transformateurs de courant

# (2) Mesure en triphasé, quatre conducteurs, charge déséquilibrée, avec transformateur de tension, avec trois transformateurs de courant

Mode de raccordement 3P4W

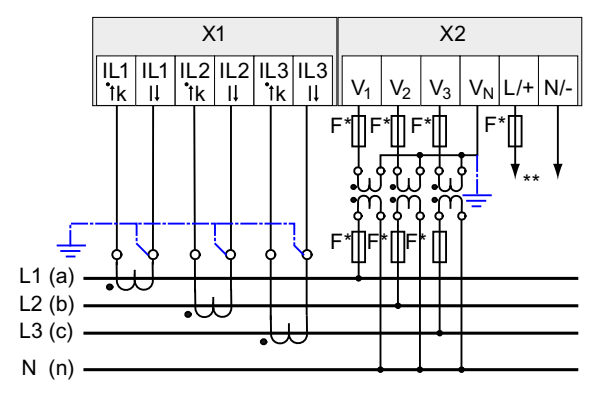

- \* Il incombe à l'acquéreur de l'appareil de prévoir des fusibles.
- \*\* Raccordement de la tension d'alimentation
- Figure 6-7 Mode de raccordement 3P4W, avec transformateur de tension, avec trois transformateurs de courant

# (3) Mesure en triphasé, trois conducteurs, charge déséquilibrée, sans transformateur de tension, avec trois transformateurs de courant

Mode de raccordement 3P3W

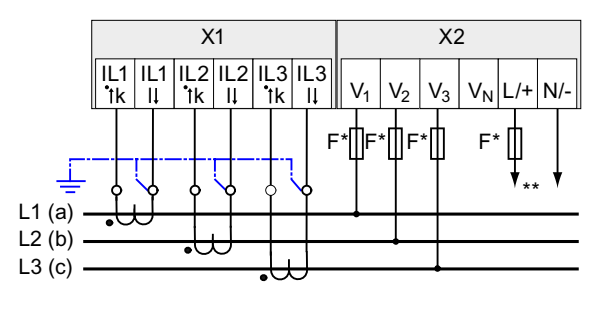

- \* Il incombe à l'acquéreur de l'appareil de prévoir des fusibles.
- \*\* Raccordement de la tension d'alimentation
- Figure 6-8 Mode de raccordement 3P3W, sans transformateur de tension, avec trois transformateurs de courant

6.4 Exemples de raccordement

# (4) Mesure en triphasé, trois conducteurs, charge déséquilibrée, avec transformateur de tension, avec trois transformateurs de courant

Mode de raccordement 3P3W

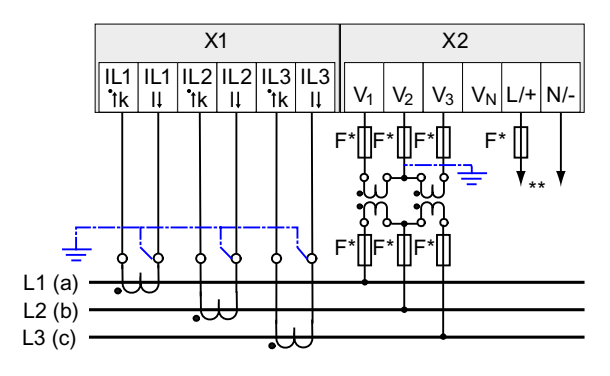

\* Il incombe à l'acquéreur de l'appareil de prévoir des fusibles.

- \*\* Raccordement de la tension d'alimentation
- Figure 6-9 Mode de raccordement 3P3W, avec transformateur de tension, avec trois transformateurs de courant

# (5) Mesure en triphasé, quatre conducteurs, charge déséquilibrée, avec transformateur de tension, avec trois transformateurs de courant

Mode de raccordement 3P3W

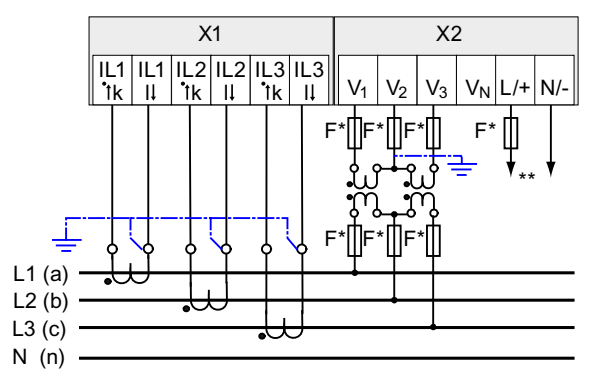

- \* Il incombe à l'acquéreur de l'appareil de prévoir des fusibles.
- \*\* Raccordement de la tension d'alimentation
- Figure 6-10 Mode de raccordement 3P3W, avec transformateur de tension, avec trois transformateurs de courant

### Voir aussi

Entrées de mesure (Page 14)

# 6.5 Raccordement au bus RS 485

### Marche à suivre

Raccordez le PAC3100 au bus RS 485 par l'intermédiaire de l'interface intégrée. N'oubliez pas de tenir compte de la topologie générale du câble bifilaire.

- 1. Raccordez les câbles RS 485 aux bornes à vis de l'embase.
- 2. Reliez le blindage de câble à une extrémité à la terre de protection PE.
- 3. Reliez le signal Common à la terre de protection.
- 4. Assurez-vous de la présence d'une résistance de terminaison de bus sur le premier et le dernier abonné.

# Embase RS 485

| COM | Common = Terre |
|-----|----------------|
| +/B | Signal B ; D1  |

-/A Signal A ; D0

Figure 6-11 Embase RS 485

6.5 Raccordement au bus RS 485

# Schéma de principe

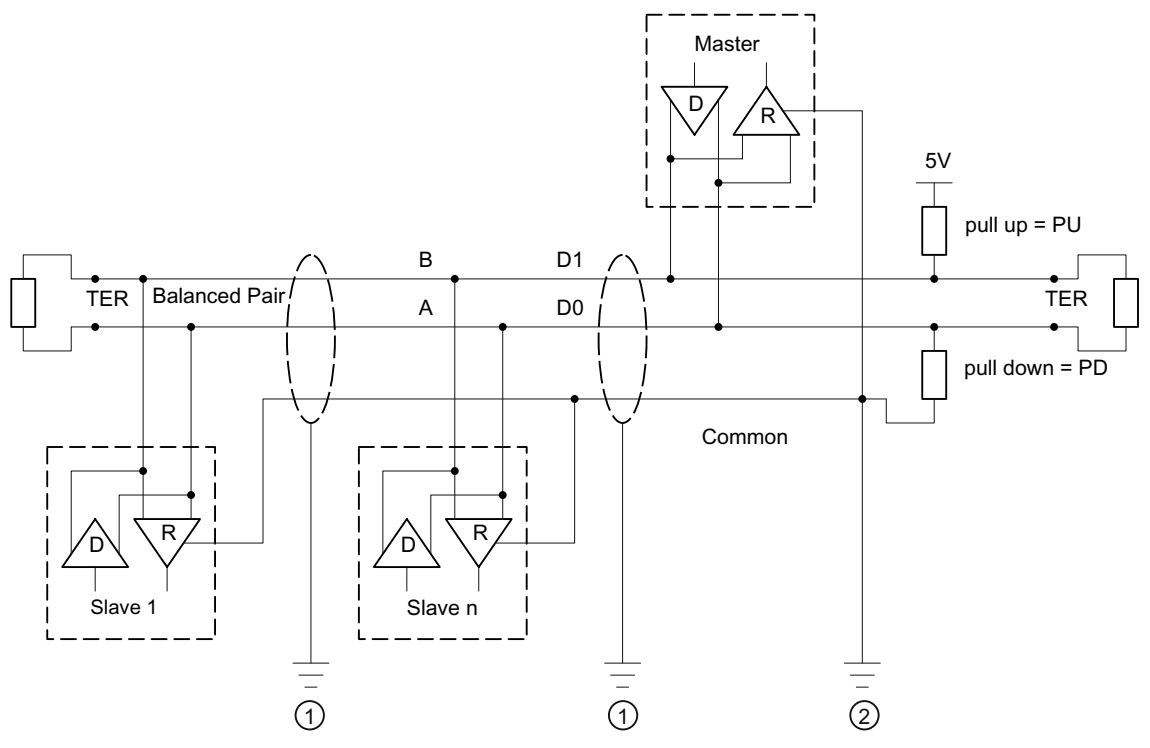

- TER Résistance de terminaison de bus
- PU Résistance pull-up
- PD Résistance pull-down
- (1) Mise à la terre du blindage de câble
- (2) Blindage du câble commun, de préférence en un seul point pour l'ensemble du bus

Figure 6-12 Schéma de principe : topologie générale RS 485

### Mise à la terre du blindage de câble

Le câble de données série Modbus doit être blindé. Le blindage doit être raccordé à une extrémité à la terre de protection. La mise à la terre du blindage est unilatérale.

### Mise à la terre du câble commun

Le câble commun doit être relié directement à la terre de protection, de préférence en un seul point pour l'ensemble du bus.

### Polarisation

Le PAC3100 ne supporte pas la polarisation des câbles de données RS 485. Elle doit être réalisée à un autre endroit du bus. En règle générale, la polarisation est assurée par l'appareil maître.

Nous recommandons de réaliser la polarisation avec une alimentation de 5 V CC, une résistance pull-up de 560  $\Omega$ , une résistance pull-down de 560  $\Omega$ .

### Terminaison de bus

Le premier et le dernier abonnés doivent terminer le bus avec une résistance de terminaison.

Le PAC3100 ne supporte pas la terminaison de bus. La terminaison de bus peut être réalisée par une résistance externe  $\geq$  60  $\Omega$ . Elles doit être raccordée aux bornes -/A et -/B du bornier RS 485.

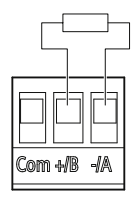

Figure 6-13 Terminaison de bus au moyen d'une résistance externe

### Raccorder

6.5 Raccordement au bus RS 485

# Mise en service

# 7.1 Vue d'ensemble

### Conditions préalables

- 1. L'appareil est monté.
- 2. L'appareil a été raccordé selon les types de connexion possibles.

L'appareil doit être raccordé au bus via l'interface RS 485 pour que la communication soit possible.

### Etapes pour la mise en service de l'appareil

- 1. Appliquer la tension d'alimentation
- 2. Paramétrer l'appareil
- 3. Appliquer la tension de mesure
- 4. Appliquer le courant de mesure
- 5. Contrôler les valeurs de mesure affichées

### IMPORTANT

### Vérifier les connexions

Un raccordement incorrect peut provoquer des dysfonctionnements et la détérioration de l'appareil.

Vérifier que toutes les connexions sont correctes avant la mise en service du PAC3100.

#### Remarque

La rigidité diélectrique du PAC3100 selon CEI61010-1 est essayée avec une tension de choc sinusoïdale.

### IMPORTANT

Avant de procéder à un essai diélectrique de l'installation complète avec courant CC ou CA, déconnecter le PAC de l'installation.

# 7.2 Appliquer la tension d'alimentation

Le fonctionnement de l'appareil nécessite une tension d'alimentation. La plaque signalétique et les caractéristiques techniques indiquent le type et la grandeur possibles de la tension d'alimentation.

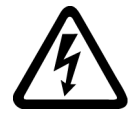

# 

Ne pas dépasser la plage nominale de tension définie

Le non-respect peut causer la mort, des blessures graves ou des dommages matériels

Les valeurs limites mentionnées dans les caractéristiques techniques et sur la plaque signalétique ne doivent pas être dépassées (dépassement haut ou bas), y compris lors de la mise en service ou du contrôle de l'appareil.

# Protection de la tension d'alimentation

# <u><u>'</u>PRUDENCE</u>

L'absence de protection sur l'alimentation peut entraîner un endommagement de l'appareil et de l'installation.

Protégez toujours l'appareil avec un fusible homologué CEI ou UL 0,6 A CLASS CC.

Lorsque la protection est réalisée par fusible, utiliser un porte-fusible adapté et homologué (UL/CEI). Il faut de plus installer en amont un dispositif adapté de sectionnement de l'alimentation afin de pouvoir mettre l'appareil hors tension !

La tension d'alimentation ne doit pas être prélevée sur les transformateurs de tension.

# Marche à suivre

Raccorder la tension d'alimentation aux bornes L/+ et N/-.

| Repérage des bornes | Raccordement                                                       |
|---------------------|--------------------------------------------------------------------|
| L/+                 | CA : raccordement du conducteur de phase<br>CC : raccordement du + |
| N/-                 | CA : raccordement du neutre<br>CC : raccordement du -              |

## Voir aussi

Consignes de sécurité (Page 9) Consignes de sécurité (Page 39) Appliquer la tension de mesure (Page 66) Caractéristiques techniques (Page 117)

# 7.3 Paramétrer l'appareil

### Marche à suivre

Pour la mise en service de l'appareil, il faut saisir les paramètres suivants :

- Mode de raccordement
- Tension
  - Mesure directe sur le réseau ou via transformateur de tension.
  - Tension d'entrée de mesure en cas de mesure directe sur le réseau
  - Tension primaire et secondaire en cas de mesure via transformateur de tension
- Courant
  - Courant primaire

Pour l'utilisation de l'interface RS 485 :

• Paramètres de communication

Les réglages qui suivent sont par ailleurs recommandés :

- Langue
- Identificateurs de phases
- Protection par mot de passe

### Voir aussi

Gestion des mots de passe (Page 107)

Mise en service 7.3 Paramétrer l'appareil

# 7.3.1 Réglage de la langue

Configurez tout d'abord la langue dans laquelle les textes doivent être affichés sur l'écran. Les langues disponibles s'affichent :

- lors de la première mise en service,
- après la réinitialisation sur les réglages usine

La langue par défaut est l'anglais.

| LANGUAGE/REC | SIONAL |  |
|--------------|--------|--|
| DEUTSCH      |        |  |
| ENGLISH      |        |  |
| TÜRKÇE       |        |  |
| РУССКИЙ      |        |  |
| POLSKI       |        |  |
| 中文           |        |  |
| <b></b>      | ▼ 0K   |  |

Figure 7-1 Réglage de la langue

Sélectionnez la langue souhaitée à l'aide de la touche <F2> \_\_\_\_ ou <F3> \_\_\_\_.

Validez la langue choisie avec la touche <F4> OK.

### Modification de la langue

- 1. Quittez l'affichage de la valeur de mesure et appelez le "MENU DE BASE" : touche <F4> MENU
- Dans le menu principal, allez sur l'option "RÉGLAGES" : touche <F2> ou touche <F3>
- 3. Appelez l'option "RÉGLAGES" : touche <F4> ENTR.
- 4. Dans le menu "RÉGLAGES", allez sur l'option "LANGUE/PAR. RÉGION" : touche <F2> ou touche <F3>

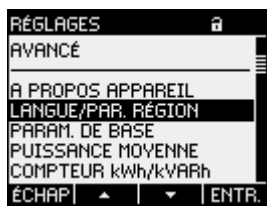

Figure 7-2 Menu "RÉGLAGES"

5. Appelez l'option "LANGUE/PAR. RÉGION" : touche <F4> ENTR.

L'écran affiche le réglage actuel.

6. Ouvrez le mode édition du paramètre "LANGUE" avec : touche <F4> EDIT.

| Langue/Par. Région a    |                   |  |  |
|-------------------------|-------------------|--|--|
| LANGUE<br>IDENT. PHASES | FRANÇAIS<br>L1,L2 |  |  |
| ÉCHAP +                 | - OK              |  |  |

Figure 7-3 Mode édition "LANGUE"

- 7. Parcourez les valeurs possibles avec : touche <F2> +
- 8. Sélectionnez la langue souhaitée avec : touche <F4> OK
  La langue est sauvegardée de façon permanente et prend effet immédiatement. L'écran revient au mode affichage.
- 9. Revenez à l'un des menus de sélection ou à l'affichage de mesure : touche <F1> ÉCHAP

7.3 Paramétrer l'appareil

# 7.3.2 Entrée de tension

### 7.3.2.1 Réglage du type de connexion

Indiquez à l'appareil le Mode de raccordement effectué. Sélectionnez dans les réglages (paramètres de base) la référence abrégée du Mode de raccordement.

#### Remarque

#### Mode de raccordement

Le Mode de raccordement réalisé et celui sélectionné dans les paramètres de l'appareil doivent coïncider.

#### Tableau 7-2 Types de connexion prévus

| Désignation abrégée | Mode de raccordement                          |  |
|---------------------|-----------------------------------------------|--|
| 3P4W                | triphasé, 4 conducteurs, charge déséquilibrée |  |
| 3P3W                | triphasé, 3 conducteurs, charge déséquilibrée |  |

Vous trouverez de plus amples informations sur les types de connexion possibles et sur l'influence du Mode de raccordement sur la représentation des grandeurs de mesure au chapitre "Description".

### Marche à suivre

- 1. Quittez l'affichage de la valeur de mesure et appelez le "MENU DE BASE" : touche <F4> MENU
- Dans le menu principal, allez sur l'option "RÉGLAGES" : touche <F2> ou touche <F3>
- 3. Appelez l'option "RÉGLAGES" : touche <F4> ENTR.
- 4. Dans le menu "RÉGLAGES", allez sur l'option "PARAM. DE BASE" : touche <F2> \_\_\_\_ ou touche <F3> \_\_\_\_
- 5. Appelez l'option "PARAM. DE BASE" : touche <F4> ENTR.
- 6. Dans le menu "PARAM. DE BASE", appelez l'option "ENTRÉE DE TENSION" : touche <F4> ENTR

L'écran affiche le réglage actuel.

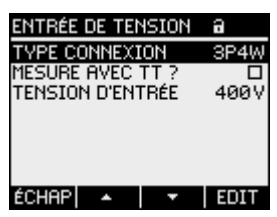

Figure 7-4 Paramètre "TYPE CONNEXION"

- 7. Ouvrez le mode édition du paramètre "TYPE CONNEXION" avec : touche <F4> EDIT.
- 8. Parcourez les valeurs possibles avec : touche <F2> +
- 9. Sélectionnez le Mode de raccordement souhaité avec : touche <F4> CK
  Le Mode de raccordement est sauvegardé de façon permanente et prend effet immédiatement.
  L'écran revient au mode affichage.
- 10.Revenez à l'un des menus de sélection ou à l'affichage de mesure : touche <F1> ECHEP

### Voir aussi

Entrées de mesure (Page 14)

#### 7.3.2.2 Réglage de la mesure via transformateur de tension

Le réglage en sortie d'usine est mesure directe sur le réseau. Lors de la première mise en service, il faut effectuer les étapes suivantes si la mesure doit s'effectuer via transformateurs de tension.

### Marche à suivre

- 1. Dans le menu "RÉGLAGES", appelez l'option "PARAM. DE BASE" :
- 2. Dans le menu "PARAM. DE BASE", appelez l'option "ENTRÉE DE TENSION" : touche <F4> ENTR.

L'écran affiche le réglage actuel.

3. Allez sur le paramètre "MESURE AVEC TT ?" : touche <F2> \_\_\_\_ ou touche <F3> \_\_\_\_

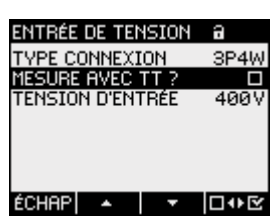

Figure 7-5 Paramètre "MESURE AVEC TT ?"

- 4. Activez / Désactivez la mesure via transformateur : touche <F4> □•• ☑ On : Mesure via transformateur de tension. Off : Mesure directe sur le réseau basse tension. Le réglage est sauvegardé de façon permanente et prend effet immédiatement. L'écran reste en mode affichage.
- 5. Revenez à l'un des menus de sélection ou à l'affichage de la valeur de mesure : touche <F1> ECHAP

## 7.3.2.3 Réglage du rapport du transformateur de tension

Le réglage en sortie d'usine est mesure directe sur le réseau. Lors de la première mise en service, il faut effectuer les étapes suivantes si la mesure doit s'effectuer via transformateurs de tension.

Le réglage du rapport du transformateur est uniquement possible lorsque la mesure via transformateurs de tension est activée dans les paramètres de base. Alors seulement les champs de tension primaire et secondaire sont visibles sur l'écran.

| ENTRÉE DE TENSION | 8     |
|-------------------|-------|
| TYPE CONNEXION    | 3P4W  |
| MESURE AVEC TT ?  | Ľ     |
| U PRIMAIRE        | 400 V |
| U SECONDAIRE      | 400 V |
|                   |       |
|                   |       |
|                   |       |
| ÉCHAP  🔺   🔻      | □₩⊻   |

Figure 7-6 Activer le paramètre "MESURE AVEC TT ?"

### Marche à suivre

- 1. Dans le menu "RÉGLAGES", appelez l'option "PARAM. DE BASE" :
- 2. Dans le menu "PARAM. DE BASE", appelez l'option "ENTRÉE DE TENSION" : touche <F4> ENTR.

L'écran affiche le réglage actuel.

Si les champs "U PRIMAIRE" et "U SECONDAIRE" ne sont pas visibles, c'est que la mesure directe sur le réseau est sélectionnée. Commutez de la mesure directe à la mesure via transformateur de tension. Les instructions à ce sujet se trouvent au chapitre "Réglage de la mesure via transformateur de tension".

- 3. Allez sur le paramètre "U PRIMAIRE" : touche <F2> • ou touche <F3> •
- 4. Ouvrez le mode édition du paramètre "U PRIMAIRE" : touche <F4> EDIT.
- Sélectionnez la valeur : touche <F4> CK
   La valeur de la tension primaire est sauvegardée de façon permanente et prend effet immédiatement.
   L'écran revient au mode affichage.
- 7. Allez sur le paramètre "U SECONDAIRE" : touche <F2> ou touche <F3> 
  Procédez de la même façon que pour la tension primaire. La valeur de la tension secondaire est sauvegardée de façon permanente et prend effet immédiatement. L'écran revient au mode affichage.
- 8. Revenez à l'un des menus de sélection ou à l'affichage de la valeur de mesure : touche <F1> ECHAP

#### Mise en service

7.3 Paramétrer l'appareil

### Exemple :

Vous souhaitez mesurer sur un réseau de 690 V via un transformateur de tension 1000 V / 100 V.

Entrez les paramètres suivants :

- 1. MESURE AVEC TT ? S On
- 2. U PRIMAIRE : 690 V
- 3. U SECONDAIRE : 69 V

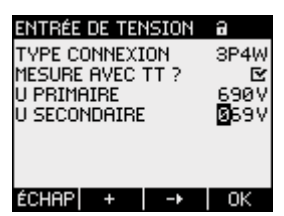

Figure 7-7 Paramètre "ENTRÉE DE TENSION"

Voir aussi

Réglage de la mesure via transformateur de tension (Page 60)

## 7.3.2.4 Réglage de la tension d'entrée

En sortie d'usine, la tension de référence de mesure  $U_{L-L}$  est réglée sur 400 V. Lors de la première mise en service, il faut effectuer les étapes suivantes si la tension de mesure  $U_{L-L}$  appliquée en entrée est différente.

### Marche à suivre

- 1. Dans le menu "RÉGLAGES", appelez l'option "PARAM. DE BASE" :
- Dans le menu "PARAM. DE BASE", appelez l'option "ENTRÉE DE TENSION" : touche <F4> ENTR. L'écran affiche le réglage actuel.

3. Allez sur le paramètre "TENSION D'ENTRÉE" : touche <F2> ou touche <F3>

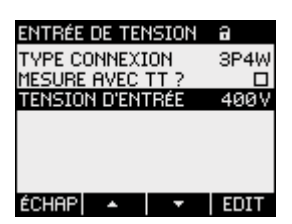

Figure 7-8 Paramètre "TENSION D'ENTRÉE"

- 4. Ouvrez le mode édition du paramètre "TENSION D'ENTRÉE" avec : touche <F4> EDIT.
- 5. Entrez la valeur désirée : touche <F2> + ou touche <F3> -
- 6. Sélectionnez la valeur avec : touche <F4> CK
  La valeur de la tension d'entrée est sauvegardée de façon permanente et prend effet immédiatement.
  L'écran revient au mode affichage.
- 7. Revenez à l'un des menus de sélection ou à l'affichage de la valeur de mesure : touche <F1> ECHAP

# 7.3.3 Entrée de courant

## 7.3.3.1 Réglage du rapport du transformateur de courant

Avant la première mise en service, il faut régler le rapport du transformateur.

| ENTRÉE DE COURANT à                                                                             |                     |
|-------------------------------------------------------------------------------------------------|---------------------|
| I PRIMAIRE<br>I SECONDAIRE<br>INVERSER COURANT L1<br>INVERSER COURANT L2<br>INVERSER COURANT L3 | 50A<br>5A<br>0<br>0 |
| ÉCHAP 🔺 🔻 E                                                                                     | DIT                 |

Figure 7-9 Paramètre "ENTRÉE DE COURANT"

### Marche à suivre

- 1. Dans le menu "RÉGLAGES", appelez l'option "PARAM. DE BASE" :
- Dans le menu "PARAM. DE BASE", appelez l'option "ENTRÉE DE COURANT" : touche <F4> ENTR L'écran affiche le réglage actuel.
- 3. Ouvrez le mode édition du paramètre "I PRIMAIRE" : touche <F4> EDIT.
- 4. Entrez la valeur désirée du courant primaire : touche <F2> + ou touche <F3> -
- 5. Sélectionnez la valeur avec : touche <F4> CK
  La valeur du courant primaire est sauvegardée de façon permanente et prend effet immédiatement.
  L'écran revient au mode affichage.
- La valeur "I SECONDAIRE" est fixée à 5 A ; elle peut être sautée avec la touche <F3>
- 7. Indiquez le sens du courant pour les phases L1, L2 et L3. touche <F2> a ou touche <F3> a
  En cas de raccordement à contre-courant, les valeurs de mesure sont inversées et précédées d'un signe négatif. Il n'est pas nécessaire de permuter les connexions. Inversez simplement le sens du courant de la phase concernée. Commutateur on/off : ON / OFF
  Le paramétrage est sauvegardé de façon permanente et prend immédiatement effet.
- 8. Revenez à l'un des menus de sélection ou à l'affichage de mesure : touche <F1> ECHAP

### Exemple

Vous souhaitez mesurer le courant via transformateur de courant pour 5000 A / 5 A. Entrez les paramètres suivants :

- 1. I PRIMAIRE : 5000A
- 2. I SECONDAIRE : 5A

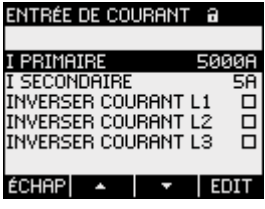

Figure 7-10 Paramètre "ENTRÉE DE COURANT - I PRIMAIRE"

# 7.3.4 Interface RS 485

A la première mise en service de l'interface RS 485 intégrée, saisissez les paramètres de communication Modbus sur l'appareil.

### Marche à suivre

- Dans le menu "RÉGLAGES", appelez l'option "COMMUNICATION" : touche <F4> ENTR. L'écran affiche le réglage actuel.
- Naviguez vers les paramètres de communication que vous souhaitez modifier : touche <F2> ou touche <F3>
- 3. Ouvrez le mode édition du paramètre de communication : touche <F4> EDIT
- Entrez la valeur désirée : touche <F2> + et touche <F3> -
- 5. Sélectionnez la valeur avec : touche <F4> CK
   La valeur est sauvegardée de façon permanente et prend effet immédiatement. L'écran revient au mode affichage.
- 6. Modifiez les autres paramètres.
- 7. Revenez à l'un des menus de sélection ou à l'affichage de mesure : touche <F1> ECHEP

7.4 Appliquer la tension de mesure

# 7.4 Appliquer la tension de mesure

L'appareil est conçu pour la mesure en réseaux avec des tensions alternatives nominales de

- 277 V entre conducteur de phase et neutre et
- 480 V entre conducteurs de phase.

### PRUDENCE

### **Respecter les valeurs limites**

Les valeurs limites mentionnées dans les caractéristiques techniques ou sur la plaque signalétique ne doivent pas être dépassées, y compris lors de la mise en service ou du contrôle de l'appareil.

La mesure de tensions et courants continus n'est pas possible.

Pour la mesure de tensions supérieures aux tensions d'entrée assignées admissibles, prévoir des transformateurs de tensions externes.

### Voir aussi

Entrées de mesure (Page 14)

Consignes de sécurité (Page 9)

Consignes de sécurité (Page 39)

Appliquer la tension d'alimentation (Page 54)

# 7.5 Appliquer le courant de mesure

L'appareil est conçu pour le raccordement de transformateurs de courant avec des courants secondaires de 5 A. Seule la mesure de courants alternatifs est possible.

Les entrées de mesure de courant peuvent supporter durablement une charge de 10 A (max. 300 V) et une charge de 100 A pendant une seconde.

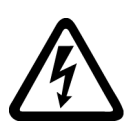

# 

Les circuits de transformateurs ouverts peuvent conduire à des chocs électriques et produire des arcs éclectiques.

# Le non-respect de ces précautions peut entraîner la mort, des blessures graves ou des dommages matériels importants.

La mesure de courant est uniquement possible au moyen de transformateurs de courant externes. NE PAS protéger les circuits électriques par fusible. N'ouvrez pas le circuit secondaire du transformateur de courant sous charge. Court-circuitez les bornes secondaires du transformateurs de courant avant d'enlever l'appareil. Il est impératif de respecter les consignes de sécurité des transformateurs de courant utilisés.

## PRUDENCE

Ne pas mesurer de courants continus

Les courants continus ne peuvent pas être mesurés avec l'appareil.

### Sens du courant

Respecter le sens du courant lors de la connexion des entrées de mesure du courant. En cas de raccordement à contre-courant, les valeurs de mesure sont inversées et précédées d'un signe négatif.

Pour corriger le sens du courant, il n'est pas nécessaire de modifier les connexions des entrées. Modifiez plutôt l'interprétation du sens dans les paramètres de base.

Pour plus d'informations, reportez-vous au chapitre "Paramètres de base", "INVERSER COURANT".

### Voir aussi

Entrées de mesure (Page 14)

Consignes de sécurité (Page 9)

Consignes de sécurité (Page 39)

Paramètres de base (Page 94)

7.6 Contrôle des valeurs de mesure affichées

# 7.6 Contrôle des valeurs de mesure affichées

### Type de connexion correct

A l'aide du tableau "Affichage des grandeurs de mesure en fonction du type de connexion", contrôlez si les grandeurs de mesure s'affichent conformément au type de connexion effectué. En cas de différence, il y a erreur de câblage ou de configuration.

### Voir aussi

Entrées de mesure (Page 14)

# Utilisation

# 8.1 Interface utilisateur

# 8.1.1 Eléments d'affichage et de commande

# Eléments d'affichage et de commande

La face avant du PAC3100 comprend les éléments d'affichage et de commande suivants.

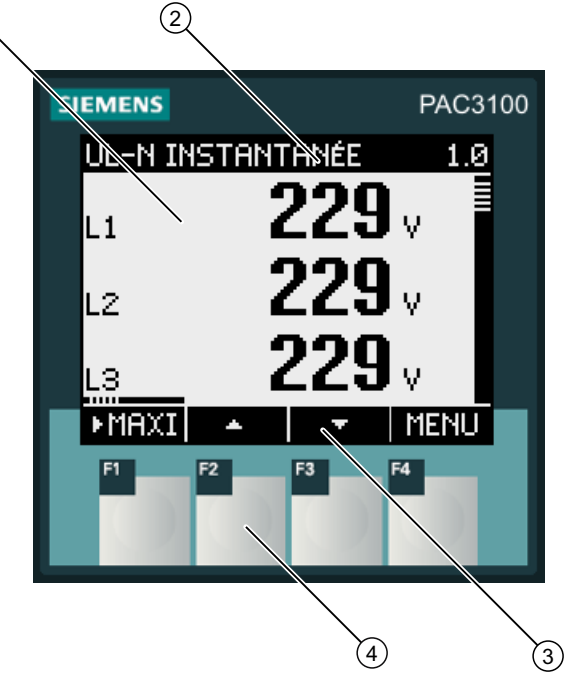

- (1) Affichage des valeurs de mesure, des paramètres de l'appareil, des menus de sélection
- (2) Titre de la vue
- (3) Libellé des touches de fonction
- (4) Surfaces tactiles des touches de fonction

Figure 8-1 Interface utilisateur

### Ecran : Vue - Titre de la vue - Libellé des touches

La structure de l'écran est la suivante.

- Zone d'affichage y figurent les valeurs de mesure, les paramètres de l'appareil, les menus de sélection.
- En-tête indique quelles sont les informations visibles dans la zone d'affichage.
- Bas d'écran indique quelles fonctions sont attribuées aux touches de fonction.

#### Touches de fonction : Libellé des touches - Surfaces tactiles

Les quatre touches de fonction F1 à F4 permettent de commander l'appareil :

- Navigation dans les menus
- Sélection des affichages de mesures
- Affichage et édition des paramètres de l'appareil

Les touches ont des affectations multiples. L'affectation des fonctions et le libellé des touches varient selon la commande de l'appareil. La désignation de la fonction de touche actuelle figure au-dessus du numéro de la touche, au bas de l'écran.

Une pression courte sur la surface tactile déclenche la fonction. En maintenant l'appui sur la surface tactile pendant plus d'une seconde environ, on obtient un effet d'auto-répétition. La fonction affectée à la touche est constamment répétée, tant que la pression sur la touche est maintenue. L'auto-répétition est une fonction utile à l'incrémentation/décrémentation rapide de valeurs lors du paramétrage de l'appareil.

### Organisation de l'information

L'écran répartit les informations représentables de la manière suivante :

#### Grandeurs de mesure

 Affichage des grandeurs de mesure L'écran affiche les valeurs de la grandeur de mesure actuellement sélectionnée.

#### Menus

- Menu "MENU DE BASE" L'écran affiche la liste des grandeurs de mesure affichables.
- Menu "RÉGLAGES"
   L'écran affiche la liste des paramètres de l'appareil.
   Le menu "RÉGLAGES" est une option du menu "MENU DE BASE".
   Le menu "RÉGLAGES" comprend d'autres sous-menus.

#### Paramètres de l'appareil

- Affichage des paramètres de l'appareil L'écran affiche les valeurs actuelles des paramètres de l'appareil.
- Mode édition des paramètres de l'appareil L'écran permet d'éditer les réglages de l'appareil.
### Navigation dans les vues

La navigation dans les grandeurs de mesure, les menus et les paramètres de l'appareil se fait toujours avec les touches de fonction F1 et F4 :

- F1 **ECHEP**: Annule la dernière action de l'utilisateur. Passe de l'affichage des paramètres de l'appareil à l'affichage des menus.
- F4 MENU Appelle le menu de base.
- F4 ENTR. Appelle l'option de menu sélectionnée.
- F4 EDIT Ouvre le mode édition des paramètres de l'appareil.

La figure suivante montre les chemins de navigation. L'affichage des grandeurs de mesure sont le point de départ et d'arrivée de la navigation. Un enfoncement répété de la touche d'échappement F1 ramène à l'affichage des grandeurs de mesure.

Ne pas oublier que la touche F4 est munie d'une fonctionnalité supplémentaire.

F4 OK Enregistre de manière durable la dernière valeur mise à jour et retourne du mode édition au mode affichage. Si aucune édition n'est prévue, la touche referme l'affichage et retourne au menu.

F4 Est un commutateur on/off

Utilisation

8.1 Interface utilisateur

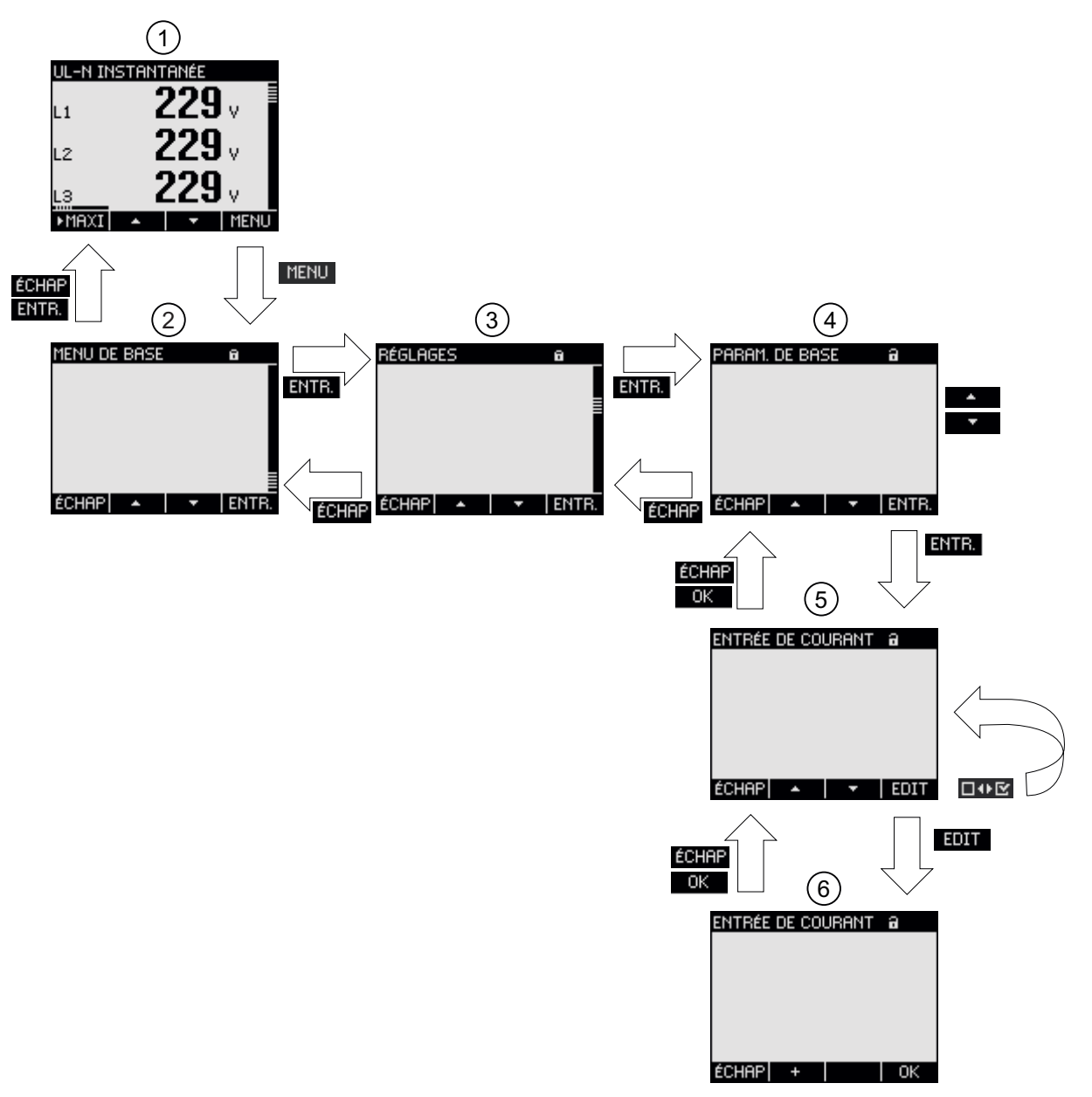

- (1) Affichage des grandeurs de mesure
- (2) Menu "MENU DE BASE"
- (3) Menu "RÉGLAGES"
- (4) Sous-menu Certains paramétrages groupent les champs en sous-menus
- (5) Affichage des paramètres de l'appareil
- (6) Mode édition des paramètres de l'appareil
- Figure 8-2 Structure de l'information et navigation

### Eléments d'affichage particuliers

#### Symbole de protection de l'appareil

Le symbole du cadenas dans le titre de la vue indique si les réglages de l'appareil sont protégés contre toute modification non autorisée ou intempestive.

L'appareil est protégé.

L'appareil n'est pas protégé.

Lorsque la protection est activée, l'appareil demande la saisie d'un mot de passe.

Ce mot de passe peut être attribué ou modifié dans le paramètre "AVANCÉ > MOT DE PASSE".

#### Remarque

#### Symbole de protection de l'appareil

Le symbole de protection de l'appareil apparaît sur tous les affichages sauf sur l'affichage de mesure.

#### Numéro d'écran

A chaque vue est affecté un numéro d'écran. Ce numéro figure à droite dans l'en-tête de l'écran.

#### Remarque

#### Demande d'aide

En cas de demande d'aide, indiquez le numéro d'écran lorsque vous vous référez à un affichage particulier.

#### Barre de défilement

Sur les vues de menus, une barre de défilement se trouve sur le bord droit de l'écran. Le curseur 🗮 de la barre indique la position relative de la barre de sélection dans le menu.

- Curseur en position haute : Début de la liste
- Curseur en position basse : Fin de la liste

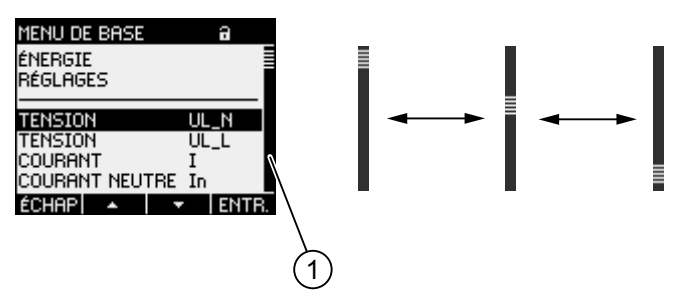

(1) Barre de défilement du menu

Figure 8-3 Barre de défilement du menu

8.1 Interface utilisateur

#### Barre de sélection

La barre de sélection pointe sur l'option de menu pouvant être appelée avec la touche F4

Les touches F2 \_\_\_\_ et F3 \_\_\_\_ déplacent la barre de sélection sur les options de menu.

- Lorsque l'écran contient toutes les options du menu, la barre de sélection se déplace sur les options fixes.
- Lorsque la liste des options de menu est trop longue pour être entièrement affichée à l'écran, l'affichage passe en mode de défilement. La barre de sélection reste immobile au milieu de l'écran. La liste des options se déplace vers le début ou la fin de la liste en passant "sous" la barre.

#### Début / Fin de liste

| RÉGLAGES                                | a          |         |
|-----------------------------------------|------------|---------|
| E/S INTÉGRÉES                           |            |         |
| COMMUNICATION                           |            |         |
| AVANCÉ                                  |            |         |
|                                         |            |         |
| A PROPOS APPAREIL<br>LANGUE/PAB. BÉGION |            |         |
| Aquion                                  | Children ( |         |
| ECHHP  🔺   🔻                            | ENTR.      |         |
|                                         |            | $\succ$ |
|                                         |            | (1      |
|                                         |            | - N - I |

(1) Trait de séparation entre début et fin de liste

Figure 8-4 Début / Fin de liste

Dans tous les menus, la fin de la liste se reboucle sur le début de la liste. La touche F3 **saute de la fin au début de la liste.** La touche F2 **saute du début à la fin de la liste.** 

Un trait caractérise la séparation entre fin et début de liste lorsque la liste des options du menu est plus longue que la capacité d'affichage de l'écran.

#### Barre de défilement de la touche de fonction F1 :

La barre de défilement horizontale activable avec la touche de fonction F1 signale une affectation multiple de la touche de fonction. A chaque enfoncement de la touche, l'affectation de la touche est modifiée.

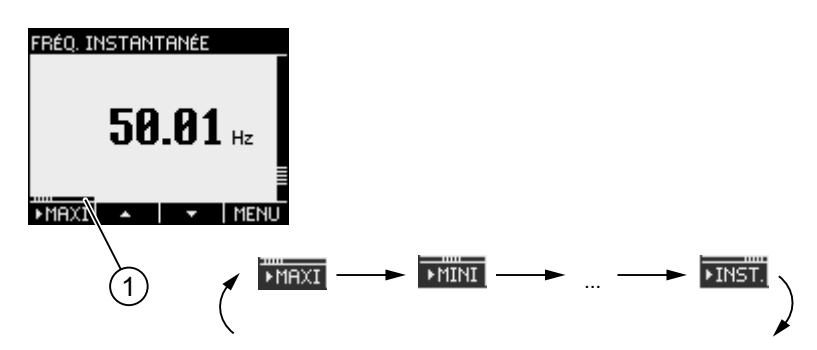

(1) Barre de défilement de la touche de fonction F1 :

Figure 8-5 Barre de défilement

### Symbole de valeur mini/maxi

A l'affichage des valeurs mini/maxi, un symbole désignant la valeur maximale ou minimale est ajouté à la désignation de la grandeur de valeur :

- 📥 Maximum •
- T Minimum

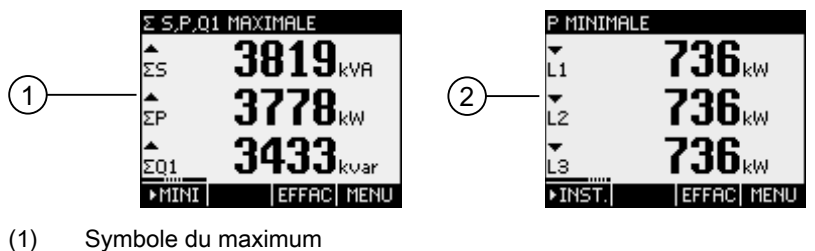

- Symbole du maximum
- (2) Symbole du minimum
- Figure 8-6 Symboles de valeur mini/maxi

### Voir aussi

Informations actuelles (Page 8)

8.1 Interface utilisateur

# 8.1.2 Affichage des grandeurs de mesure

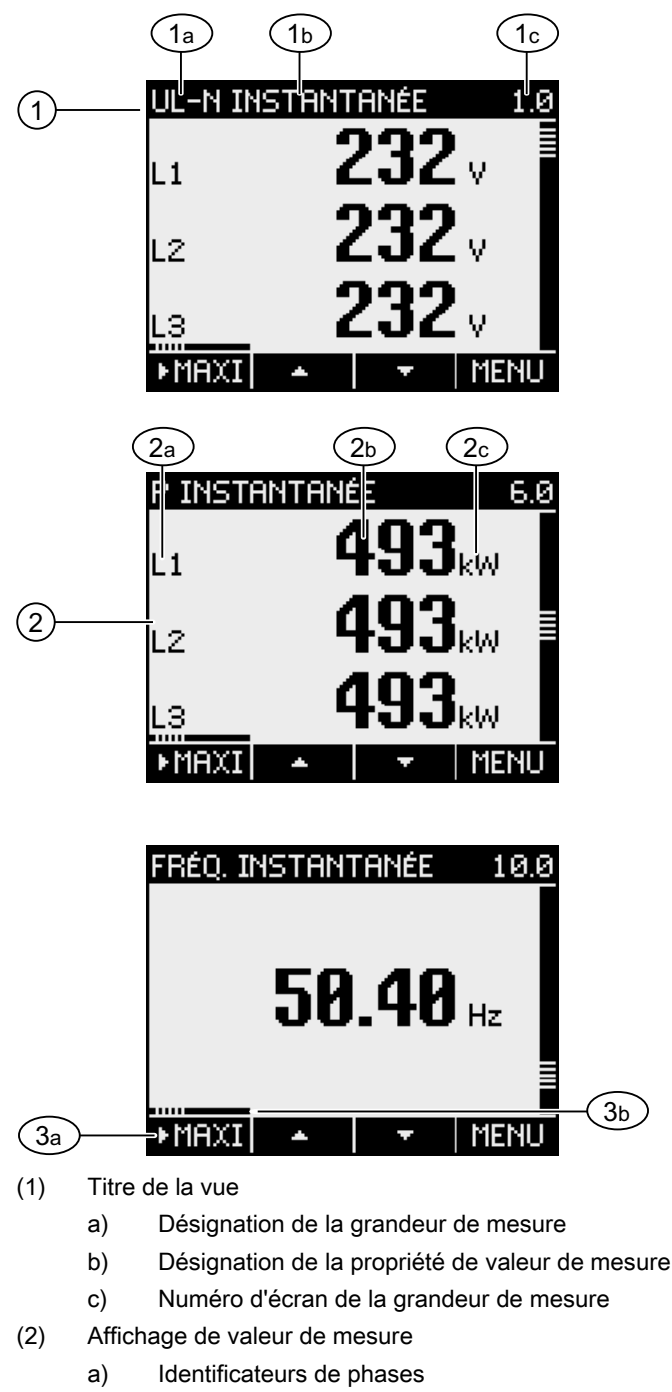

- b) Valeur de mesure
- c) Unité de la grandeur de mesure
- (3) Touches de fonction
  - a) Libellé de la touche
  - b) Barre de défilement de la touche de fonction F1 :
- Figure 8-7 Affichage des grandeurs de mesure

Titre de la vue

Le titre de la vue dans l'en-tête de l'écran contient les informations suivantes :

- Désignation de la grandeur de mesure
- Désignation de la propriété de valeur de mesure
- Numéro d'écran de la grandeur de mesure

#### Désignation de la grandeur de mesure

Le titre de la vue indique tout d'abord la désignation de la grandeur de mesure affichée. Du fait de la place disponible limitée, l'unité de la grandeur de mesure sert aussi à la désignation.

Vous trouverez un aperçu en annexe.

#### Désignation de la propriété de valeur de mesure

Le titre de la vue indique en deuxième place la propriété de la valeur de mesure actuellement affichée.

Vous trouverez un aperçu en annexe.

#### Touches de fonction

Les touches de fonction ont des affectations multiples dans l'affichage des valeurs de mesure. Les touches F2 **F**3 **F**3 **r** ne sont disponibles qu'à l'affichage de la valeur instantanée.

| Fonction des touches                                 | F1     | F2 | F3    | F4   |
|------------------------------------------------------|--------|----|-------|------|
| Affiche la valeur instantanée                        | ►INST. |    |       |      |
| Affiche la valeur maximale                           | ►MAXI  |    |       |      |
| Affiche la valeur minimale                           | ►MINI  |    |       |      |
| Attribue la valeur instantanée à la valeur mini/maxi |        |    | EFFAC |      |
| Remonte d'un cran dans la liste de sélection         |        | -  |       |      |
| Descend d'un cran dans la liste de sélection         |        |    | +     |      |
| Va dans le menu                                      |        |    |       | MENU |

### Voir aussi

Etapes à suivre dans l'affichage de la grandeur de mesure (Page 84) Grandeurs de mesure (Page 133) 8.1 Interface utilisateur

# 8.1.3 Affichage du menu "MENU DE BASE"

Le menu "MENU DE BASE" propose la liste des grandeurs de mesure affichables. L'option supplémentaire "RÉGLAGES" amène au menu de paramétrage de l'appareil.

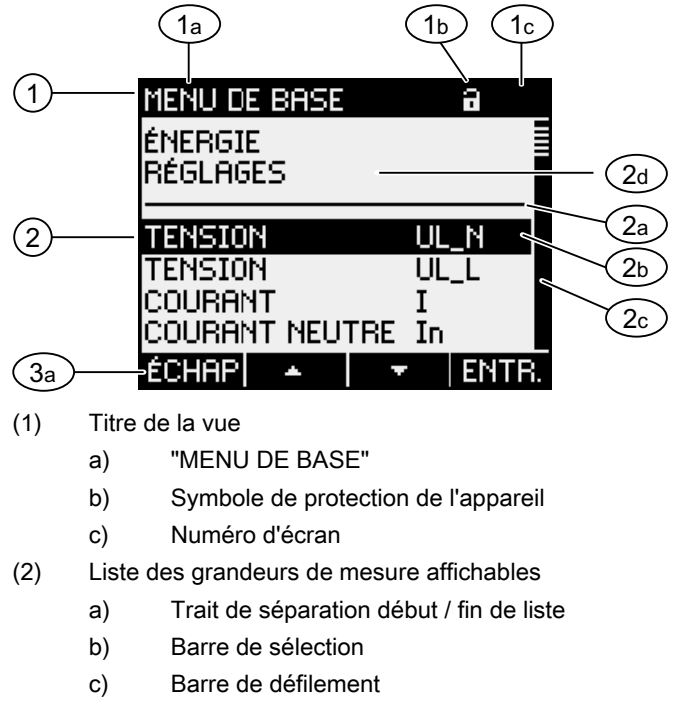

- d) Bascule dans le menu de paramétrage de l'appareil
- (3) Touches de fonction
  - a) Libellé de la touche

Figure 8-8 Affichage du menu de base

### Titre de la vue

Le titre de la vue est toujours "MENU DE BASE".

### Numéro d'écran de la grandeur de mesure

Le menu de base ne possède pas de numéro d'écran visible. Le numéro d'écran affiché se rapporte à la grandeur de mesure actuellement sélectionnée.

### Liste des grandeurs de mesure affichables

Le menu propose la liste des grandeurs de mesure affichables.

### Barre de sélection

La barre de sélection pointe sur la grandeur de mesure actuellement sélectionnée.

# Bascule dans le menu de paramétrage de l'appareil

L'option "RÉGLAGES" ouvre le menu de paramétrage de l'appareil.

### Touches de fonction

Tableau 8-1 Affectation des touches de fonction dans le "MENU DE BASE"

| Fonction des touches                                                                   | F1    | F2 | F3 | F4    |
|----------------------------------------------------------------------------------------|-------|----|----|-------|
| Rejette la sélection dans le menu et revient à la dernière grandeur de mesure affichée | ÉCHAP |    |    |       |
| Remonte d'un cran dans la liste de sélection                                           |       | -  |    |       |
| Descend d'un cran dans la liste de sélection                                           |       |    | +  |       |
| Affiche la grandeur de mesure sélectionnée                                             |       |    |    | ENTR. |

### Voir aussi

Etapes à suivre dans le "MENU DE BASE" (Page 85)

# 8.1.4 Affichage du menu "RÉGLAGES"

Le menu "RÉGLAGES" permet d'accélder aux paramètres de l'appareil. Les options du menu désignent des groupes de paramètres connexes rassemblés dans une même vue. Une option de menu peut proposer plusieurs autres sous-menus.

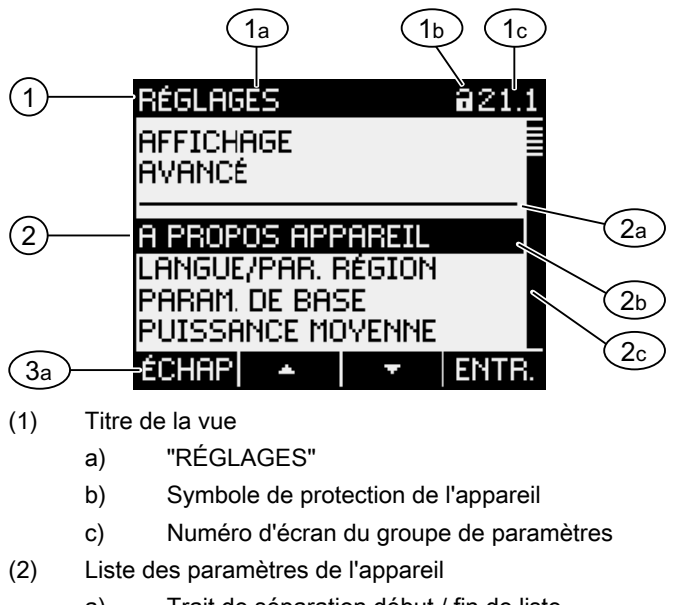

- a) Trait de séparation début / fin de liste
- b) Barre de sélection
- c) Barre de défilement
- (3) Touches de fonction
  - a) Libellé de la touche
- Figure 8-9 Affichage du menu "RÉGLAGES"

Le menu "RÉGLAGES" comprend les mêmes éléments de commande que le "MENU DE BASE".

### Touches de fonction

Tableau 8-2 Affectation des touches de fonction dans le menu "RÉGLAGES"

| Fonction des touches                                                | F1    | F2 | F3 | F4    |
|---------------------------------------------------------------------|-------|----|----|-------|
| Rejette la sélection dans le menu et revient au menu "MENU DE BASE" | ÉCHAP |    |    |       |
| Remonte d'un cran dans la liste de sélection                        |       | *  |    |       |
| Descend d'un cran dans la liste de sélection                        |       |    | +  |       |
| Affiche le paramètre sélectionné                                    |       |    |    | ENTR. |

# Voir aussi

Etapes à suivre dans le menu "RÉGLAGES" (Page 86)

# 8.1.5 Affichage des paramètres de l'appareil

Sous le titre de la vue sont listés les paramètres appartenant au groupe sélectionné. A l'écran sont affichés les réglages actuellement valables.

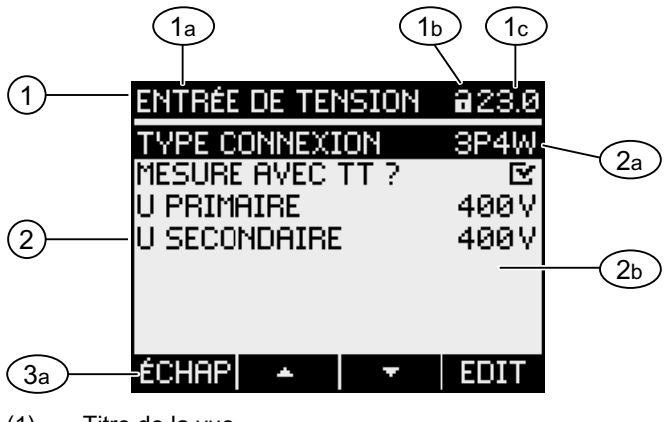

- (1) Titre de la vue
  - a) Désignation du groupe de paramètres sélectionné
  - b) Symbole de protection de l'appareil
  - c) Numéro d'écran du groupe de paramètres
- (2) Liste des paramètres de l'appareil
  - a) Barre de sélection
  - b) Réglage actuel
- (3) Touches de fonction
  - a) Libellé de la touche
- Figure 8-10 Affichage des paramètres de l'appareil

# Titre de la vue

Indique quel groupe de paramètres est actuellement sélectionné.

8.1 Interface utilisateur

# Touches de fonction

Tableau 8-3 Affectation des touches de fonction dans la vue des paramètres

| Fonction des touches                         | F1    | F2 | F3 | F4   |
|----------------------------------------------|-------|----|----|------|
| Retourne au menu                             | ÉCHAP |    |    |      |
| Remonte d'un cran dans la liste de sélection |       | *  |    |      |
| Descend d'un cran dans la liste de sélection |       |    | +  |      |
| Bascule dans le mode édition                 |       |    |    | EDIT |
| Active ou désactive le réglage               |       |    |    | □↔⊵  |
| Retourne au menu                             |       |    |    | ОК   |

La touche F4 **EDIT** active le mode édition. Vous pouvez modifier les paramètres dans le mode édition.

La touche F4 est un commutateur on/off. La commutation est immédiatement active. L'appel du mode édition n'est pas nécessaire.

La touche F4 est disponible lorsque le paramètre d'appareil s'affiche sans être pour autant modifiable. La touche F4, tout comme la touche F1, passe de l'affichage au menu "RÉGLAGES".

### Voir aussi

Mode édition des paramètres de l'appareil (Page 83) Etapes à suivre dans l'affichage des paramètres d'appareil (Page 87)

# 8.1.6 Mode édition des paramètres de l'appareil

Pour éditer les paramètres de l'appareil, il faut appeler le mode édition. L'appel est affecté à la touche F4 **EDIT** dans le mode affichage.

Le mode édition est reconnaissable au raccourcissement de la barre de sélection à la largeur de la valeur sélectionnable.

| 1) | SORTIE TO                                  | )R Ø                              | <b>a</b> 24.0                     |    |
|----|--------------------------------------------|-----------------------------------|-----------------------------------|----|
| 2  | ACTION<br>SOURCE<br>IMPULS. PI<br>LONGUEUR | IMPULS<br>RWI<br>AR UNITÉ<br>IMP. | ÉNERGIE<br>MINPORT<br>10<br>100ms | 2a |
|    | ÉCHAP                                      | + –                               | OK                                |    |

- (1) Titre du groupe
- (2) Liste des paramètres de l'appareil
  - a) Paramètre d'appareil en mode édition

Figure 8-11 Mode édition des paramètres de l'appareil

### Remarque

### Fonctions d'édition en mode affichage

Le mode affichage comprend aussi des fonctions d'édition. Dans le mode affichage, la touche F4 **des** fonctionne comme un commutateur on/off à effet immédiat. L'appel du mode édition n'est pas nécessaire.

### Touches de fonction

Tableau 8-4 Affectation des touches de fonction dans le mode édition des paramètres de l'appareil

| Fonction des touches                                                          | F1    | F2 | F3 | F4 |
|-------------------------------------------------------------------------------|-------|----|----|----|
| Rejette les modifications et revient au<br>menu d'affichage                   | ÉCHAP |    |    |    |
| Incrémente la valeur de "1"<br>ou<br>Montre le réglage sélectionnable suivant |       | +  |    |    |
| Décrémente la valeur de "1"                                                   |       |    | -  |    |
| Va sur la position suivante à droite dans<br>un nombre à plusieurs chiffres   |       |    | -> |    |
| Mémorise les modifications et revient au<br>menu d'affichage                  |       |    |    | ОК |

8.2 Marche à suivre

# Voir aussi

Affichage des paramètres de l'appareil (Page 81)

Etapes à suivre dans l'affichage des paramètres d'appareil (Page 87)

# 8.2 Marche à suivre

# 8.2.1 Etapes à suivre dans l'affichage de la grandeur de mesure

### Sélectionner la grandeur de mesure

Dans l'affichage de la valeur instantanée, il est possible de passer à d'autres grandeurs de mesure.

La touche F2 passe à la grandeur de mesure précédente.

La touche F3 \_\_\_\_ passe à la grandeur de mesure suivante.

L'ordre des grandeurs de mesure correspond à celui du menu de base.

Lorsque la valeur mini / maxi ou la valeur moyenne sont affichées, les touches F2 **•••** et F3 **•••** ne sont pas disponibles. Dans ce cas, commutez tout d'abord sur l'affichage de la valeur instantanée.

**Remarque :** La sélection de la grandeur de mesure est aussi possible dans le menu de base.

### Afficher la valeur maximale, minimale et instantanée

La touche F1 fait progresser l'affichage.

- F1 MAXI : Affichage de la valeur maximale
- F1 MINI : Affichage de la valeur minimale
- F1 FINST: Affichage de la valeur instantanée

### Attribue la valeur instantanée à la valeur mini ou maxi

La touche F3 EFFRC attribue la valeur instantanée à la dernière valeur mini/maxi atteinte.

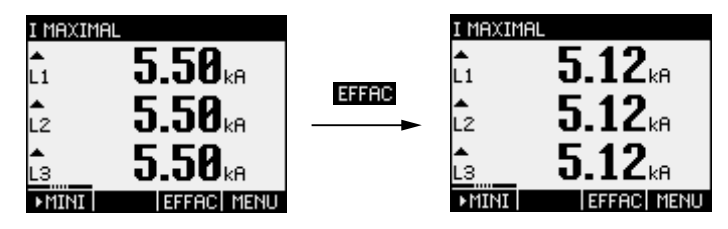

Figure 8-12 Attribue la valeur instantanée à la valeur mini ou maxi

# Appel du "MENU DE BASE"

La touche F4 MENU appelle le menu. La barre de sélection se trouve sur la dernière grandeur de mesure affichée dans le menu.

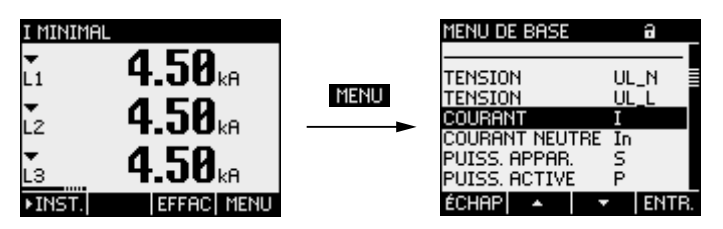

Figure 8-13 Appeler le "MENU DE BASE"

#### Voir aussi

Etapes à suivre dans le "MENU DE BASE" (Page 85)

# 8.2.2 Etapes à suivre dans le "MENU DE BASE"

### Sélectionner la grandeur de mesure

La barre de sélection caractérise l'option de menu actuellement sélectionnée (caractères blancs sur fond noir).

La touche F2 déplace la barre de sélection d'un cran vers le haut dans le menu.

La touche F3 déplace la barre de sélection d'un cran vers le bas dans le menu.

#### Remarque

### Sélectionner la grandeur de mesure

Dans l'affichage de mesures, il est possible de passer à d'autres affichages de mesures sans passer par le menu de base.

### Afficher des grandeurs de mesure

La barre de sélection caractérise l'option de menu actuellement sélectionnée (caractères blancs sur fond noir).

La touche F4 ENTR appelle l'affichage de la grandeur de mesure sélectionnée.

8.2 Marche à suivre

# Annuler la sélection dans le menu

La touche F1 **<u>ÉCHRP</u>** annule la sélection dans le menu et retourne à la dernière grandeur de mesure affichée.

### Remarque

Annuler la sélection dans le menu

En retournant du menu de base à l'affichage de mesure, l'écran commute sur l'affichage de la valeur instantanée.

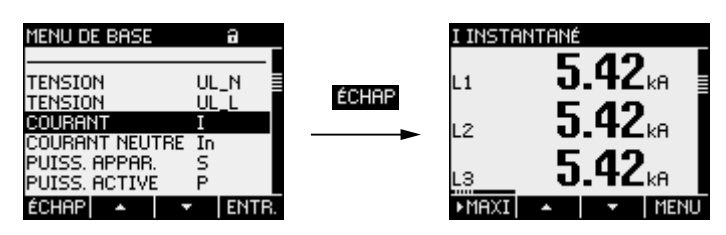

Figure 8-14 Annuler la sélection dans le menu

# Appel du menu "RÉGLAGES"

L'option "RÉGLAGES" appelle le menu de paramétrage de l'appareil.

### Voir aussi

Etapes à suivre dans l'affichage de la grandeur de mesure (Page 84)

# 8.2.3 Etapes à suivre dans le menu "RÉGLAGES"

### Sélection des paramètres

La barre de sélection caractérise l'option de menu actuellement sélectionnée (caractères blancs sur fond noir).

La touche F2 déplace la barre de sélection d'un cran vers le haut dans le menu.

La touche F3 déplace la barre de sélection d'un cran vers le bas dans le menu.

# Affichage du réglage

La barre de sélection caractérise l'option de menu actuellement sélectionnée (caractères blancs sur fond noir).

La touche F4 ENTR. appelle l'affichage du paramètre sélectionné.

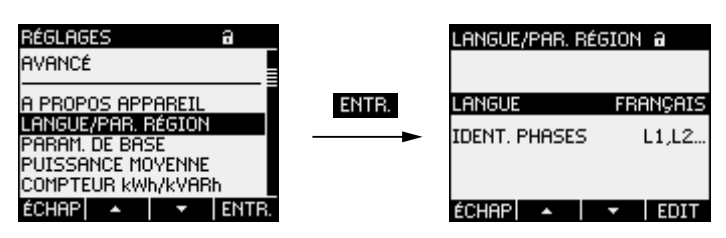

Figure 8-15 Affichage des paramètres

# Annuler la sélection dans le menu

La touche F1 **<u>fCHAP</u>** retourne au menu de base.

# 8.2.4 Etapes à suivre dans l'affichage des paramètres d'appareil

### Appel du mode édition

La touche F4 **EDIT** active le mode édition. Vous pouvez modifier les paramètres dans le mode édition.

Le mode édition est reconnaissable au raccourcissement de la barre de sélection à la largeur de la valeur sélectionnable.

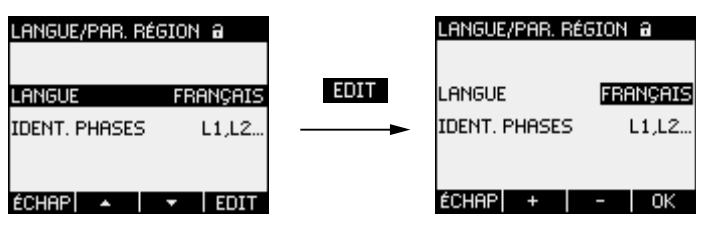

Figure 8-16 Appel du mode édition

```
Utilisation
```

8.2 Marche à suivre

# Quitter l'affichage

La touche F1 <u>ECHRP</u>quitte l'affichage et retourne au menu "RÉGLAGES".

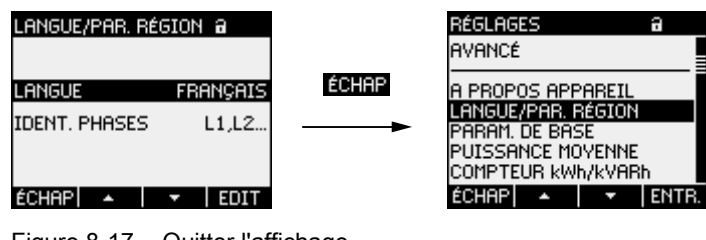

### Figure 8-17 Quitter l'affichage

# 8.2.5 Etapes à suivre dans le mode édition des paramètres de l'appareil

### Introduire un mot de passe

Lorsque la protection est activée, le PAC3100 demande la saisie d'un mot de passe.

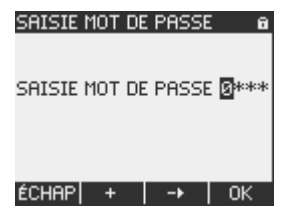

Figure 8-18 Introduire un mot de passe

Pour plus d'informations, reportez-vous au chapitre "Gestion des mots de passe".

# Modifier la valeur

### Activation / Désactivation des Paramètres de l'appareil

La touche F4 **Le** active / désactive une fonction ou un état. Le réglage prend effet immédiatement. La sauvegarde avec la touche F4 **Le** n'est pas nécessaire.

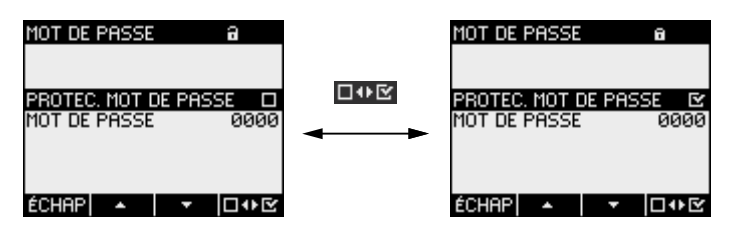

Figure 8-19 Activation / désactivation des Paramètres de l'appareil

### Commuter entre plusieurs options

La touche F4 **EVE** commute entre des options qui ne peuvent être actives simultanément. L'activation d'une option, désactive l'option précédente.

Le réglage prend effet immédiatement. La sauvegarde avec la touche F4 or n'est pas nécessaire.

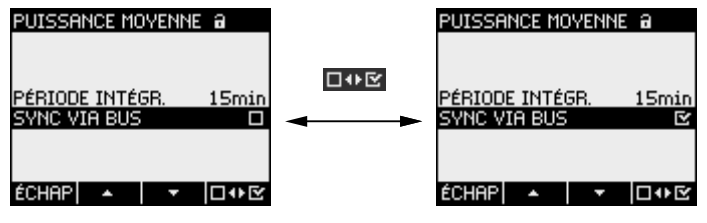

Figure 8-20 Commutation du paramètre d'appareil

### Sélection parmi plusieurs réglages

La touche F2 + parcourt les réglages possibles vers l'avant.

La touche F3 \_\_\_\_ parcourt les réglages possibles vers l'arrière.

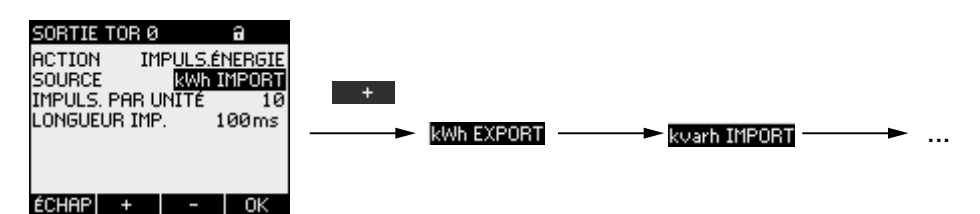

Figure 8-21 Sélection parmi plusieurs réglages

### Incrémenter ou décrémenter une valeur

La touche F2 + incrémente la valeur par pas de 1.

La touche F3 décrémente la valeur par pas de 1.

La valeur la plus haute disponible est de nouveau suivie par la première valeur.

#### Définir des valeurs à plusieurs chiffres

Lorsque la touche F3 - est présente, il est possible de modifier les chiffres d'une valeur, par exemple une valeur d'adresse sur certaines de ses positions.

La touche F3 parcourt les positions de la valeur de gauche à droite.

La touche F2 **+** incrémente la valeur sur la position pointée. La valeur la plus haute disponible est de nouveau suivie par la première valeur.

### Sauvegarder la valeur

La touche F4 sauvegarde la valeur paramétrée et retourne au mode affichage.

### Annuler l'édition

La touche F1 **ECHRP** interrompt l'édition et retourne au mode affichage. Toutes les modifications sont rejetées.

| Langue/Par. Ré | GION a   |       | Langue/Par. Ré | GION a   |
|----------------|----------|-------|----------------|----------|
| LANGUE         | FRANÇAIS | ÉCHAP | LANGUE         | FRANÇAIS |
| IDENT. PHASES  | L1,L2    |       | IDENT. PHASES  | L1,L2    |
|                |          |       |                |          |
| ÉCHAP +        | - OK     |       | ÉCHAP 🔺        | ▼ EDIT   |

Figure 8-22 Quitter le mode édition

### Voir aussi

Gestion des mots de passe (Page 107)

# Paramétrage

# 9.1 Introduction

### Paramètres de l'appareil

Le chapitre "Paramétrage" décrit les Paramètres de l'appareil. Ceci inclut :

- Adaptation aux conditions physiques de fonctionnement
- Intégration au système de communication
- Réglages spécifiques pour chaque pays, ergonomie, protection de l'appareil

Le réglage de l'appareil est possible depuis :

- l'interface utilisateur de l'appareil
- le logiciel de configuration
- Interface RS 485

#### Remarque

#### Protection des paramètres de l'appareil

A la livraison, les réglages de l'appareil ne sont pas protégés. Pour éviter toute modification non autorisée ou intempestive, il est préférable d'attribuer un mot de passe lors de la mise en service et d'activer la protection de l'appareil.

9.2 Paramétrage via l'interface utilisateur

# 9.2 Paramétrage via l'interface utilisateur

# 9.2.1 Groupes de paramètres

Les paramètres de l'appareil sont classés en différents groupes. Le menu "RÉGLAGES" contient la liste des groupes suivants :

- A propos de l'appareil Numéros spécifiques à l'appareil et versions.
- Langue/Paramètres régionaux Langue d'affichage et désignation des phases.
- Paramètre de base Paramètres concernant les entrées de mesure pour la tension et le courant.
- Puissances moyennes Réglage de la période et de la synchronisation.
- Compteur d'énergie Paramètres concernant l'énergie active et réactive.
- E/S intégrées Paramètres pour l'utilisation des sorties TOR.
- Communication Paramètres concernant la communication Modbus RTU
- Affichage Paramètres de l'écran.
- Avancé Protection par mot de passe, réinitialisation de l'appareil.

# 9.2.2 A propos de l'appareil

Les informations de l'appareil ne peuvent pas être modifiées. La touche F4 retourne au menu "RÉGLAGES".

Sélection : "RÉGLAGES > A PROPOS APPAREIL"

| A PROPOS APPAREIL a   |   |
|-----------------------|---|
| PAC3100 V1.0.0        | - |
| 7KM3133-0AB00-3AA0    |   |
| S/N: 0000000000000000 |   |
| D/T: 0                | 1 |
| ES: 001               |   |
| SW-REV: V1.0.0        |   |
| BL-REV: V1.0.0        |   |
| ÉCHAP 🛛 🔻 OK          |   |

Figure 9-1 Paramètre "A PROPOS APPAREIL"

# A propos de l'appareil

| PAC3100 V1.00 | Désignation de l'appareil et version |
|---------------|--------------------------------------|
| 7KM31         | Numéro de référence de l'appareil    |
| S/N:          | Numéro de série de l'appareil        |
| D/T:          | Datecode.                            |
| ES :          | Version du matériel.                 |
| SW-REV:       | Version du firmware                  |
| BL-REV:       | Version du chargeur de l'amorce      |
| LP-REV:       | Version du paquet de langues.        |
|               |                                      |

# 9.2.3 Langue et paramètres régionaux

Langue de l'écran et désignation des phases à l'écran. Sélection : "RÉGLAGES > LANGUE/PAR.RÉGION"

| Langue/Par. Région a |          |  |  |
|----------------------|----------|--|--|
| LANGUE               | FRANÇAIS |  |  |
| IDENT. PHASES        | L1,L2    |  |  |
|                      |          |  |  |
| ÉCHAP +              | - OK     |  |  |

Figure 9-2 Paramètre "LANGUE"

# Paramètres régionaux et linguistiques

| LANGUE        | Langue de l'écran      |                                                                                                    |
|---------------|------------------------|----------------------------------------------------------------------------------------------------|
|               | Plage :                | allemand, anglais, portugais, turc,<br>espagnol, italien, français, chinois, russe <sup>1)</sup> ,<br>polonais <sup>1)</sup>                                    |
|               |                        | <sup>1)</sup> le russe est livré dans un paquet distinct,<br>peut être installé avec le logiciel de<br>configuration powerconfig à partir de la<br>version V2.1 |
|               | Valeur par<br>défaut : | Anglais                                                                                                    |
| IDENT. PHASES | Désignation des phas   | es à l'écran.                                                                                                    |
|               | Plage :                |                                                                                                    |
|               |                        | L1 L2 L3,                                                                                                    |
|               |                        | abc                                                                                                    |
|               | Valeur par de          | éfaut :                                                                                                    |
|               |                        | L1 L2 L3                                                                                                    |
|               |                        |                                                                                                    |

Paramétrage

9.2 Paramétrage via l'interface utilisateur

# 9.2.4 Paramètres de base

Les paramètres de base englobent tous les réglages concernant les entrées de mesure. Sélection : "RÉGLAGES > PARAM. DE BASE"

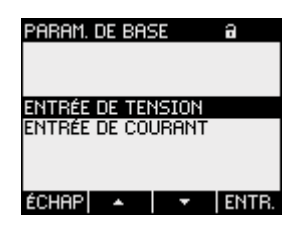

Figure 9-3 Paramètre "PARAM. DE BASE"

# ENTRÉE DE TENSION

| ENTRÉE DE TENSION | a     | ENTRÉE DE TENSION | 9     |
|-------------------|-------|-------------------|-------|
| TYPE CONNEXION    | 3P4W  | TYPE CONNEXION    | 3P4W  |
| MESURE AVEC TT ?  |       | MESURE AVEC TT ?  | Ľ     |
| TENSION D'ENTRÉE  | 400 V | U PRIMAIRE        | 400 V |
|                   |       | U SECONDAIRE      | 400 V |
|                   |       |                   |       |
|                   |       |                   |       |
|                   |       | 60000             |       |
| ECHHP             | EDIT  | ECHHP             | □↔☑   |

Figure 9-4 Paramètre "ENTRÉE DE TENSION"

Mode de raccordement

| Types de connexion :     |                                                    |  |  |
|--------------------------|----------------------------------------------------|--|--|
| 3P4W:                    | triphasé, 4 conducteurs,<br>déséquilibre de charge |  |  |
| 3P3W:                    | triphasé, 3 conducteurs,<br>déséquilibre de charge |  |  |
| Valeur par défaut : 3P4W |                                                    |  |  |

| MESURE AVEC TT ? | Mesure avec / sans transformateurs de tension                                                                                                    |
|------------------|----------------------------------------------------------------------------------------------------|
|                  | Commutateur on/off : 🗹 on / 🔲 off.                                                                                                    |
|                  | On : Mesure via transformateur de tension.                                                                                                    |
|                  | En cas de mesure via transformateur de tension,<br>l'appareil doit connaître le rapport du transformateur de<br>tension. Pour cela, il faut saisir les tensions primaire et<br>secondaire dans les champs "U PRIMAIRE" et<br>"U SECONDAIRE".           |
|                  | En cas de commutation de la mesure directe à la mesure<br>via transformateur de tension, l'appareil reprend la<br>dernière tension de référence de mesure paramétrée<br>comme tension secondaire et comme tension primaire.                            |
|                  | Off : Mesure directe sur le réseau basse tension.<br>En cas de commutation de la mesure via transformateur<br>de tension à la mesure directe, l'appareil reprend la<br>dernière tension secondaire paramétrée comme tension<br>de référence de mesure. |
|                  | Valeur par défaut : 🔳 Off                                                                                                    |
| TENSION D'ENTRÉE | Tension assignée du réseau mesuré. Doit être indiquée lorsque<br>la mesure se fait directement sur le réseau, sans<br>transformateur de tension.                                                                                                    |
|                  | Plage : 1 V à 480 V, réglage libre<br>Valeur par défaut : 400 V                                                                                                    |
|                  | La propriété "TENSION D'ENTRÉE" est uniquement visible                                                                                                    |
|                  | "MESURE AVEC TT ?" n'est pas cochée (" Off").                                                                                                    |
| U PRIMAIRE       | Tension primaire. Doit être indiquée lorsque la mesure s'effectue via transformateur de tension.                                                                                                    |
|                  | Plage : 1 V à 999999 V, réglage libre<br>Valeur par défaut : 400 V                                                                                                    |
|                  | La propriété "U PRIMAIRE" est uniquement visible lorsque                                                                                                    |
|                  | "MESURE AVEC TT?" est cochée (" On").                                                                                                    |
| U SECONDAIRE     | s'effectue via transformateur de tension.<br>Plage : 1 V à 480 V, réglage libre<br>Valeur par défaut : 400 V                                                                                                    |
|                  | La propriété "U SECONDAIRE" est uniquement visible lorsque<br>"MESURE AVEC TT ?" est cochée ("I On").                                                                                                    |

9.2 Paramétrage via l'interface utilisateur

# ENTRÉE DE COURANT

| ENTRÉE DE COU                                                              | JRANT                      | 9                          |
|----------------------------------------------------------------------------|----------------------------|----------------------------|
| I PRIMAIRE<br>I SECONDAIRE<br>INVERSER COU<br>INVERSER COU<br>INVERSER COU | RANT L<br>RANT L<br>RANT L | 5000A<br>5A<br>1<br>2<br>3 |
| échap 🔺                                                                    | •                          | EDIT                       |

Figure 9-5 Paramètre "ENTRÉE DE COURANT"

#### PRUDENCE

Respecter l'intensité maximale admissible

Une surcharge pourrait entraîner une détérioration du PAC3100.

L'appareil doit connaître le rapport du transformateur de courant. Il convient pour cela de paramétrer le courant primaire dans le champ"I PRIMAIRE". Le courant secondaire est fixe. Le champ "I SECONDAIRE" est une zone d'affichage.

| IPRIMAIRE                                                         | Courant primaire du transformateur de courant.                          |  |  |
|-------------------------------------------------------------------|-------------------------------------------------------------------------|--|--|
|                                                                   | Plage : 1 A à 99999 A, réglage libre.                                   |  |  |
|                                                                   | Valeur par défaut : 50 A                                                |  |  |
| I SECONDAIRE                                                      | Courant secondaire du transformateur de courant.                        |  |  |
|                                                                   | Plage : 5 A                                                             |  |  |
|                                                                   | Non modifiable.                                                         |  |  |
| INVERSER COURANT L1<br>INVERSER COURANT L2<br>INVERSER COURANT L3 | Evaluation inversée du sens du courant pour chaque phase.               |  |  |
|                                                                   | Commutateur on/off : 🖾 on / 🔳 off.                                      |  |  |
|                                                                   | Off : PAC3100 interprète le sens du courant<br>conformément au câblage. |  |  |
|                                                                   | 🗹 On : Le sens du courant est inversé.                                  |  |  |
|                                                                   | PAC3100 interprète le sens du courant inversement au<br>câblage.        |  |  |
|                                                                   | -                                                                       |  |  |

Par défaut : 🔳 Off

Voir aussi

Entrée de tension (Page 58) Entrée de courant (Page 64)

9.2 Paramétrage via l'interface utilisateur

# 9.2.5 Puissances moyennes

Paramètres ser de la puissance moyenne Sélection : "RÉGLAGES > PUISSANCE MOYENNE"

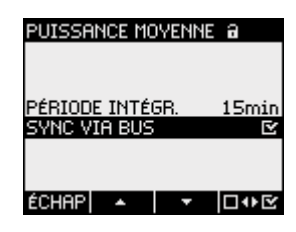

Figure 9-6 Paramètre "PUISSANCE MOYENNE"

# Puissances moyennes

| PÉRIODE INTÉGR. | Durée de la période en minutes     |  |  |
|-----------------|------------------------------------|--|--|
|                 | Plage : 1 à 60 min                 |  |  |
|                 | Valeur par défaut : 15 min         |  |  |
| SYNC VIA BUS    | Synchronisation par bus            |  |  |
|                 | Commutateur on/off : 🖻 on / 🔳 off. |  |  |
|                 | Valeur par défaut : 🗹 Off          |  |  |
|                 |                                    |  |  |

### Voir aussi

Mesure des puissances moyennes (Page 20)

Paramétrage

9.2 Paramétrage via l'interface utilisateur

# 9.2.6 Compteur d'énergie

Paramètres pour le comptage d'énergie. Sélection : "RÉGLAGES > COMPTEUR kWh/kVARh"

# Compteur d'énergie

| COMPT. kWh   | Compteur pour énerg    | jie active                                            |  |  |
|--------------|------------------------|-------------------------------------------------------|--|--|
|              | Plage :                |                                                       |  |  |
|              | NET                    | Solde entre énergie active importée et exportée.      |  |  |
|              | IMPORT<br>(IMP)        | Energie active importée.                              |  |  |
|              | EXPORT<br>(EXP)        | Energie active exportée.                              |  |  |
|              | Valeur par<br>défaut : | NET                                                   |  |  |
| COMPT. kVARh | Compteur pour énerg    | Compteur pour énergie réactive                        |  |  |
|              | Plage :                |                                                       |  |  |
|              | NET                    | Solde entre énergie réactive importée el<br>exportée. |  |  |
|              | IMPORT<br>(IMP)        | Energie réactive importée.                            |  |  |
|              | EXPORT<br>(EXP)        | Energie réactive exportée.                            |  |  |
|              | Valeur par<br>défaut : | NET                                                   |  |  |

## Voir aussi

Compteur d'énergie (Page 21)

# 9.2.7 E/S intégrées

Paramètre pour l'utilisation des entrées / des sorties TOR. Sélection : "RÉGLAGES > E/S INTÉGRÉES".

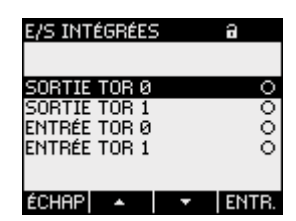

Figure 9-7 Paramètre "E/S INTÉGRÉES"

9.2 Paramétrage via l'interface utilisateur

SORTIE TOR Ø

# "SORTIE TOR 0"

Sortie TOR DO0, (repérage des bornes).

а

| Source kwh Impo<br>Impuls. Par Unité<br>Longueur Imp. 100r | ns<br>10<br>ms                                           |                                                                                                    |
|------------------------------------------------------------|----------------------------------------------------------|----------------------------------------------------------------------------------------------------|
| ÉCHAP + O                                                  | К                                                        |                                                                                                    |
| Figure 9-8 Paramè                                          | ètre "SORTIE TOR 0"                                      |                                                                                                    |
|                                                            |                                                          |                                                                                                    |
| ACTION                                                     | Type d'utilisation de la sor                             | tie TOR :                                                                                                    |
|                                                            | OFF                                                      | La sortie TOR est désactivée.                                                                                                    |
|                                                            | CDE. DISTANCE                                            | La sortie TOR est commandée par l'interface<br>RS 485.                                                                                                    |
|                                                            | IMPULS.ÉNERGIE                                           | La sortie TOR émet par unité d'énergie (par<br>ex. kWh) le nombre paramétré d'impulsions.<br>Le compteur d'énergie indiqué dans le<br>champ "SOURCE" est évalué, ainsi que le<br>champ "IMPULS. PAR UNITÉ". |
|                                                            | Valeur par défaut :                                      | OFF.                                                                                                    |
| SOURCE                                                     | Ce champ est disponible p                                | oour l'action "IMPULS. PAR UNITÉ".                                                                                                    |
|                                                            | Le champ permet la sélec<br>active ou réactive, exporta  | tion du type de puissance cumulée : énergie<br>ation ou importation de l'énergie.                                                                                                    |
|                                                            | Plage :                                                  |                                                                                                    |
|                                                            | kWh IMPORT<br>kWh EXPORT<br>kvarh IMPORT<br>kvarh EXPORT |                                                                                                    |
|                                                            | Par défaut : kWh IMPORT                                  | -                                                                                                    |
|                                                            | La subdivision de la valeu<br>PAR UNITÉ".                | r import est définie dans le champ "IMPULS.                                                                                                    |
| IMPULS. PAR                                                | Ce champ existe pour "IM                                 | PULS. PAR UNITÉ".                                                                                                    |
| UNITÉ                                                      | Nombre d'impulsions par<br>"SOURCE".                     | unité. L'unité est définie dans le champ                                                                                                    |
|                                                            | Plage : 1 à 999                                          |                                                                                                    |
|                                                            | Valeur par défaut : 10                                   |                                                                                                    |
| LONGUEUR IMP.                                              | Ce champ existe pour "IM                                 | PULS. PAR UNITÉ".                                                                                                    |
|                                                            | Longueur d'impulsion                                     |                                                                                                    |
|                                                            | Plage : 30 à 500 ms                                      |                                                                                                    |
|                                                            | Valeur par défaut : 100                                  | ms                                                                                                    |
|                                                            | La longueur minimale de l<br>durée d'impulsion prescrit  | 'intervalle entre impulsions correspond à la<br>e.                                                                                                    |

# "SORTIE TOR 1"

Sortie TOR DO1, (repérage des bornes).

Tous les champs comme pour la sortie TOR "SORTIE TOR 0".

# "ENTRÉE TOR 0"

Entrée TOR DI0, (repérage des bornes).

Uniquement affichage d'état Pas de paramétrage prévu.

| <b>)</b> | Entrée | TOR | activée |
|----------|--------|-----|---------|
| )        | Entree | IUK | activee |

Entrée TOR inactive

# "ENTRÉE TOR 1"

Entrée TOR DI1, (repérage des bornes).

Tous les champs comme l'entrée TOR "ENTRÉE TOR 0".

### Voir aussi

Entrées et sorties TOR (Page 21)

Paramétrage

9.2 Paramétrage via l'interface utilisateur

# 9.2.8 Communication

Paramètres de l'interface RS 485. Sélection : "RÉGLAGES > COMMUNICATION"

# Interface RS 485

L'appareil est paramétrable via l'interface RS 485. Les sélections suivantes sont possibles à l'écran.

| ADRESSE            | Plage d'adresses supportée.                     |                                                                      |  |
|--------------------|-------------------------------------------------|----------------------------------------------------------------------|--|
|                    | Plage :                                         | 1 247                                                                |  |
|                    |                                                 | (Chaque appareil associé au bus doit posséder une adresse univoque). |  |
|                    | Valeur par<br>défaut :                          | 126                                                                  |  |
| VITESSE DE TRANSM. | Vitesses de transmiss                           | ion supportées en bauds                                              |  |
|                    | Plage :                                         | 4800, 9600, 19200, 38400                                             |  |
|                    | Valeur par<br>défaut :                          | 19200                                                                |  |
| FORMAT             | Bits de données / bits de parité / bits d'arrêt |                                                                      |  |
|                    | Plage :                                         | 8N2, 8E1, 8O1, 8N1                                                   |  |
|                    | Valeur par<br>défaut :                          | 8N2                                                                  |  |
| TEMPS DE REPONSE   | Temps de réponse                                |                                                                      |  |
|                    | Plage :                                         | 0 255 ms<br>0 = Auto                                                 |  |
|                    | Valeur par<br>défaut :                          | 0                                                                    |  |

Vous trouverez en annexe les codes de fonction permettant d'accéder à l'interface RS 485.

Voir aussi

Interface RS 485 (Page 25) Modbus RTU (Page 141)

9.2 Paramétrage via l'interface utilisateur

# 9.2.9 Affichage

Paramètres pour l'écran du PAC3100. Sélection : "RÉGLAGES > AFFICHAGE"

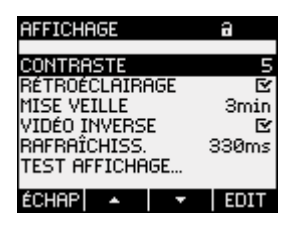

Figure 9-9 Paramètre "AFFICHAGE"

# Paramètres de l'appareil pour l'affichage

| CONTRASTE      | Contraste de l'écran LCD.                                                                                                    |  |  |
|----------------|----------------------------------------------------------------------------------------------------|--|--|
|                | Plage : 0 à 10.                                                                                                    |  |  |
|                | Valeur par défaut : 5                                                                                                    |  |  |
| RÉTROÉCLAIRAGE | Rétroéclairage de l'écran LCD.                                                                                                    |  |  |
|                | Commutateur on/off : 🗹 on / 🔲 off.                                                                                                    |  |  |
|                | Off : Le rétroéclairage est éteint                                                                                                    |  |  |
|                | On : Le rétroéclairage est actif                                                                                                    |  |  |
|                | Valeur par défaut : 🗹 On                                                                                                    |  |  |
|                | <b>Remarque :</b> Le fait d'éteindre le rétroéclairage augmente la durée de vie de l'écran. Pour parvenir à une durée de vie supérieure à 10 ans, le rétroéclairage ne doit pas être actif plus de 10 % du temps de fonctionnement de l'appareil. |  |  |
| MISE VEILLE    | Temps après lequel l'appareil désactive le rétroéclairage.                                                                                                    |  |  |
|                | Plage : 0 à 99 min.<br>0 = le rétroéclairage reste allumé                                                                                                    |  |  |
|                | Valeur par défaut : 3 min                                                                                                    |  |  |
| VIDÉO INVERSE  | Inversion de la représentation figure/fond de l'écran.                                                                                                    |  |  |
|                | Commutateur on/off : 🗹 on / 🔲 off.                                                                                                    |  |  |
|                | Off : Caractères clairs sur fond sombre.                                                                                                    |  |  |
|                | On : Caractères sombres sur fond clair.                                                                                                    |  |  |
|                | Valeur par défaut : 🗹 On                                                                                                    |  |  |
| RAFRAÎCHISS.   | Vitesse de rafraîchissement de l'écran.                                                                                                    |  |  |
|                | Plage : 330 à 3000 ms                                                                                                    |  |  |
|                | Valeur par défaut : 330 ms.                                                                                                    |  |  |
|                | La tolérance de la vitesse de rafraîchissement s'élève à 100 ms.                                                                                                    |  |  |

9.2 Paramétrage via l'interface utilisateur

TEST AFFICHAGE

Mire de contrôle du bon fonctionnement de l'écran. La touche F3 inverse l'image test. La touche F4 ferme l'affichage.

### 9.2.10 Avancé

Sélection : "RÉGLAGES > AVANCÉ"

Autres Paramètres de l'appareil :

- Protection par mot de passe
- Réinitialisation des valeurs mini/maxi, compteurs, paramètres de communication

| AVANCÉ                        |   | a     |
|-------------------------------|---|-------|
|                               |   |       |
|                               |   |       |
| MUT DE PHSSE<br>Réinitiquiser |   |       |
|                               |   |       |
|                               |   |       |
| échap 🔺                       | • | ENTR. |

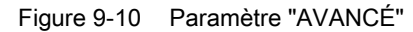

# MOT DE PASSE

L'accès en écriture aux Paramètres de l'appareil peut être protégé par un mot de passe. La lecture des données est possible sans restrictions.

| MOT DE PASSE                                             | Active 🗹 ou désactive 🔲 la protection par mot de passe.                                                                                                    |
|----------------------------------------------------------|----------------------------------------------------------------------------------------------------|
|                                                          | On : La protection par mot de passe<br>est activée                                                                                                    |
|                                                          | Off : La protection par mot de passe<br>est désactivée                                                                                                    |
|                                                          | Valeur par défaut : désactivé.                                                                                                    |
| MOT DE PASSE                                             | Mot de passe de quatre chiffres.                                                                                                    |
|                                                          | Valeur par défaut : 0000                                                                                                    |
| MOT DE PASSE                                             | A CONTRACTOR OF CONTRACTOR OF |
| (1) <b>1</b> La protection par mot de passe              | e est <b>désactivée</b>                                                                                                    |
| (2) In La protection par mot de passe est <b>activée</b> |                                                                                                    |
| Figure 9-11 Paramètre "MOT DE PASSE"                     |                                                                                                    |

# Voir aussi

Gestion des mots de passe (Page 107)

### Paramétrage

9.2 Paramétrage via l'interface utilisateur

# RÉINITIALISER

Le dialogue "RÉINITIALISER" permet de réinitialiser les réglages aux valeurs instantanées ou aux valeurs par défaut à la livraison. Les groupes de valeurs suivants peuvent être réinitialisés :

- Valeurs mini/maxi
- Compteur
- Réglages usine
- Paramètres de communication

La touche F4 **DvE** ne réinitialise pas tout de suite un groupe de valeurs mais sélectionne le groupe. L'option "EXÉCUTER..." réinitialise les groupes de valeurs sélectionnés.

### IMPORTANT

#### Redémarrage de l'appareil

La restauration des réglages usine entraîne le redémarrage de l'appareil.

#### IMPORTANT

#### La protection d'accès est désactivée

La réinitialisation aux réglages usine désactive la protection de l'appareil. La protection par mot de passe est désactivée. Le mot de passe est mis sur la valeur "0000".

### IMPORTANT

#### Remise à zéro du compteur

La réinitialisation aux réglages usine remet tous les compteurs à zéro !

A l'appel de l'option "EXÉCUTER" avec la touche F4 **ENTR**, une demande de confirmation s'affiche sur l'écran :

- "VRAIMENT EXÉCUTER LES FONCTIONS ?".
- "VRAIMENT EXÉCUTER LES FONCTIONS ? REDÉM. NÉCESSAIRE

Répondez à la question avec les touches F1 ou F4 :

- Touche F1 NON: interrompre l'exécution. L'écran revient au mode affichage. La sélection de tous les groupes de valeurs sélectionnés est effacée.
- Touche F4 OK : oui, exécuter.

Après exécution avec la touche F4 , la confirmation "SÉLECTION EXÉCUTÉE" s'affiche à l'écran. Confirmez le message avec la touche F4 .

Si l'appareil est réinitialisé aux réglages usine, le message "SÉLECTION EXÉCUTÉE" ne s'affiche pas. Par contre, l'appareil redémarre immédiatement.
| EFFACER VAL. MINI/MAXI | attribue la valeur instantanée à toutes les valeurs extrêmes.                                                          |
|------------------------|----------------------------------------------------------------------------------------------------|
| R.A.Z. COMPTEURS       | Remet les compteurs d'énergie à 0 (zéro).                                                                              |
| RÉGLAGES USINE         | Remet tous les Paramètres de l'appareil à<br>leur valeur par défaut, à l'exception des<br>paramètres de communication. |
| PARAM. COMMUNICATION   | Réinitialise les paramètres Modbus RTU saisis.                                                                         |
| EXÉCUTER               | Fonction de réinitialisation. Remet à zéro les<br>groupes de valeurs sélectionnés.                                     |

#### 9.2.11 Gestion des mots de passe

#### Mot de passe par défaut

Le mot de passe par défaut est : 0000

Si aucun mot de passe personnel n'a été attribué à l'utilisateur, la saisie du mot de passe par défaut est nécessaire lorsque la protection par mot de passe est activée.

#### 9.2.11.1 Appeler la gestion des mots de passe

Vous trouverez la gestion des mots de passe dans les réglages, sous "AVANCÉ > MOT DE PASSE"

#### Pour activer la gestion des mots de passe :

- 1. Quittez l'affichage des valeurs de mesure. Appelez le "MENU DE BASE" : Touche F4 MENU
- Dans le menu principal, allez sur l'option "RÉGLAGES" : touche F2 ou touche F3
- 3. Appelez l'option "RÉGLAGES" : touche F4 ENTR.
- 4. Dans le menu "RÉGLAGES", allez sur l'option "AVANCÉ" : touche F2 ou touche F3 •
- 5. Appelez le menu "AVANCÉ" : Touche F4 ENTR.
- 6. Dans le menu "AVANCÉ", appelez l'option "MOT DE PASSE" : Touche F4 ENTR.

9.2 Paramétrage via l'interface utilisateur

#### 9.2.11.2 Activer le mot de passe

La protection par mot de passe est activable à tout moment.

#### IMPORTANT

#### Mot de passe connu ?

Avant d'activer la protection par mot de passe, assurez-vous que les personnes autorisées à l'accès et vous-même possèdent le mot de passe. Une fois la protection de l'appareil activée, le mot de passe est impérativement nécessaire à toute modification de paramètre. De la même façon, vous avez besoin du mot de passe pour rappeler le dialogue "MOT DE PASSE" en vue de désactiver la protection par mot de passe ou de changer le mot de passe.

La protection par mot de passe est valable dès son activation. Le symbole Mot de passe dans le titre d'affichage passe de de "non protégé" à de "protégé". Tant que vous n'avez pas quitté le dialogue "MOT DE PASSE", vous pouvez à nouveau désactiver la protection par mot de passe ou consulter le mot de passe dans le champ "MOT DE PASSE".

#### Pour activer la protection par mot de passe, procédez comme suit :

- 1. Appelez l'affichage "MOT DE PASSE".
- 2. Activez le champ "MOT DE PASSE" avec touche F4 □ • •

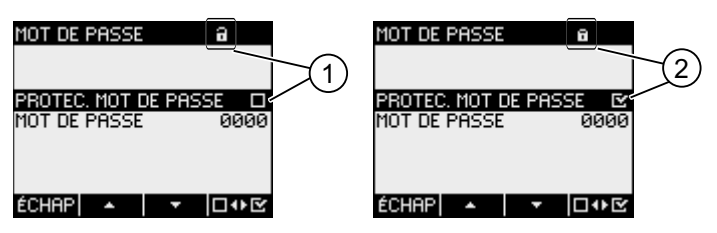

- (1) a protection par mot de passe est **désactivée**
- (2) E La protection par mot de passe est **activée**

Figure 9-12 Paramètre "MOT DE PASSE"

#### 9.2.11.3 Désactiver la protection par mot de passe

Lorsque la protection par mot de passe est désactivée, les réglages de l'appareil ne sont pas protégés contre une éventuelle modification non autorisée ou intempestive.

La désactivation de la protection par mot de passe entraîne l'affichage du mot de passe courant à l'écran. Le mot de passe reste mémorisé et redevient actif à la réactivation de la protection par mot de passe.

#### Remarque

#### Mot de passe visible à l'écran

La désactivation de la protection par mot de passe entraîne l'affichage du mot de passe à l'écran.

#### Pour désactiver la protection par mot de passe, procédez comme suit :

- 1. Appelez l'affichage "MOT DE PASSE".
- Décochez la case "MOT DE PASSE"avec touche F4 
   Le dialogue "SAISIE MOT DE PASSE" s'ouvre.
- Saisissez le mot de passe et confirmez avec la touche F4 K
   L'écran revient à l'affichage "MOT DE PASSE". Le mot de passe est visible à l'écran.

Si le mot de passe saisi est correct, la protection par mot de passe est désactivée. Si le mot de passe saisi est erroné, la protection par mot de passe reste activée. Recommencez à partir de l'étape 2 et saisissez le mot de passe correct. 9.2 Paramétrage via l'interface utilisateur

#### 9.2.11.4 Changer de mot de passe

Le mot de passe peut être modifié lorsque la protection par mot de passe est activée ou non. Lorsque la protection est activée, le mot de passe actuellement en vigueur est nécessaire.

#### Situation de départ : La protection par mot de passe est désactivée

Quand la protection par mot de passe est désactivée, le mot de passe n'est pas protégé et peut être modifié sans restrictions.

#### Marche à suivre pour changer le mot de passe :

- 1. Appelez l'affichage "MOT DE PASSE".
- 2. Allez sur le paramètre "MOT DE PASSE" : touche F2 • ou touche F3 •
- 3. Ouvrez le mode édition du "MOT DE PASSE" : touche F4 EDIT
- 4. Modifiez le mot de passe avec : touche F2 + ou touche F3 ->
- 5. Validez le nouveau mot de passe avec : touche F4 OK
   Le mot de passe est sauvegardé de façon permanente. L'écran revient au mode affichage.

#### Situation de départ : La protection par mot de passe est activée :

Lorsque la protection est activée, la saisie du mot de passe en vigueur est nécessaire pour modifier le mot de passe.

9.2 Paramétrage via l'interface utilisateur

#### Marche à suivre pour changer le mot de passe :

- 1. Appelez l'affichage "MOT DE PASSE".
- 2. Allez sur le paramètre "MOT DE PASSE" : touche F2 • ou touche F3 •
- 3. Ouvrez le mode édition du "MOT DE PASSE" : touche F4 EDIT
- 4. Le dialogue "SAISIE MOT DE PASSE" s'ouvre.
- Entrez le mot de passe et confirmez avec la touche F4 K
   Si vous avez entré le bon mot de passe, celui-ci apparaît dans le champ MOT DE PASSE.
- 6. Ouvrez le mode édition du "MOT DE PASSE" avec : touche F4 EDIT
- 7. Modifiez le mot de passe avec : touche F2 + ou touche F3 ->
- 8. Validez le nouveau mot de passe avec : touche F4

Le mot de passe est sauvegardé de façon permanente et prend effet immédiatement. L'écran revient au mode affichage.

Le nouveau mot de passe reste visible jusqu'à ce que vous quittiez la boîte de dialogue avec la touche F4 cher.

#### Paramétrage

9.2 Paramétrage via l'interface utilisateur

# Entretien et maintenance

#### 10.1 Ajustage

L'appareil a été réglé par le constructeur avant livraison. Aucun réglage ultérieur n'est nécessaire en cas de respect des conditions d'environnement.

#### 10.2 Nettoyage

Nettoyez régulièrement l'écran et le clavier Utilisez un chiffon sec.

#### PRUDENCE

#### Dommages dus à des produits de nettoyage

Certains produits de nettoyage peuvent entraîner des dommages sur l'appareil. N'utilisez pas de produit de nettoyage.

#### 10.3 Mise à jour du firmware

Le PAC3100 supporte l'actualisation du firmware (mise à jour du firmware).

Utilisez pour la mise à jour du logiciel de configuration powerconfig à partir de la version V2.1. les instructions d'exécution que vous trouverez dans la documentation correspondante.

La fonction de mise à jour est protégée par mot de passe.

Les paramètres définis en dernier sont conservés.

#### 10.3 Mise à jour du firmware

#### Répétition de la mise à jour du firmware après interruption.

#### IMPORTANT

Lorsque la mise à jour du firmware est interrompue, l'appareil se met hors service

Veillez à ce que l'alimentation ne soit pas interrompue. Assurez-vous que le logiciel de configuration termine la mise à jour correctement.

L'appareil perd le firmware installé en cas d'interruption de la mise à jour. Sans firmware, l'appareil ne peut pas fonctionner. Il est indispensable de recommencer la mise à jour pour remettre l'appareil en service.

Après interruption de la mise à jour, le firmware n'est plus lisible. Le logiciel de configuration doit donc récupérer les paramètres de configuration actifs à partir d'une autre source, p.ex. saisie manuelle.

#### Les paramètres de communication sont connus

- 1. Transmettez au logiciel de configuration les paramètres de communication qui permettent d'accéder à l'appareil.
- 2. Démarrez la mise à jour du firmware.

#### Les paramètres de communication sont inconnus

- 1. Rétablissez les réglages usine des paramètres de communication :
  - Coupez l'alimentation de l'appareil.
  - Appuyez simultanément sur les touches de fonction <F1>, <F2> et <F4> pendant que vous rétablissez l'alimentation.
- Réglez le logiciel de configuration de sorte que l'appareil soit accessible avec les paramètres de communication par défaut. Référez-vous aux caractéristiques techniques pour connaître les valeurs par défaut.
- 3. Démarrez la mise à jour du firmware.

#### Voir aussi

Caractéristiques techniques (Page 117)

# 10.4 Réparation

#### Marche à suivre

# IMPORTANT Perte de la garantie Si vous ouvrez l'appareil, celui-ci perdra la garantie de la Sté Siemens. Seul le fabricant a le droit d'effectuer des réparations sur l'appareil. Retournez les appareils défectueux ou endommagés à Siemens pour leur réparation ou leur remplacement. Marche à suivre si l'appareil est défectueux ou endommagé : 1. Démontez l'appareil. 2. Emballez l'appareil pour son expédition afin qu'il ne soit pas abîmé pendant le transport. 3. Retournez l'appareil à Siemens. Vous trouverez l'adresse auprès : - de votre interlocuteur Siemens - du service après-vente Informations actuelles (Page 8) Démontage (Page 37)

# 10.5 Élimination

#### Elimination et recyclage

Voir aussi

Eliminez et recyclez les modules conformément à la législation et les prescriptions en vigueur dans votre pays.

10.5 Élimination

# Caractéristiques techniques

# 11.1 Caractéristiques techniques

#### Configuration de l'appareil

- 2 entrées TOR optocouplées
- 2 sorties TOR optocouplées
- 1 interface RS 485 pour une connexion au PC ou au réseau

#### Mesure

| Uniquement pour raccorder à des réseaux alternatifs          |                                             |
|--------------------------------------------------------------|---------------------------------------------|
| Acquisition                                                  |                                             |
| pour mesure de tension                                       | Mesure de la valeur efficace réelle (TRMS)  |
| pour mesure de courant                                       | Mesure de la valeur efficace réelle (TRMS)  |
| Acquisition de valeurs de mesure                             |                                             |
| Energie                                                      | sans discontinuité (zero blind measurement) |
| Courant, tension                                             | sans discontinuité (zero blind measurement) |
| Forme de courbe                                              | sinusoïdale ou avec distorsion              |
| Fréquence du fondamental                                     | 50 / 60 Hz                                  |
| Mode de fonctionnement de l'acquisition de valeurs de mesure | Collecte automatique de fréquence réseau    |

11.1 Caractéristiques techniques

#### Entrées de mesure pour la tension

| 3~ 277 V (+ 20 %)               |
|---------------------------------|
| 3~ 480 V (+ 20 %)               |
|                                 |
| 3~ 58 V (- 80 %)                |
| 3~ 100 V (- 80 %)               |
|                                 |
| 10 V                            |
| 17 V                            |
| ≤ 6,5 kV (1,2/50 μs)            |
| (selon CEI / UL 61010 partie 1) |
| CAT III                         |
| 0,84 ΜΩ                         |
| 131 mW                          |
|                                 |

#### Entrées de mesure pour le courant

Uniquement pour raccorder à des systèmes à courant alternatif via des transformateurs de courant externes

| Courant d'entrée I <sub>E</sub>   | 3~ x / 5 A (+ 20 %) |
|-----------------------------------|---------------------|
| Courant permanent max. admissible | 10 A                |
| Tenue maximale au courant de choc | 100 A pour 1 s      |
| Suppression du point zéro         |                     |
| dans les phases                   | 10 mA               |
| sur le neutre                     | 45 mA               |
| Puissance maxi absorbée par phase | 500 mVA à 6 A       |
|                                   |                     |

#### Précision de mesure

| Grandeur de mesure                                | Classe de précision selon CEI<br>61557-12:2007-08 (K55) |
|---------------------------------------------------|---------------------------------------------------------|
| Tension                                           | 1                                                       |
| Courant                                           | 1                                                       |
| Puissance apparente                               | 1                                                       |
| Puissance active                                  | 1                                                       |
| Puissance réactive                                | 3                                                       |
| Puissance apparente totale de toutes les phases   | 1                                                       |
| Puissance active totale de toutes les phases      | 1                                                       |
| Puissance réactive totale Q1 de toutes les phases | 3                                                       |
| Puissance active cumulée                          | 1                                                       |
| Puissance réactive cumulée                        | 3                                                       |
| Facteur de puissance total                        | 2                                                       |
| Fréquence du réseau                               | 0,1                                                     |
| Energie active                                    | 1                                                       |
| Energie réactive                                  | 3                                                       |

En cas de mesure sur les transformateurs de courant ou de tension externes, la précision dépend de la qualité du transformateur.

#### **Tension d'alimentation**

| Application de l'alimentation en tension. | Bloc d'alimentation à large gamme de tensions<br>CA / CC |
|-------------------------------------------|----------------------------------------------------------|
| Plage nominale                            | 100 … 240 V CA (45 … 65 Hz) ou<br>110 … 250 V CC         |
| Plage de travail                          | ± 10 % de la plage nominale CA/CC                        |
| Puissance absorbée                        | 5 W CC ; 10 VA CA                                        |
| Catégorie de surtension                   | CAT III                                                  |

11.1 Caractéristiques techniques

#### Entrées TOR

| Nombre      |                            | 2                     |  |
|-------------|----------------------------|-----------------------|--|
| type        |                            | autoalimenté          |  |
| Tension de  | service externe            | 0 30 V CC (en option) |  |
| Résistance  | de contact                 |                       |  |
|             | Etat logique "1" détection | ≤ 1 kΩ                |  |
|             | Etat logique "0" détection | ≥ 100 kΩ              |  |
| Courant d'e | ntrée                      |                       |  |
|             | Etat logique "1" détection | 2,5 10 mA             |  |
|             | Etat logique "0" détection | ≤ 0,5 mA              |  |
|             |                            |                       |  |

#### Sorties TOR

| Nombre                                   | 2                                                              |
|------------------------------------------|----------------------------------------------------------------|
| type                                     | bidirectionnel                                                 |
| Exécution / fonction                     | Sortie de commutation ou à impulsions                          |
| Tension assignée                         | 0 30 V cc, typiquement 24 V cc<br>(alimentation TBTS ou TBTP)  |
| Courant de sortie                        |                                                                |
| Pour état log. "1"                       | Dépend de la charge et de la tension<br>d'alimentation externe |
| Charge continue                          | < 50 mA (protection thermique contre les<br>surcharges)        |
| Surcharge temporaire                     | ≤ 130 mA pendant 100 ms                                        |
| Pour état log. "0"                       | ≤ 0,2 mA                                                       |
| Résistance interne                       | 55 Ω                                                           |
| Catégorie de surtension                  | CATI                                                           |
| Fonction de sortie d'impulsion           |                                                                |
| Norme pour l'arrangement<br>d'impulsions | Comportement du signal selon CEI 62053-31                      |
| Durée d'impulsion réglable               | 30 … 500 ms                                                    |
| Périodicité minimale<br>paramétrable     | 10 ms                                                          |
| Fréquence de commutation max.            | 17 Hz                                                          |
| Protection contre les courts-circuits    | oui                                                            |

#### Communication

| Interface RS 485                          |                                                       |
|-------------------------------------------|-------------------------------------------------------|
| Interface cuivre                          | RS 485, câble bifilaire + 1 conducteur pour<br>Common |
| Mode de raccordement                      | Bornier avec bornes à vis                             |
| Protocole de communication pris en charge | Modbus RTU                                            |
| Fonctionnalité                            | Esclave                                               |
| Vitesse de transmission prise en charge   | 4800, 9600, 19200, 38400<br>Valeur par défaut : 19200 |
| Format                                    | 8N1, 8N2, 8E1, 8O1<br>Valeur par défaut 8N2           |
| Plage d'adresses supportée                | 1 à 247<br>Valeur par défaut : 126                    |

#### Conservation des données en cas d'absence de tension d'alimentation

Les valeurs maximales et minimales sont surveillées à intervalles définis pour les valeurs de mesure et le compteur et sont sauvegardées dans la mémoire non volatile sécurisée en cas de coupure d'électricité seulement en cas de modification.

L'âge des données est donc, avant une coupure de courant :

- pour les valeurs crêtes, 5 s au plus ٠
- pour le compteur (5 min maxi)

#### Commande et affichage

| Ecran                                                                        |                                                                                                    |
|------------------------------------------------------------------------------|----------------------------------------------------------------------------------------------------|
| Exécution                                                                    | Ecran graphique LCD monochrome, rétroéclairage clair, caractères sombres                                                                                  |
| Rétroéclairage                                                               | blanc, affichage réversible                                                                                                    |
| Durée de vie des LED                                                         | 25 000 heures pour une température ambiante de 25°C.                                                                                                    |
|                                                                              | Pour parvenir à une durée de vie d'au moins 10<br>ans, le rétroéclairage ne doit pas être actif plus de<br>10 % du temps de fonctionnement de l'appareil. |
| Résolution                                                                   | 128 x 96 pixels                                                                                                    |
| Taille L x H                                                                 | 72 mm x 54 mm                                                                                                    |
| Temps d'actualisation                                                        | 0,33 3 s, réglable                                                                                                    |
| Clavier                                                                      |                                                                                                    |
| 4 touches de fonction F1 à F4 sur la face avant, avec affectations multiples |                                                                                                    |

11.1 Caractéristiques techniques

#### Eléments de connexion

| Entrées de mesure et de tension d'alimentation |                                                                                   |
|------------------------------------------------|-----------------------------------------------------------------------------------|
| Borne à vis                                    |                                                                                   |
| Désignations des bornes                        | IL1(°↑k, I↓), IL2(°↑k, I↓), IL3(°↑k, I↓)<br>V <sub>1</sub> , V2, V3, VN, L/+, N/- |
|                                                | Connexion de 1 ou 2 conducteurs                                                   |
| Section de câble                               |                                                                                   |
| Ame massive                                    | 1 x 0,5 4,0 mm <sup>2</sup><br>AWG 1 x 20 12<br>2 x 0 5 2 5 mm <sup>2</sup>       |
|                                                | AWG 2 x 20 14                                                                     |
| Ame souple avec embout                         | 1 x 0,5 2,5 mm²<br>AWG 1 x 20 14                                                  |
|                                                | 2 x 0,5 1,5 mm²<br>AWG 2 x 20 16                                                  |
| Longueur de dénudage                           | 10 mm                                                                             |
| Vis de serrage                                 |                                                                                   |
| Couple de serrage                              | 0,8 1,2 Nm<br>7 10.3 lbf·in                                                       |
| Outil                                          | un tournevis PZ2<br>cal. ISO 6789                                                 |
|                                                | Presse à rétreint selon EN 60947-1                                                |

| Sorties TOR, entrées TOR                         |                                      |
|--------------------------------------------------|--------------------------------------|
| Borne à vis                                      |                                      |
| Désignations des bornes                          | ≟ , DIC, DI1, DI0, DOC, DO1, DO0     |
| Section de câble                                 |                                      |
| Ame massive                                      | 1 x 0,2 2,5 mm²<br>2 x 0,2 1,0 mm²   |
| Ame souple sans embout                           | 1 x 0,2 2,5 mm²<br>2 x 0,2 1,5 mm²   |
| Ame souple avec embout sans gaine plastique      | 1 x 0,25 2,5 mm²<br>2 x 0,25 1,0 mm² |
| Ame souple avec embout avec gaine plastique      | 1 x 0,25 2,5 mm²                     |
| Ame souple avec embout TWIN avec gaine plastique | 2 x 0,5 1,5 mm²                      |
| Câbles AWG                                       | 1 x 24 12                            |
| Longueur de dénudage                             | 7 mm                                 |
| Vis de serrage                                   |                                      |
| Couple de serrage                                | 0,5 0,6 Nm                           |
| Outil                                            | un tournevis PZ1<br>cal. ISO 6789    |
|                                                  | Outil de rétreint selon EN 60947-1   |

#### 11.1 Caractéristiques techniques

Connecteur RS 485

| Désignations des bornes       Com, +/B, -/A         Section de câble       1 x 0,2 2,5 mm²         Ame massive       1 x 0,2 2,5 mm²         2 x 0,2 1,0 mm²       Ame souple sans embout         Ame souple avec embout sans gaine       1 x 0,2 2,5 mm²         plastique       2 x 0,2 1,5 mm²         Ame souple avec embout sans gaine       1 x 0,25 2,5 mm²         plastique       2 x 0,25 1,0 mm²         Ame souple avec embout avec gaine       1 x 0,25 2,5 mm²         Ame souple avec embout avec gaine       1 x 0,25 2,5 mm²         Ame souple avec embout TWIN avec       2 x 0,5 1,5 mm²         gaine plastique       2 x 0,5 1,5 mm²         Câbles AWG       1 x 24 12         Longueur de dénudage       7 mm         Vis de serrage       0,5 0,6 Nm         Outil       un tournevis PZ1         cal. ISO 6789       Outil de rétreint selon EN 60947-1   | Borne à vis                                      |                                      |
|----------------------------------------------------------------------------------------------------|--------------------------------------------------|--------------------------------------|
| Section de câbleAme massive $1 \times 0, 2 \dots 2, 5 \text{ mm}^2$<br>$2 \times 0, 2 \dots 1, 0 \text{ mm}^2$ Ame souple sans embout $1 \times 0, 2 \dots 2, 5 \text{ mm}^2$<br>$2 \times 0, 2 \dots 1, 5 \text{ mm}^2$ Ame souple avec embout sans gaine<br>plastique $1 \times 0, 25 \dots 2, 5 \text{ mm}^2$<br>$2 \times 0, 25 \dots 1, 0 \text{ mm}^2$ Ame souple avec embout avec gaine<br>plastique $1 \times 0, 25 \dots 2, 5 \text{ mm}^2$<br>$2 \times 0, 25 \dots 2, 5 \text{ mm}^2$ Ame souple avec embout avec gaine<br>plastique $1 \times 0, 25 \dots 2, 5 \text{ mm}^2$ Ame souple avec embout TWIN avec<br>gaine plastique $2 \times 0, 5 \dots 1, 5 \text{ mm}^2$ Câbles AWG $1 \times 24 \dots 12$ Longueur de dénudage $7 \text{ mm}$ Vis de serrage $0, 5 \dots 0, 6 \text{ Nm}$ Outilun tournevis PZ1<br>cal. ISO 6789<br>Outil de rétreint selon EN 60947-1 | Désignations des bornes                          | Com, +/B, -/A                        |
| Ame massive $1 \times 0, 2 \dots 2, 5 \text{ mm}^2$<br>$2 \times 0, 2 \dots 1, 0 \text{ mm}^2$ Ame souple sans embout $1 \times 0, 2 \dots 2, 5 \text{ mm}^2$<br>$2 \times 0, 2 \dots 1, 5 \text{ mm}^2$ Ame souple avec embout sans gaine<br>plastique $1 \times 0, 25 \dots 2, 5 \text{ mm}^2$<br>$2 \times 0, 25 \dots 1, 0 \text{ mm}^2$ Ame souple avec embout avec gaine<br>plastique $1 \times 0, 25 \dots 2, 5 \text{ mm}^2$ Ame souple avec embout avec gaine<br>plastique $1 \times 0, 25 \dots 2, 5 \text{ mm}^2$ Ame souple avec embout TWIN avec<br>gaine plastique $2 \times 0, 5 \dots 1, 5 \text{ mm}^2$ Câbles AWG $1 \times 24 \dots 12$ Longueur de dénudage $7 \text{ mm}$ Vis de serrage $0, 5 \dots 0, 6 \text{ Nm}$ Outilun tournevis PZ1<br>cal. ISO 6789<br>Outil de rétreint selon EN 60947-1                                                             | Section de câble                                 |                                      |
| Ame souple sans embout1 x 0,2 2,5 mm²<br>2 x 0,2 1,5 mm²Ame souple avec embout sans gaine<br>plastique1 x 0,25 2,5 mm²<br>2 x 0,25 1,0 mm²Ame souple avec embout avec gaine<br>plastique1 x 0,25 2,5 mm²<br>2 x 0,25 2,5 mm²Ame souple avec embout TWIN avec<br>gaine plastique2 x 0,5 1,5 mm²Câbles AWG1 x 24 12Longueur de dénudage7 mmVis de serrage0,5 0,6 NmOutilun tournevis PZ1<br>cal. ISO 6789<br>Outil de rétreint selon EN 60947-1                                                                                                    | Ame massive                                      | 1 x 0,2 2,5 mm²<br>2 x 0,2 1,0 mm²   |
| Ame souple avec embout sans gaine<br>plastique1 x 0,25 2,5 mm²<br>2 x 0,25 1,0 mm²Ame souple avec embout avec gaine<br>plastique1 x 0,25 2,5 mm²Ame souple avec embout TWIN avec<br>                                                                                                    | Ame souple sans embout                           | 1 x 0,2 2,5 mm²<br>2 x 0,2 1,5 mm²   |
| Ame souple avec embout avec gaine<br>plastique1 x 0,25 2,5 mm²Ame souple avec embout TWIN avec<br>gaine plastique2 x 0,5 1,5 mm²Câbles AWG1 x 24 12Longueur de dénudage7 mmVis de serrage0,5 0,6 NmOutilun tournevis PZ1<br>cal. ISO 6789<br>                                                                                                    | Ame souple avec embout sans gaine<br>plastique   | 1 x 0,25 2,5 mm²<br>2 x 0,25 1,0 mm² |
| Ame souple avec embout TWIN avec gaine plastique       2 x 0,5 1,5 mm²         Câbles AWG       1 x 24 12         Longueur de dénudage       7 mm         Vis de serrage       0,5 0,6 Nm         Outil       un tournevis PZ1 cal. ISO 6789         Outil de rétreint selon EN 60947-1                                                                                                    | Ame souple avec embout avec gaine plastique      | 1 x 0,25 2,5 mm²                     |
| Câbles AWG       1 x 24 12         Longueur de dénudage       7 mm         Vis de serrage       7 mm         Couple de serrage       0,5 0,6 Nm         Outil       un tournevis PZ1<br>cal. ISO 6789<br>Outil de rétreint selon EN 60947-1                                                                                                    | Ame souple avec embout TWIN avec gaine plastique | 2 x 0,5 1,5 mm²                      |
| Longueur de dénudage       7 mm         Vis de serrage       0,5 0,6 Nm         Outil       un tournevis PZ1<br>cal. ISO 6789<br>Outil de rétreint selon EN 60947-1                                                                                                    | Câbles AWG                                       | 1 x 24 12                            |
| Vis de serrage       0,5 0,6 Nm         Outil       un tournevis PZ1<br>cal. ISO 6789         Outil de rétreint selon EN 60947-1                                                                                                    | Longueur de dénudage                             | 7 mm                                 |
| Couple de serrage       0,5 0,6 Nm         Outil       un tournevis PZ1         cal. ISO 6789       Outil de rétreint selon EN 60947-1                                                                                                    | Vis de serrage                                   |                                      |
| Outil un tournevis PZ1<br>cal. ISO 6789<br>Outil de rétreint selon EN 60947-1                                                                                                    | Couple de serrage                                | 0,5 0,6 Nm                           |
| Outil de rétreint selon EN 60947-1                                                                                                    | Outil                                            | un tournevis PZ1<br>cal. ISO 6789    |
|                                                                                                    |                                                  | Outil de rétreint selon EN 60947-1   |

#### **Dimensions et poids**

| Mode de fixation                           | Montage en tableau selon CEI 61554            |  |  |
|--------------------------------------------|-----------------------------------------------|--|--|
| Dimensions du boîtier L x H x P            | 96 mm x 96 mm x 56 mm                         |  |  |
| Segment (L x H)                            | 92 <sup>+0,8</sup> mm x 92 <sup>+0,8</sup> mm |  |  |
| Profondeur d'encastrement                  | 51 mm                                         |  |  |
| Epaisseur admissible du montage en tableau | ≤ 4 mm                                        |  |  |
| Position de montage                        | verticale                                     |  |  |
| Poids                                      |                                               |  |  |
| Appareil sans emballage                    | 325 g environ                                 |  |  |
| Appareil avec emballage                    | 460 g environ                                 |  |  |

#### Degré et classe de protection

| Classe de protection                                          | Classe de protection II à l'état monté                     |
|---------------------------------------------------------------|------------------------------------------------------------|
| Degré de protection selon CEI 60529                           |                                                            |
| Face avant de l'appareil                                      | IP65<br>Type 5 Enclosure selon UL50                        |
| Dos de l'appareil                                             | IP20                                                       |
| Si l'application exige un degré de<br>des mesures appropriées | protection plus élevé, il incombe à l'acquéreur de prévoir |

#### **Conditions ambiantes**

L'appareil convient au montage en tableau selon CEI 61554. Son utilisation est uniquement autorisée dans des locaux fermés et secs.

| Gamme de température                             | Gamme de température                                 |  |  |  |  |  |  |
|--------------------------------------------------|------------------------------------------------------|--|--|--|--|--|--|
| Température ambiante en service                  | - 10 °C + 55 °C                                      |  |  |  |  |  |  |
| Température ambiante au transport et<br>stockage | - 25 °C + 70 °C                                      |  |  |  |  |  |  |
| Humidité relative de l'air                       | 95 % à 25 °C sans condensation (conditions normales) |  |  |  |  |  |  |
| Altitude d'implantation                          | max. 2000 m                                          |  |  |  |  |  |  |
| Degré de pollution                               | 2                                                    |  |  |  |  |  |  |
| Evaluations environnementales                    | selon CEI 60068                                      |  |  |  |  |  |  |

11.1 Caractéristiques techniques

#### Prescriptions de sécurité

Conformité CE

# CE

Le PAC3100 est conforme aux prescriptions des directives européennes suivantes :

DIRECTIVE 2004/108/CE DU PARLEMENT EUROPÉEN ET DU CONSEIL EUROPÉEN du 15/12/2004 concernant le rapprochement des législations des états membres sur la compatibilité électromagnétique ; abroge la directive 89/336/CEE.

DIRECTIVE 2006/95/CE DU PARLEMENT EUROPÉEN ET DU CONSEIL EUROPÉEN du 12 décembre 2006 concernant le rapprochement des législations des Etats membres relatives au matériel électrique destiné à être employé dans certaines limites de tension.

La conformité à ces directives est assurée par le respect des normes suivantes :

EN 55011:2007; groupe 1, classe A NF EN 61000-6-2:2006 NF EN 61000-4-2:2001 NF EN 61000-4-5:2007 NF EN 61000-4-6:2001 NF EN 61000-4-8:2001 NF EN 61000-4-11:2005 NF EN 61010-1:2002 NF EN 61326-1:2006

Homologations pour les Etats-Unis et le Canada

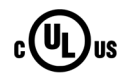

Le PAC3100 est agréé par UL, File No. E314880.

FCC Class A Notice: This device complies with Part 15 of the FCC Rules. Operation is subject to the following two conditions: (1) this device may not cause harmful interference, and (2) this device must accept any interference received, including interference that may cause undesired operation.

Homologations pour l'Australie et la Nouvelle-Zélande

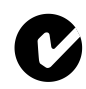

C-Tick Australian Radiocommunications Act, compliant with AS/NZS CISPR 11; Industrial Emissions

Homologations pour la Fédération Russe

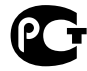

# 11.2 Marquages

Inscriptions sur le boîtier du PAC3100

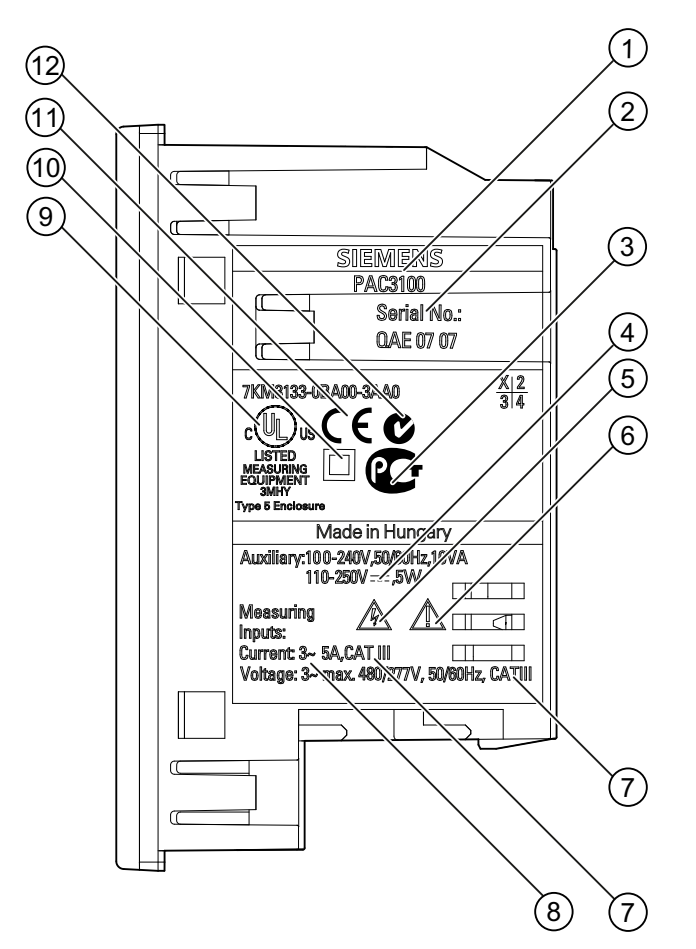

Figure 11-1 Inscription sur l'appareil

|     | Symbole, inscription | Description                   |
|-----|----------------------|-------------------------------|
| (1) |                      | Désignation du produit        |
| (2) |                      | Numéro de série de l'appareil |
| (3) | € <b>G</b>           | Homologation GOST-R           |
| (4) | ===                  | Tension continue              |
| (5) | <u>A</u>             | Risque d'électrocution        |

#### 11.2 Marquages

|      | Symbole, inscription | Description                                                                                                    |
|------|----------------------|----------------------------------------------------------------------------------------------------|
| (6)  |                      | Avis de point dangereux                                                                                            |
| (7)  | CAT III              | Catégorie de surtension CAT III pour entrées de courant et de tension                                              |
| (8)  | 3~                   | Courant triphasé                                                                                                   |
| (9)  | c UL us              | Les produits portant ce marquage sont conformes aux prescriptions canadiennes (CSA) et américaines (UL)            |
| (10) |                      | Isolation totale, appareil de classe de protection II                                                              |
| (11) | CE                   | Label CE Confirmation de conformité du produit avec les directives<br>CE en vigueur et du respect de leur contenu. |
| (12) | C                    | Certification C-Tick                                                                                               |

# 12

# Schémas cotés

Remarque : toutes les cotes sont en mm.

#### Découpe du tableau

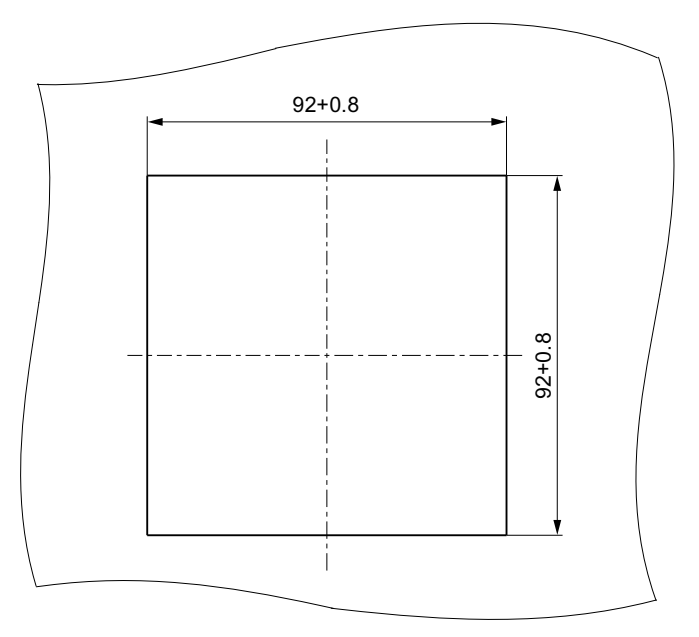

Figure 12-1 Découpe du tableau

#### Dimensions du cadre

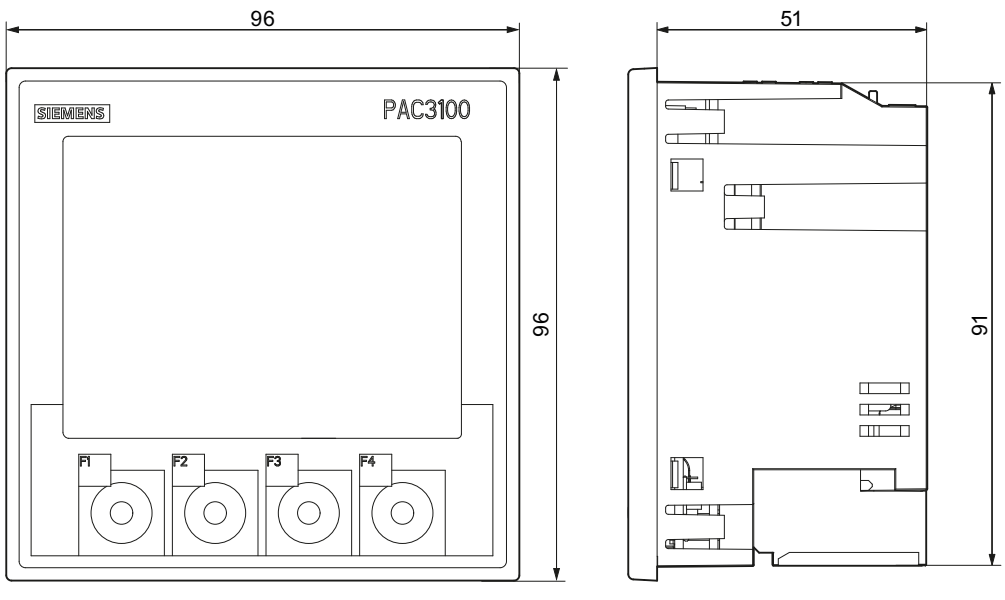

Figure 12-2 Dimensions du cadre

#### Distances

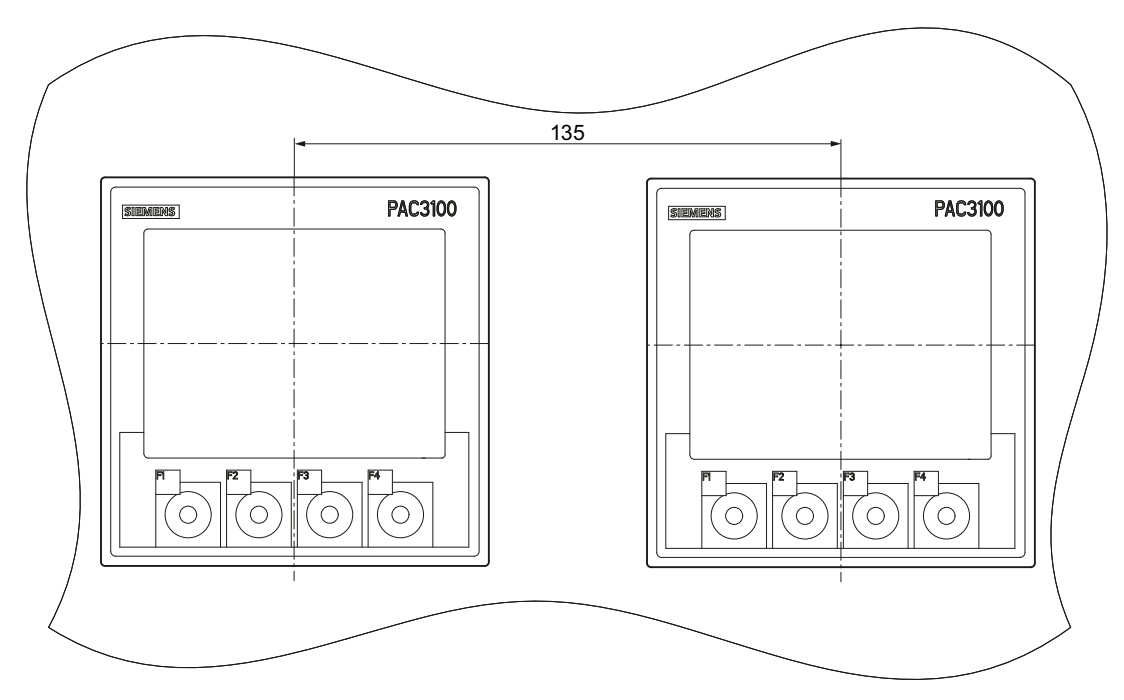

Figure 12-3 Montage parallèle

#### Distances aux composants environnants

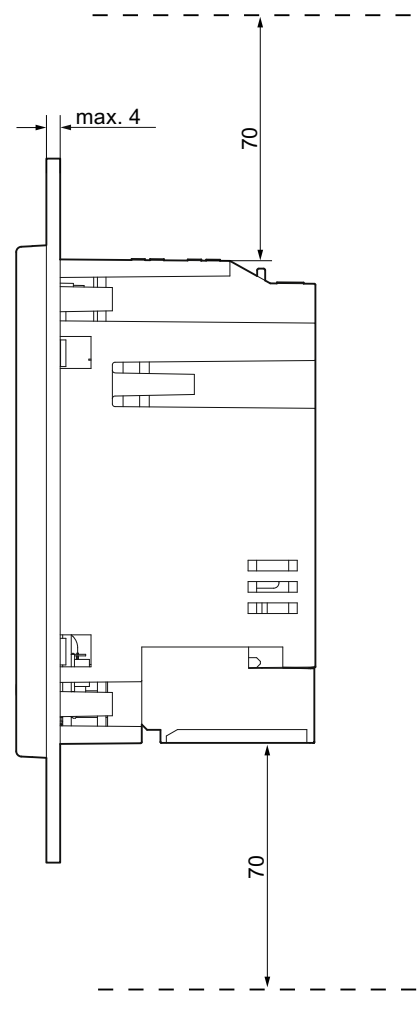

Figure 12-4 Distances aux composants environnants

Respecter les distances indiquées pour les départs de câbles et la ventilation.

# A.1 Grandeurs de mesure

#### Grandeurs de mesure de la centrale de mesure PAC3100

Le PAC3100 fournit les grandeurs de mesure suivantes.

| Nom                                                          |                                                                 | Abr.<br>FR + CEI      | Abr.<br>EN + ANSI    | Unité | Ecran |
|--------------------------------------------------------------|-----------------------------------------------------------------|-----------------------|----------------------|-------|-------|
| Tension L1-N                                                 |                                                                 | U <sub>L1-N</sub>     | V <sub>a-n</sub>     | V     | 1.0   |
|                                                              | Valeur instantanée de la tension e                              | ntre la phase L1      | et le neutre         |       |       |
| Tension maximale I                                           | _1-N                                                            | U <sub>L1-N max</sub> | V <sub>a-n max</sub> | V     | 1.1   |
|                                                              | Valeur maximale de la tension enti                              | re la phase L1 et     | le neutre            |       |       |
| Tension minimale L                                           | 1-N                                                             | UL1-N min             | V <sub>a-n min</sub> | V     | 1.2   |
|                                                              | Valeur minimale de la tension entr                              | e la phase L1 et      | le neutre            |       |       |
| Tension L2-N                                                 |                                                                 | U <sub>L2-N</sub>     | V <sub>b-n</sub>     | V     | 1.0   |
|                                                              | Valeur instantanée de la tension entre la phase L2 et le neutre |                       |                      |       |       |
| Tension maximale I                                           | _2-N                                                            | UL2-N max             | V <sub>b-n max</sub> | V     | 1.1   |
|                                                              | Valeur maximale de la tension entr                              | re la phase L2 et     | le neutre            |       |       |
| Tension minimale L                                           | 2-N                                                             | UL2-N min             | V <sub>b-n min</sub> | V     | 1.2   |
|                                                              | Valeur minimale de la tension entr                              | e la phase L2 et      | le neutre            |       |       |
| Tension L3-N                                                 |                                                                 | U <sub>L3-N</sub>     | V <sub>c-n</sub>     | V     | 1.0   |
|                                                              | Valeur instantanée de la tension e                              | ntre la phase L3      | et le neutre         |       |       |
| Tension maximale I                                           | _3-N                                                            | UL3-N max             | V <sub>c-n max</sub> | V     | 1.1   |
| Valeur maximale de la tension entre la phase L3 et le neutre |                                                                 |                       |                      |       |       |
| Tension minimale L                                           | 3-N                                                             | UL3-N min             | V <sub>c-n min</sub> | V     | 1.2   |
|                                                              | Valeur minimale de la tension entr                              | e la phase L3 et      | le neutre            |       |       |

#### A.1 Grandeurs de mesure

| Nom                    |                                    | Abr.<br>FR + CEI       | Abr.<br>EN + ANSI    | Unité | Ecran |
|------------------------|------------------------------------|------------------------|----------------------|-------|-------|
| Tension L1-L2          |                                    | U <sub>L1-L2</sub>     | V <sub>a-b</sub>     | V     | 2.0   |
|                        | Valeur instantanée de la tension e | entre les phases       | L1 et L2             |       | L.    |
| Tension maximale       | L1-L2                              | U <sub>L1-L2 max</sub> | V <sub>a-b max</sub> | V     | 2.1   |
|                        | Valeur maximale de la tension en   | tre les phases L       | 1 et L2              |       |       |
| Tension minimale L     | _1-L2                              | UL1-L2 min             | Va-b min             | V     | 2.2   |
|                        | Valeur minimale de la tension ent  | re les phases L1       | et L2                |       |       |
| Tension L2-L3          | -                                  | UL2-L3                 | V <sub>b-c</sub>     | V     | 2.0   |
|                        | Valeur instantanée de la tension e | entre les phases       | L2 et L3             |       |       |
| Tension maximale       | L2-L3                              | UL2-L3 max             | V <sub>b-c max</sub> | V     | 2.1   |
|                        | Valeur maximale de la tension en   | tre les phases L       | 2 et L3              |       |       |
| Tension minimale L     | _2-L3                              | UL2-L3 min             | Vb-c min             | V     | 2.2   |
|                        | Valeur minimale de la tension ent  | re les phases L2       | et L3                |       | L.    |
| Tension L3-L1          |                                    | U <sub>L3-L1</sub>     | V <sub>c-a</sub>     | V     | 2.0   |
|                        | Valeur instantanée de la tension e | entre les phases       | L1 et L3             |       | L.    |
| Tension maximale       | L3-L1                              | UL3-L1 max             | V <sub>c-a max</sub> | V     | 2.1   |
|                        | Valeur maximale de la tension en   | tre les phases L       | 3 et L1              |       |       |
| Tension minimale L3-L1 |                                    | UL3-L1 min             | V <sub>c-a min</sub> | V     | 2.2   |
|                        | Valeur minimale de la tension ent  | re les phases L3       | Bet L1               |       | L.    |
| Courant L1             |                                    | IL1                    | la                   | А     | 3.0   |
|                        | Intensité du courant dans la phase | e L1                   |                      |       | L.    |
| Courant maximal L      | 1                                  | I <sub>L1 max</sub>    | l <sub>a max</sub>   | А     | 3.1   |
|                        | Valeur maximale du courant dans    | la phase L1            |                      |       |       |
| Courant minimal L1     | I                                  | IL1 min                | l <sub>a min</sub>   | А     | 3.2   |
|                        | Valeur minimale du courant dans    | la phase L1            | ·                    |       |       |
| Courant L2             | -                                  | IL2                    | lb                   | А     | 3.0   |
|                        | Intensité du courant dans la phase | e L2                   | ·                    |       |       |
| Courant maximal L      | 2                                  | I <sub>L2 max</sub>    | I <sub>b max</sub>   | А     | 3.1   |
|                        | Valeur maximale du courant dans    | la phase L2            |                      |       |       |
| Courant minimal L2     | 2                                  | I <sub>L2 min</sub>    | I <sub>b min</sub>   | А     | 3.2   |
|                        | Valeur minimale du courant dans    | la phase L2            |                      |       |       |
| Courant L3             |                                    | I <sub>L3</sub>        | lc                   | А     | 3.0   |
|                        | Intensité du courant dans la phase | e L3                   |                      |       |       |
| Courant maximal L      | 3                                  | I <sub>L3 max</sub>    | I <sub>c max</sub>   | А     | 3.1   |
|                        | Valeur maximale du courant dans    | la phase L3            | ·                    | •     | •     |
| Courant minimal L3     | 3                                  | IL3 min                | I <sub>c min</sub>   | А     | 3.2   |
|                        | Valeur minimale du courant dans    | la phase L3            |                      | •     |       |

| Nom                |                                                            | Abr.<br>FR + CEI    | Abr.<br>EN + ANSI   | Unité | Ecran |
|--------------------|------------------------------------------------------------|---------------------|---------------------|-------|-------|
| Courant dans le ne | utre                                                       | IN                  | In                  | А     | 4.0   |
|                    | Intensité du courant dans neutre                           |                     |                     |       |       |
| Courant maximal da | ans le neutre                                              | I <sub>N max</sub>  | I <sub>n max</sub>  | А     | 4.1   |
|                    | Valeur maximale du courant dans                            | le neutre           |                     |       |       |
| Courant minimal da | ins le neutre                                              | I <sub>N min</sub>  | In min              | А     | 4.2   |
|                    | Valeur minimale du courant dans l                          | e neutre            |                     |       |       |
| Puissance apparen  | te L1                                                      | SL1                 | VAa                 | VA    | 5.0   |
|                    | Puissance apparente dans la phas                           | se L1               |                     |       |       |
| Puissance apparen  | te maximale L1                                             | SL1 max             | VA <sub>a max</sub> | VA    | 5.1   |
|                    | Valeur maximale de la puissance a                          | apparente dans      | la phase L1         |       |       |
| Puissance apparen  | te minimale L1                                             | SL1 min             | VA <sub>a min</sub> | VA    | 5.2   |
|                    | Valeur minimale de la puissance a                          | pparente dans l     | a phase L1          |       |       |
| Puissance apparen  | te L2                                                      | S <sub>L2</sub>     | VAb                 | VA    | 5.0   |
|                    | Puissance apparente dans la phas                           | se L2               |                     |       |       |
| Puissance apparen  | te maximale L2                                             | SL2 max             | VA <sub>b max</sub> | VA    | 5.1   |
|                    | Valeur maximale de la puissance a                          | apparente dans      | la phase L2         |       |       |
| Puissance apparen  | te minimale L2                                             | SL2 min             | VA <sub>b min</sub> | VA    | 5.2   |
|                    | Valeur minimale de la puissance a                          | pparente dans l     | a phase L2          |       |       |
| Puissance apparen  | te L3                                                      | SL3                 | VAc                 | VA    | 5.0   |
|                    | Puissance apparente dans la phas                           | se L3               |                     |       |       |
| Puissance apparen  | te maximale L3                                             | S <sub>L3 max</sub> | VAcmax              | VA    | 5.1   |
|                    | Valeur maximale de la puissance apparente dans la phase L3 |                     |                     |       |       |
| Puissance apparen  | te minimale L3                                             | SL3 min             | VAcmin              | VA    | 5.2   |
|                    | Valeur minimale de la puissance a                          | pparente dans l     | a phase L3          |       |       |

#### A.1 Grandeurs de mesure

| Nom                 |                                                                  | Abr.<br>FR + CEI    | Abr.<br>EN + ANSI  | Unité | Ecran |
|---------------------|------------------------------------------------------------------|---------------------|--------------------|-------|-------|
| Puissance active L1 | 1                                                                | P <sub>L1</sub>     | Wa                 | W     | 6.0   |
|                     | Puissance active dans la phase L1                                | l en import (+) ou  | ı en export (-)    |       |       |
| Puissance active m  | aximale L1                                                       | P <sub>L1 max</sub> | W <sub>a max</sub> | W     | 6.1   |
|                     | Valeur maximale de la puissance a                                | active dans la pha  | ase L1             |       |       |
| Puissance active m  | inimale L1                                                       | PL1 min             | W <sub>a min</sub> | W     | 6.2   |
|                     | Valeur minimale de la puissance a                                | ctive dans la pha   | se L1              |       |       |
| Puissance active L2 | 2                                                                | P <sub>L2</sub>     | Wb                 | W     | 6.0   |
|                     | Puissance active dans la phase L2 en import (+) ou en export (-) |                     |                    |       |       |
| Puissance active m  | aximale L2                                                       | PL2 max             | W <sub>b max</sub> | W     | 6.1   |
|                     | Valeur maximale de la puissance a                                | active dans la pha  | ase L2             |       |       |
| Puissance active m  | inimale L2                                                       | PL2 min             | W <sub>b min</sub> | W     | 6.2   |
|                     | Valeur minimale de la puissance a                                | ctive dans la pha   | ise L2             |       |       |
| Puissance active L3 | 3                                                                | P <sub>L3</sub>     | Wc                 | W     | 6.0   |
|                     | Puissance active dans la phase L3                                | 3 en import (+) ou  | ı en export (-)    |       |       |
| Puissance active m  | aximale L3                                                       | P <sub>L3 max</sub> | W <sub>c max</sub> | W     | 6.1   |
|                     | Valeur maximale de la puissance active dans la phase L3          |                     |                    |       |       |
| Puissance active m  | inimale L3                                                       | PL3 min             | Wcmin              | W     | 6.2   |
|                     | Valeur minimale de la puissance a                                | ctive dans la pha   | se L3              |       |       |

| Nom                                          |                                                                    | Abr.<br>FR + CEI   | Abr.<br>EN + ANSI      | Unité            | Ecran           |
|----------------------------------------------|--------------------------------------------------------------------|--------------------|------------------------|------------------|-----------------|
| Puissance réactive                           | L1 (Q1)                                                            | Q1 L1              | VAR <sub>1 a</sub>     | var              | 7.0             |
|                                              | Puissance réactive du fondamenta<br>mesurée après Q1               | al dans la phase l | _1 rapportée au sys    | tème de décomp   | te utilisateur, |
| Puissance réactive                           | maximale L1 (Q1)                                                   | Q1 L1 max          | VAR <sub>1 a max</sub> | var              | 7.1             |
|                                              | Puissance réactive maximale du fo<br>utilisateur, mesurée après Q1 | ondamental dans    | la phase L1 rappor     | tée au système c | le décompte     |
| Puissance réactive                           | minimale L1 (Q1)                                                   | Q1 L1 min          | VAR <sub>1 a min</sub> | var              | 7.2             |
|                                              | Puissance réactive minimale du fo<br>utilisateur, mesurée après Q1 | ndamental dans     | la phase L1 rapport    | ée au système d  | e décompte      |
| Puissance réactive                           | L2 (Q1)                                                            | Q1 L2              | VAR <sub>1 b</sub>     | var              | 7.0             |
|                                              | Puissance réactive du fondamenta<br>mesurée après Q1               | al dans la phase l | _2 rapportée au sys    | tème de décomp   | te utilisateur, |
| Puissance réactive                           | maximale L2 (Q1)                                                   | Q1 L2 max          | VAR <sub>1 b max</sub> | var              | 7.1             |
|                                              | Puissance réactive maximale du fo<br>utilisateur, mesurée après Q1 | ondamental dans    | la phase L2 rappor     | tée au système c | le décompte     |
| Puissance réactive                           | minimale L2 (Q1)                                                   | Q1 L2 min          | VAR1 b min             | var              | 7.2             |
|                                              | Puissance réactive minimale du fo<br>utilisateur, mesurée après Q1 | ndamental dans     | la phase L2 rapport    | ée au système d  | e décompte      |
| Puissance réactive L3 (Q1)                   |                                                                    | Q1 L3              | VAR <sub>1 c</sub>     | var              | 7.0             |
|                                              | Puissance réactive du fondamenta<br>mesurée après Q1               | al dans la phase l | _3 rapportée au sys    | tème de décomp   | te utilisateur, |
| Puissance réactive                           | maximale L3 (Q1)                                                   | Q1 L3 max          | VAR <sub>1 c max</sub> | var              | 7.1             |
|                                              | Puissance réactive maximale du fo<br>utilisateur, mesurée après Q1 | ondamental dans    | la phase L3 rappor     | tée au système c | le décompte     |
| Puissance réactive                           | minimale L3 (Q1)                                                   | Q1 L3 min          | VAR1 c min             | var              | 7.2             |
|                                              | Puissance réactive minimale du fo<br>utilisateur, mesurée après Q1 | ndamental dans     | la phase L3 rapport    | ée au système d  | e décompte      |
| Puissance apparent                           | te totale                                                          | S                  | VA                     | VA               | 8.0             |
|                                              | Somme des puissances apparente                                     | es dans les phase  | es                     |                  |                 |
| Puissance apparent                           | te totale maximale                                                 | S <sub>max</sub>   | VA <sub>max</sub>      | VA               | 8.1             |
|                                              | Valeur maximale de la puissance a                                  | apparente totale   | dans le système trip   | bhasé            |                 |
| Puissance apparent                           | te totale minimale                                                 | Smin               | VA <sub>min</sub>      | VA               | 8.2             |
|                                              | Valeur minimale de la puissance a                                  | pparente totale d  | lans le système trip   | hasé             |                 |
| Puissance active to                          | tale                                                               | Р                  | W                      | W                | 8.0             |
| Somme des puissances actives dans les phases |                                                                    |                    |                        |                  |                 |
| Puissance active to                          | tale maximale                                                      | P <sub>max</sub>   | W <sub>max</sub>       | W                | 8.1             |
|                                              | Valeur maximale de la puissance a                                  | active totale dans | le système triphas     | é                |                 |
| Puissance active to                          | tale minimale                                                      | Pmin               | W <sub>min</sub>       | W                | 8.2             |
|                                              | Valeur minimale de la puissance a                                  | ctive totale dans  | le système triphasé    | •                |                 |

#### A.1 Grandeurs de mesure

| Nom                                              |                                                                   | Abr.<br>FR + CEI                                                                                                    | Abr.<br>EN + ANSI     | Unité            | Ecran          |  |  |  |
|--------------------------------------------------|-------------------------------------------------------------------|----------------------------------------------------------------------------------------------------|-----------------------|------------------|----------------|--|--|--|
| Puissance réactive                               | totale (Q1)                                                       | Q1                                                                                                    | VAR <sub>1</sub>      | var              | 8.0            |  |  |  |
|                                                  | Racine de la somme des carrés d<br>rapportées au système de décom | Racine de la somme des carrés des puissances réactives du fondamental dans les phases rapportées au système de décompte utilisateur |                       |                  |                |  |  |  |
| Puissance réactive                               | totale maximale (Q1)                                              | Q <sub>1 max</sub>                                                                                                    | VAR <sub>1 max</sub>  | var              | 8.1            |  |  |  |
|                                                  | Valeur maximale de la puissance système de comptage utilisateur   | réactive totale du                                                                                                    | ı fondamental dans    | les phases rappo | orté au        |  |  |  |
| Puissance réactive                               | totale minimale (Q1)                                              | Q <sub>1 min</sub>                                                                                                    | VAR <sub>1 min</sub>  | var              | 8.2            |  |  |  |
|                                                  | Valeur minimale de la puissance r<br>de décompte utilisateur      | éactive totale du                                                                                                    | fondamental dans l    | es phases rappo  | rté au système |  |  |  |
| Facteur de puissan                               | ce total                                                          | PF                                                                                                    | PF                    | _                | 9.0            |  |  |  |
|                                                  | Facteur de puissance total                                        |                                                                                                    |                       |                  |                |  |  |  |
| Facteur de puissan                               | ce total maximal                                                  | PF <sub>max</sub>                                                                                                    | PF <sub>max</sub>     | _                | 9.1            |  |  |  |
|                                                  | Facteur de puissance total maxim                                  | al                                                                                                    |                       |                  |                |  |  |  |
| Facteur de puissan                               | ce total minimal                                                  | PFmin                                                                                                    | PF <sub>min</sub>     | -                | 9.2            |  |  |  |
|                                                  | Facteur de puissance total minima                                 | al                                                                                                    |                       |                  |                |  |  |  |
| Fréquence du réseau                              |                                                                   | f                                                                                                    | f                     | Hz               | 10.0           |  |  |  |
|                                                  | Valeur instantanée de la fréquenc                                 | e réseau                                                                                                    |                       |                  |                |  |  |  |
| Fréquence réseau                                 | maximale                                                          | f <sub>max</sub>                                                                                                    | f <sub>max</sub>      | Hz               | 10.1           |  |  |  |
|                                                  | Valeur maximale de la fréquence                                   | réseau                                                                                                    | -                     |                  |                |  |  |  |
| Fréquence réseau                                 | minimale                                                          | f <sub>min</sub>                                                                                                    | f <sub>min</sub>      | Hz               | 10.2           |  |  |  |
|                                                  | Valeur minimale de la fréquence r                                 | éseau                                                                                                    | -                     | 1                | 1              |  |  |  |
| Energie active                                   |                                                                   | Ea                                                                                                    | Wh                    | Wh               | 11.0           |  |  |  |
|                                                  | Energie active, exportée, importée                                | e ou nette                                                                                                    | -                     | 1                | 1              |  |  |  |
| Energie réactive                                 |                                                                   | Er                                                                                                    | VARh                  | varh             | 11.0           |  |  |  |
|                                                  | Energie réactive, exportée, import                                | ée ou nette                                                                                                    | -                     |                  |                |  |  |  |
| Diagnostic PMD et                                | état                                                              |                                                                                                    |                       |                  | -              |  |  |  |
|                                                  | Information sur l'état PMD, messa                                 | ges, modificatior                                                                                                    | ns de la configuratio | n                |                |  |  |  |
| Etat de sorties TOF                              | <u> </u>                                                          |                                                                                                    |                       |                  | 24.0           |  |  |  |
|                                                  | Etat des sorties TOR du PMD                                       | 1                                                                                                    | -                     | 1                | 1              |  |  |  |
| Etat d'entrées TOR                               |                                                                   |                                                                                                    |                       |                  | 24.0           |  |  |  |
|                                                  | Etat des entrées TOR du PMD                                       | 1                                                                                                    | -                     | 1                | 1              |  |  |  |
| Compteur de modifications des paramètres de base |                                                                   |                                                                                                    |                       |                  | -              |  |  |  |
|                                                  | Nombre de modifications du préré                                  | glage                                                                                                    | -                     | 1                | 1              |  |  |  |
| Compteur de modif                                | ications de tous les paramètres                                   |                                                                                                    |                       |                  | -              |  |  |  |
|                                                  | Paramètre Nombre de modificatio                                   | ns des réglages                                                                                                    |                       |                  |                |  |  |  |

| Nom                                                              |                                                                                       | Abr.<br>FR + CEI         | Abr.<br>EN + ANSI           | Unité           | Ecran |  |
|------------------------------------------------------------------|---------------------------------------------------------------------------------------|--------------------------|-----------------------------|-----------------|-------|--|
| Puissance active cumulée importée                                |                                                                                       | Pcum-dmd imp             | Wcum-dmd imp                | W               | -     |  |
|                                                                  | Puissance active cumulée importée dans la dernière période écoulée                    |                          |                             |                 |       |  |
| Puissance réactive cumulée importée                              |                                                                                       | Q <sub>cum-dmd</sub> imp | VAR <sub>cum-dmd imp</sub>  | var             | -     |  |
|                                                                  | Puissance apparente cumulée imp                                                       | ortée dans la de         | rnière période écou         | lée             |       |  |
| Puissance active cumulée exportée                                |                                                                                       | Pcum-dmd exp             | Wcum-dmd exp                | W               | -     |  |
|                                                                  | Puissance active cumulée exportée dans la dernière période écoulée                    |                          |                             |                 |       |  |
| Puissance réactive cumulée exportée                              |                                                                                       | Qcum-dmd exp             | VARcum-dmd exp              | var             | -     |  |
|                                                                  | Puissance apparente cumulée exp                                                       | ortée dans la de         | rnière période écou         | lée             |       |  |
| Puissance active maximale dans la dernière période               |                                                                                       | Pintv max                | Winterval max               | W               | -     |  |
|                                                                  | Valeur instantanée maximale de la puissance active dans la dernière période écoulée   |                          |                             |                 |       |  |
| Puissance active minimale dans la dernière période               |                                                                                       | Pintv min                | Winterval min               | W               | -     |  |
|                                                                  | Valeur instantanée minimale de la puissance active dans la dernière période écoulée   |                          |                             |                 |       |  |
| Puissance réactive maximale dans la dernière période             |                                                                                       | Q <sub>intv max</sub>    | VAR <sub>interval max</sub> | var             | _     |  |
|                                                                  | Valeur instantanée maximale de la puissance réactive dans la dernière période écoulée |                          |                             |                 |       |  |
| Puissance réactive minimale dans la dernière période             |                                                                                       | Qintv min                | VAR interval min            | var             | -     |  |
|                                                                  | Valeur instantanée minimale de la                                                     | puissance réacti         | ve dans la dernière         | période écoulée |       |  |
| Durée de la dernière période                                     |                                                                                       |                          |                             | s               | -     |  |
| Durée effective de la dernière période d'intégration écoulée     |                                                                                       |                          |                             |                 |       |  |
| Temps écoulé depu                                                | iis la dernière période                                                               |                          |                             | s               | -     |  |
| Temps depuis la fin de la dernière période d'intégration écoulée |                                                                                       |                          |                             |                 |       |  |
| · · · · · · · · · · · · · · · · · · ·                            |                                                                                       |                          |                             |                 |       |  |

#### Tableau A-1 Courbe de charge

A.1 Grandeurs de mesure

#### Désignation des grandeurs de mesure à l'écran

Tableau A-2 Désignation des grandeurs de mesure à l'écran

| Grandeur de mesure                                   | Désignations de la grandeur de mesure dans |                   | Ecran  |
|------------------------------------------------------|--------------------------------------------|-------------------|--------|
|                                                      | Titre de la vue                            | Menu de base      | Numéro |
| Tension L-N                                          | UL-N                                       | TENSION           | 1.0    |
| Tension L-L                                          | UL-L                                       | TENSION           | 2.0    |
| Courant                                              | I                                          | COURANT           | 3.0    |
| Courant dans le neutre                               | In                                         | COURANT NEUTRE    | 4.0    |
| Puissance apparente par phase                        | S                                          | PUISS. APPAR.     | 5.0    |
| Puissance active par phase                           | Р                                          | PUISS. ACTIVE     | 6.0    |
| Puissance réactive (Q1) par phase                    | Q1                                         | PUISS. RÉACT.     | 7.0    |
| Valeurs cumulées de puissance :                      | Σ S, P, Q1                                 | PUISS. TOTALES    | 8.0    |
| Puissance apparente totale de toutes les phases      |                                            |                   |        |
| Puissance active totale de toutes les phases         |                                            |                   |        |
| Puissance réactive totale Q1 de toutes les<br>phases |                                            |                   |        |
| Facteur de puissance total                           | FP TOTAL                                   | FACT. PUISS. TOT. | 9.0    |
| Fréquence de réseau                                  | FRÉQ.                                      | FRÉQUENCE         | 10.0   |
| Energie active                                       | ENERGIE                                    | ENERGIE           | 11.0   |
| Energie réactive                                     |                                            |                   |        |
| Paramètres de l'appareil                             | RÉGLAGES                                   | RÉGLAGES          | 20.1   |

#### Désignation des propriétés des grandeurs de mesure à l'écran

Tableau A-3 Désignation des propriétés des grandeurs de mesure à l'écran

| Désignation de la propriété de valeur de mesure | Propriété de la grandeur de mesure |  |
|-------------------------------------------------|------------------------------------|--|
| INSTANTANÉE (INST)                              | Valeur instantanée mesurée         |  |
| MAXIMALE (MAXI)                                 | Valeur maximale mesurée            |  |
| MINIMALE (MINI)                                 | Valeur minimale mesurée            |  |
| MOYENNE (MOY)                                   | Valeur moyenne calculée            |  |

#### A.2 Modbus RTU

#### A.2.1 Constitution du télégramme de commande

#### Constitution

Le trafic de données entre le maître et l'esclave ainsi qu'entre l'esclave et le maître commence par l'adresse de l'esclave. Le télégramme de commande est composé des éléments suivants :

- 1. adresse de l'esclave Modbus
- 2. code de fonction
- 3. données du télégramme
- 4. somme de contrôle du télégramme (CRC)

La constitution du champ de données dépend du code de fonction utilisé.

Tableau A-4 Constitution du télégramme

| Adresse | Code de fonction | Données    | CRC      |
|---------|------------------|------------|----------|
| Octet   | Octet            | n octet(s) | 2 octets |

#### Cyclic Redundancy Check (CRC)

Le Cyclic Redundancy Check contrôle le flux de données. Le CRC comprend 2 octets :

- un LSB
- un MSB

L'appareil émetteur calcule le CRC et le joint à l'information. L'appareil récepteur recalcule le CRC et compare la valeur recalculée avec le CRC reçu. Si les deux valeurs ne concordent pas, cela signifie qu'un défaut est survenu.

#### Fin d'un télégramme

Si aucun caractère n'est transmis sur une longueur de 3,5 octets, cela signifie la fin du télégramme. La validité du télégramme est contrôlée.

#### Validité du télégramme

Les lacunes dans le télégramme sont comblées avec 0xFFFFFFF. FFFFFFFF signifie que le télégramme ne contient pas de valeurs de mesure. Il n'est donc pas valide. Si le télégramme a un autre contenu, il est en principe valide.

A.2 Modbus RTU

#### Voir aussi

Codes de fonction (Page 143)

#### A.2.2 Format de transmission

La spécification Modbus RTU définit le format de données. L'utilisateur peut modifier ce format de données.

#### Constitution du format de transmission

Les données sont transmises entre la centrale de mesure PAC3100 et le maître Modbus via l'interface série dans une trame de caractère de 11 bits. Dans des cas exceptionnels, seuls 10 bits sont utilisés.

8 bits de données : 1 bit de début, 8 bits de données, 1 bit de parité, 1 bit d'arrêt

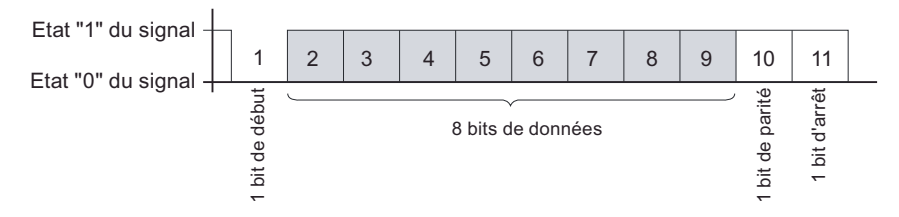

8 bits de données : 1 bit de début, 8 bits de données, 2 bits d'arrêt

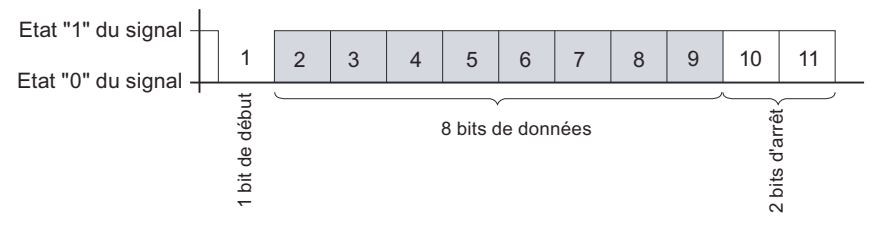

Figure A-1 Trame de caractère de 11 bits

8 bits de données : 1 bit de début, 8 bits de données, 1 bit d'arrêt

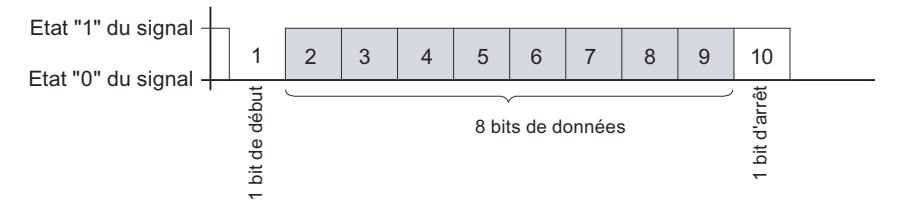

Figure A-2 Trame de caractère de 10 bits

Dans le groupe de 8 bits de données, le bit de plus faible poids (LSB) est le premier bit, et le bit de plus fort poids (MSB) le dernier bit.
### A.2.3 Codes de fonction

Les codes de fonction commandent l'échange de données. Un code de fonction informe l'esclave de l'action qu'il doit effectuer.

Si une erreur se produit, le bit de plus fort poids est mis à 1 dans l'octet FC du télégramme de réponse.

#### Codes de fonction MODBUS supportés

| FC | Fonction selon la spécification<br>Modbus | Type de données | Accès  |    |
|----|-------------------------------------------|-----------------|--------|----|
| 02 | Read Discrete Inputs                      | Bit             | Entrée | R  |
| 03 | Read Holding Registers                    | Registre        | Sortie | R  |
| 04 | Read Input Registers                      | Registre        | Entrée | R  |
| 06 | Write Single Register                     | Registre        | Sortie | RW |
| 10 | Write Multiple Registers                  | Registre        | -      | RW |
| 2B | Read Device Identification                | -               | -      | R  |

Tableau A-5 Code de fonction supportés

#### FC 02

Ce code de fonction lit les différents bits de l'esclave.

| Codes d'exception correspondants : | 01, 02, 03 ou 04 |
|------------------------------------|------------------|
| Code d'erreur correspondant :      | 0x82             |
| Etat :                             | 0 = OFF          |
|                                    | 1 = ON           |

#### FC 03

Avec ce code de fonction, il est possible de lire le registre de l'appareil.

| Nombre de registres demandés :     | minimum 1 maximum 125 |
|------------------------------------|-----------------------|
| Codes d'exception correspondants : | 01, 02, 03 ou 04      |
| Code d'erreur correspondant :      | 0x83                  |

#### FC 04

Avec ce code de fonction, il est possible de lire le registre de l'appareil.

| Nombre de registres demandés :     | minimum 1 maximum 125 |
|------------------------------------|-----------------------|
| Codes d'exception correspondants : | 01, 02, 03 ou 04      |
| Code d'erreur correspondant :      | 0x84                  |

#### Annexes

A.2 Modbus RTU

| FC 06 |                                                                                                    |                                                                                                    |
|-------|----------------------------------------------------------------------------------------------------|----------------------------------------------------------------------------------------------------|
|       | Ce code de fonction écrase un registre esclav                                                                                                    | e par une nouvelle valeur.                                                                                                    |
|       | Codes d'exception correspondants :<br>Code d'erreur correspondant :                                                                                                    | 01, 02, 03 ou 04<br>0x86                                                                                                    |
| FC 10 |                                                                                                    |                                                                                                    |
|       | Ce code de fonction écrit un bloc de 1 à maxir                                                                                                    | num 123 registres liés dans l'appareil.                                                                                                    |
|       | Codes d'exception correspondants :<br>Code d'erreur correspondant :                                                                                                    | 01, 02, 03 ou 04<br>0x90                                                                                                    |
| FC 2B |                                                                                                    |                                                                                                    |
|       | Ce code de fonction lit une chaîne de caractèr<br>la Device Identification. Le ReadDevID code 0<br>Identification. L'ID objet indique si le fabricant,<br>firmware / version de bootloader doit être lu. | res. En liaison avec le type MEI 14 (0x0E), il lit<br>11 commande la lecture de la Basic Device<br>1e nom de l'appareil du fabricant ou la version |
|       | Codes d'exception correspondants :                                                                                                    | 01, 02, 03 ou 04                                                                                                    |
|       | Code d'erreur correspondant :                                                                                                    | 0xAB                                                                                                    |
|       | Type MODBUS Encapsulated Interface (type MEI)                                                                                                    | 0x0E                                                                                                    |
|       | ReadDevID code <sup>1)</sup><br>1) Read Device Identification code                                                                                                    | 01                                                                                                    |

## A.2.4 Codes d'exception

#### Vue d'ensemble

| Codes d'exception | Nom                     | Signification                                                                                                    | Solution                                                                                               |
|-------------------|-------------------------|----------------------------------------------------------------------------------------------------|----------------------------------------------------------------------------------------------------|
| 01                | Illegal<br>Function     | <ul> <li>Fonction invalide :</li> <li>Le code de fonction dans la demande n'est pas une opération autorisée à l'esclave.</li> <li>L'esclave est dans un état dans lequel il ne peut pas traiter de demande de ce type. C'est le cas p. ex. quand il n'est pas encore configuré et qu'on lui demande de livrer des valeurs de registre.</li> </ul> | Vérifiez quels sont les<br>codes de fonction<br>supportés.                                             |
| 02                | Illegal Data<br>Address | Adresse de données erronée :<br>Cette adresse n'est pas autorisée<br>pour l'esclave. C'est le cas p. ex.<br>quand la combinaison du décalage<br>de début et de la longueur de<br>transmission est invalide.                                                                                                    | Vérifiez le décalage et le<br>nombre de registres.                                                     |
| 03                | Illegal Data<br>Value   | Valeur de donnée invalide :<br>La demande contient une valeur de<br>donnée qui n'est pas autorisée<br>pour l'esclave. Ceci indique une<br>erreur dans le reste de la structure<br>d'une demande complexe, p. ex.<br>une longueur de donnée<br>incorrecte.                                                                                         | Vérifiez dans l'ordre si le<br>décalage indiqué et la<br>longueur de donnée<br>indiquée sont corrects. |
| 04                | Slave Device<br>Failure | Erreur lors du traitement des<br>données :<br>Une erreur, dont la cause est<br>inconnue, est survenue alors que<br>l'esclave essayait d'effectuer<br>l'opération demandée.                                                                                                    | Vérifiez si le décalage<br>indiqué et la longueur de<br>donnée indiquée sont<br>corrects.              |

Tableau A-6 Codes d'exception Modbus

A.2 Modbus RTU

## A.2.5 Grandeurs de mesure Modbus avec les codes de fonction 0x03 et 0x04

#### Adressage des grandeurs de mesure

Les codes de fonction Modbus 0x03 et 0x04 sont applicables à toutes les grandeurs de mesure listées ci-après.

#### IMPORTANT

Erreur lors d'un accès incohérent aux valeurs de mesure

Pour un accès en lecture, veillez à ce que le décalage de début du registre soit correct.

Pour un **accès en écriture**, veillez à ce que le décalage de début et le nombre de registres soient corrects.

Si une valeur occupe deux registres, un ordre de lecture, qui par exemple commence dans le deuxième registre, provoque un code d'erreur. Si p. ex. une procédure d'écriture finit au milieu d'une valeur multiregistres, le PAC3100 émet également un code d'erreur.

#### Tableau A-7 Grandeurs de mesure disponibles

| Abréviations dans "Accès" | Abréviation                                 |
|---------------------------|---------------------------------------------|
| R                         | Read; accès en lecture                      |
| W                         | Write; accès en écriture                    |
| RW                        | Read Write; accès en lecture et en écriture |

| Décalag<br>e | Nombre<br>de<br>registres | Nom                            | Format | Unité | Valeurs possibles | Accès |
|--------------|---------------------------|--------------------------------|--------|-------|-------------------|-------|
| 1            | 2                         | Tension L1-N                   | Float  | V     | -                 | R     |
| 3            | 2                         | Tension L2-N                   | Float  | V     | -                 | R     |
| 5            | 2                         | Tension L3-N                   | Float  | V     | -                 | R     |
| 7            | 2                         | Tension L1-L2                  | Float  | V     | -                 | R     |
| 9            | 2                         | Tension L2-L3                  | Float  | V     | -                 | R     |
| 11           | 2                         | Tension L3-L1                  | Float  | V     | -                 | R     |
| 13           | 2                         | Courant L1                     | Float  | А     | -                 | R     |
| 15           | 2                         | Courant L2                     | Float  | А     | -                 | R     |
| 17           | 2                         | Courant L3                     | Float  | А     | -                 | R     |
| 19           | 2                         | Puissance apparente L1         | Float  | VA    | -                 | R     |
| 21           | 2                         | Puissance apparente L2         | Float  | VA    | -                 | R     |
| 23           | 2                         | Puissance apparente L3         | Float  | VA    | -                 | R     |
| 25           | 2                         | Puissance active L1            | Float  | W     | -                 | R     |
| 27           | 2                         | Puissance active L2            | Float  | W     | -                 | R     |
| 29           | 2                         | Puissance active L3            | Float  | W     | -                 | R     |
| 31           | 2                         | Puissance réactive L1 (Q1)     | Float  | var   | -                 | R     |
| 33           | 2                         | Puissance réactive L2 (Q1)     | Float  | var   | -                 | R     |
| 35           | 2                         | Puissance réactive L3 (Q1)     | Float  | var   | -                 | R     |
| 37           | 2                         | Courant dans le neutre         | Float  | А     | -                 | R     |
| 39           | 2                         | Fréquence                      | Float  | Hz    | 45 65             | R     |
| 47           | 2                         | Puissance apparente totale     | Float  | VA    | -                 | R     |
| 49           | 2                         | Puissance active totale        | Float  | W     | -                 | R     |
| 51           | 2                         | Puissance réactive totale (Q1) | Float  | var   | -                 | R     |
| 53           | 2                         | Facteur de puissance total     | Float  |       | -                 | R     |
| 55           | 2                         | Tension maximale L1-N          | Float  | V     | -                 | R     |
| 57           | 2                         | Tension maximale L2-N          | Float  | V     | -                 | R     |
| 59           | 2                         | Tension maximale L3-N          | Float  | V     | -                 | R     |
| 61           | 2                         | Tension maximale L1-L2         | Float  | V     | -                 | R     |
| 63           | 2                         | Tension maximale L2-L3         | Float  | V     | -                 | R     |
| 65           | 2                         | Tension maximale L3-L1         | Float  | V     | -                 | R     |
| 67           | 2                         | Courant maximal L1             | Float  | А     | -                 | R     |
| 69           | 2                         | Courant maximal L2             | Float  | А     | -                 | R     |
| 71           | 2                         | Courant maximal L3             | Float  | A     | -                 | R     |

#### Annexes

A.2 Modbus RTU

| Décalag | Nombre    | Nom Format Unité Valeurs pos                           |           | Valeurs possibles | Accès |   |
|---------|-----------|--------------------------------------------------------|-----------|-------------------|-------|---|
| е       | de        |                                                        |           |                   |       |   |
|         | registres |                                                        |           |                   |       |   |
| 73      | 2         | Puissance apparente maximale L1                        | Float     | VA                | -     | R |
| 75      | 2         | Puissance apparente maximale L2                        | Float     | VA                | -     | R |
| 77      | 2         | Puissance apparente maximale L3                        | Float     | VA                | -     | R |
| 79      | 2         | Puissance active maximale L1                           | Float     | W                 | -     | R |
| 81      | 2         | Puissance active maximale L2                           | Float     | W                 | -     | R |
| 83      | 2         | Puissance active maximale L3                           | Float     | W                 | -     | R |
| 85      | 2         | Puissance réactive maximale L1 (Q1)                    | Float     | var               | -     | R |
| 87      | 2         | Puissance réactive maximale L2 (Q1)                    | Float     | var               | -     | R |
| 89      | 2         | Puissance réactive maximale L3 (Q1)                    | Float     | var               | -     | R |
| 91      | 2         | Courant maximal sur le neutre                          | Float     | А                 | -     | R |
| 93      | 2         | Fréquence maximale                                     | Float     | Hz                | 45 65 | R |
| 101     | 2         | Puissance apparente totale maximale                    | Float     | VA                | -     | R |
| 103     | 2         | Puissance active totale maximale                       | Float     | W                 | -     | R |
| 105     | 2         | Puissance réactive totale maximale Float var -<br>(Q1) |           | -                 | R     |   |
| 107     | 2         | Facteur de puissance total maximal                     | Float     |                   | -     | R |
| 109     | 2         | Tension minimale L1-N                                  | Float     | V -               |       | R |
| 111     | 2         | Tension minimale L2-N                                  | Float     | V                 | -     | R |
| 113     | 2         | Tension minimale L3-N                                  | Float V - |                   | -     | R |
| 115     | 2         | Tension minimale L1-L2                                 | Float     | V                 | -     | R |
| 117     | 2         | Tension minimale L2-L3                                 | Float     | V                 | -     | R |
| 119     | 2         | Tension minimale L3-L1                                 | Float     | V                 | -     | R |
| 121     | 2         | Courant minimal L1                                     | Float     | А                 | -     | R |
| 123     | 2         | Courant minimal L2                                     | Float     | А                 | -     | R |
| 125     | 2         | Courant minimal L3                                     | Float     | А                 | -     | R |
| 127     | 2         | Puissance apparente minimale L1                        | Float     | VA                | -     | R |
| 129     | 2         | Puissance apparente minimale L2                        | Float     | VA                | -     | R |
| 131     | 2         | Puissance apparente minimale L3                        | Float     | VA                | -     | R |
| 133     | 2         | Puissance active minimale L1                           | Float     | W                 | -     | R |
| 135     | 2         | Puissance active minimale L2                           | Float     | W                 | -     | R |
| 137     | 2         | Puissance active minimale L3                           | Float     | W                 | -     | R |
| 139     | 2         | Puissance réactive minimale L1 (Q1)                    | Float     | var               | -     | R |
| 141     | 2         | Puissance réactive minimale L2 (Q1)                    | Float     | var               | -     | R |
| 143     | 2         | Puissance réactive minimale L3 (Q1)                    | Float     | var               | -     | R |
| 145     | 2         | Tension minimale sur le neutre                         | Float     | A                 | -     | R |
| 147     | 2         | Fréquence minimale                                     | Float     | Hz                | 45 65 | R |
| 155     | 2         | Puissance apparente totale minimale                    | Float     | VA                | -     | R |
| 157     | 2         | Puissance active totale minimale                       | Float     | W                 | -     | R |
| 159     | 2         | Puissance réactive totale minimale (Q1)                | Float     | var               | -     | R |
| 161     | 2         | Facteur de puissance total minimal                     | Float     |                   | -     | R |

| Décalag<br>e | Nombre<br>de<br>registres | Nom                                                          | n Format Unité   |      | Valeurs possibles                               | Accès |
|--------------|---------------------------|--------------------------------------------------------------|------------------|------|-------------------------------------------------|-------|
| 205          | 2                         | Diagnostic et état de l'appareil*                            | Unsigned long    | -    | Octet 1 Etat du<br>système                      | R     |
| 207          | 2                         | Etat des sorties TOR*                                        | Unsigned long    | -    | Octet 3<br>bit 0 = sortie 0<br>bit 1 = sortie 1 | R     |
| 209          | 2                         | Etat des entrées TOR*                                        | Unsigned long    | -    | Octet 3<br>bit 0 = entrée 0<br>bit 1 = entrée 1 | R     |
| 217          | 2                         | Compteur des modifications de<br>paramètres applicables      | Unsigned long    | -    | -                                               | R     |
| 219          | 2                         | Compteur de toutes les modifications de paramètres           | Unsigned long    | -    | -                                               | R     |
| 501          | 2                         | Puissance active cumulée importée dans la période actuelle   | Float            | W    | -                                               | R     |
| 503          | 2                         | Puissance réactive cumulée importée dans la période actuelle | rtée Float var - |      | -                                               | R     |
| 505          | 2                         | Puissance active cumulée exportée dans la période actuelle   | Float            | W    | -                                               | R     |
| 507          | 2                         | Puissance réactive cumulée exportée dans la période actuelle | Float            | var  | -                                               | R     |
| 509          | 2                         | Puissance active maximale dans la<br>période actuelle        | Float            | W    | -                                               | R     |
| 511          | 2                         | Puissance active minimale dans la<br>période actuelle        | Float            | W    | -                                               | R     |
| 513          | 2                         | Puissance réactive maximale dans la<br>période actuelle      | Float            | var  | -                                               | R     |
| 515          | 2                         | Puissance réactive minimale dans la<br>période actuelle      | Float            | var  | -                                               | R     |
| 517          | 2                         | Durée de la période actuelle                                 | Unsigned long    | s    | -                                               | R     |
| 519          | 2                         | Temps depuis le début de la période courante                 | Unsigned long    | S    | -                                               | R     |
| 801          | 4                         | Energie active, (export, import ou net)                      | Double           | Wh   | Débordement<br>1.0e+12                          | RW    |
| 805          | 4                         | Energie réactive, (export, import ou net)                    | Double           | varh | Débordement<br>1.0e+12                          | RW    |
| 2803         | 4                         | Energie active, (export, import ou net)                      | Float            | Wh   | Débordement<br>1.0e+12                          | RW    |
| 2805         | 4                         | Energie réactive, (export, import ou net)                    | Float            | varh | Débordement<br>1.0e+12                          | RW    |

A.2 Modbus RTU

### A.2.6 Structure - état des entrées TOR et des sorties TOR avec les codes de fonction 0x03 et 0x04

Via Modbus, on peut accéder à :

- "Etat des entrées TOR"
- "Etat des sorties TOR"

#### Etats des entrées et sorties du Power Monitoring Device (centrale de mesure) PAC3100

| Tableau A- 8 | Structure - | Etat des | entrées  | et sorties | TOR. | Modbus | Offset 207 | et 209 |
|--------------|-------------|----------|----------|------------|------|--------|------------|--------|
| rabioaa / Co | onaotaro    | Luc abo  | 0110 000 | 01 001 100 | ,    | moabao | 011001 201 | 01,200 |

| Nom                 | Longueur | Etat | Octet | Bit | Bit masque | Accès |
|---------------------|----------|------|-------|-----|------------|-------|
| Etat : Sortie TOR 0 | 32 bits  | DO   | 3     | 0   | 0x0000001  | R     |
| Etat : Sortie TOR 1 | 32 bits  | DO   | 3     | 1   | 0x00000010 | R     |
| Etat : Entrée TOR 0 | 32 bits  | DI   | 3     | 0   | 0x0000001  | R     |
| Etat : Entrée TOR 1 | 32 bits  | DI   | 3     | 1   | 0x00000010 | R     |

# A.2.7 Structure - Diagnostic et état de l'appareil avec les codes de fonction 0x03 et 0x04

#### Structure

| Tableau A-9 | Modbus offset 205 | , registre 2 : | Structure de | l'état et d | du diagnostic de | l'appareil |
|-------------|-------------------|----------------|--------------|-------------|------------------|------------|
|-------------|-------------------|----------------|--------------|-------------|------------------|------------|

| Octet   | Bit     | Etat de l'appareil                                                       | Туре       | Bit masque | Valeurs<br>possibles | Accès |
|---------|---------|--------------------------------------------------------------------------|------------|------------|----------------------|-------|
| 0       | 0       | Pas d'impulsion de synchronisation                                       | Etat       | 0x01000000 | 0 =                  | R     |
| 0       | 1       | Le menu de configuration de l'appareil est actif                         | Etat       | 0x02000000 | non actif            | R     |
| 0       | 2       | Tension trop élevée                                                      | Etat       | 0x04000000 | 1 =                  | R     |
| 0       | 3       | Courant trop élevé                                                       | Etat       | 0x08000000 | actif                | R     |
| 1       | 1       | Fréquence d'impulsions trop haute                                        | Etat       | 0x00020000 |                      | R     |
| 2       | 0       | Modifications de paramètres applicables <sup>1)</sup>                    | sauvegardé | 0x00000100 |                      | R     |
| 2       | 2       | Fréquence d'impulsions trop haute <sup>1)</sup>                          | sauvegardé | 0x00000400 |                      | R     |
| 2       | 3       | Redémarrage de l'appareil <sup>1)</sup>                                  | sauvegardé | 0x0000800  |                      | R     |
| 2       | 4       | Remise à zéro des compteurs d'énergie<br>par l'utilisateur <sup>1)</sup> | sauvegardé | 0x00001000 |                      | R     |
| 1) seul | s ces é | tats de l'appareil sont à acquitter.                                     |            |            |                      |       |

## A.2.8 Paramètres d'état Modbus avec le code de fonction 0x02

#### Paramètres d'état

Le code de fonction Modbus 0x02 est applicable à tous les paramètres d'état listés ci-après.

| Décalage | Nombre de registres | Nom                                                     | Format | Valeurs possibles | Accès |
|----------|---------------------|---------------------------------------------------------|--------|-------------------|-------|
| 108      | 0                   | Modifications de paramètres applicables                 | Bit    | 0 =               | R     |
| 110      | 0                   | Fréquence d'impulsions trop haute                       | Bit    | non actif         | R     |
| 111      | 0                   | Redémarrage de l'appareil                               | Bit    | 1 –               | R     |
| 112      | 0                   | Remise à zéro des compteurs d'énergie par l'utilisateur | Bit    | actif             | R     |
| 117      | 0                   | Fréquence d'impulsions trop haute                       | Bit    |                   | R     |
| 124      | 0                   | Pas d'impulsion de synchronisation                      | Bit    |                   | R     |
| 125      | 0                   | Le menu de configuration de l'appareil est actif        | Bit    |                   | R     |
| 126      | 0                   | Tension trop élevée                                     | Bit    |                   | R     |
| 127      | 0                   | Courant trop élevé                                      | Bit    |                   | R     |
| 200      | 0                   | Entrée TOR 0                                            | Bit    |                   | R     |
| 201      | 0                   | Entrée TOR 1                                            | Bit    |                   | R     |
| 400      | 0                   | Sortie TOR 0                                            | Bit    |                   | R     |
| 401      | 0                   | Sortie TOR 1                                            | Bit    |                   | R     |

Tableau A- 10Paramètres d'état

A.2 Modbus RTU

## A.2.9 Paramétrage Modbus avec les codes de fonction 0x03, 0x04 et 0x10

#### Adressage des réglages

Les codes de fonction Modbus 0x03 et 0x04 pour accès en lecture et 0x10 pour accès en écriture sont applicables à tous les paramètres de réglage listés ci-après.

| Décalage | Nombre de registres | Nom                         | Unité | Format        | Valeu | rs possibles             | Accès |
|----------|---------------------|-----------------------------|-------|---------------|-------|--------------------------|-------|
| 50001    | 2                   | Mode de raccordement        | -     | unsigned long | 0 =   | 3P4W                     | RW    |
|          |                     |                             |       |               | 1 =   | 3P3W                     |       |
| 50003    | 2                   | Mesure de la tension via    | -     | unsigned long | 0 =   | Non                      | RW    |
|          |                     | transformateur de tension ? |       |               | 1 =   | Oui                      |       |
| 50005    | 2                   | Tension primaire            | -     | unsigned long | 1 9   | 99999 V                  | RW    |
| 50007    | 2                   | Tension secondaire          | -     | unsigned long | 1 4   | 80 V                     | RW    |
| 50011    | 2                   | Courant primaire            | -     | unsigned long | 1 9   | 9999 A                   | RW    |
| 50013    | 2                   | Courant secondaire          | -     | unsigned long | 5 A   |                          | R     |
| 50019    | 2                   | Inverser courant            | -     | unsigned long | 0 =   | Sens normal              | RW    |
|          |                     | par phase                   |       |               | 1 =   | Sens inversé             |       |
|          |                     |                             |       |               | Bit 0 | L1                       |       |
|          |                     |                             |       |               | Bit 1 | L2                       |       |
|          |                     |                             |       |               | Bit 2 | L3                       |       |
| 50021    | 2                   | Période d'intégration       | min   | unsigned long | 1 6   | 0                        | RW    |
| 50023    | 2                   | Synchronisation             | -     | unsigned long | 0 =   | Pas de synchronisation   | RW    |
|          |                     |                             |       |               | 1 =   | Synchronisation par bus  |       |
| 50025    | 2                   | Comptage d'énergie          | -     | unsigned long | LOWO  | DRD : kWh<br>PRD : kVARh | RW    |
|          |                     |                             |       |               | 0-2   | Dáfáranaa                | _     |
|          |                     |                             |       |               | 1 -   | Export                   | -     |
|          |                     |                             |       |               | 2 =   | Soldo                    | -     |

Tableau A- 11Paramètres de réglage

| Décalage | Nombre de registres | Nom                                                        | Unité | Format        | Valeu | rs possibles    | Accès |
|----------|---------------------|------------------------------------------------------------|-------|---------------|-------|-----------------|-------|
| 50033    | 2                   | DO 0.0 Affectation à groupe de coupure                     | -     | unsigned long | 0 9   | 9               | RW    |
| 50035    | 2                   | DO 0.0 Type d'utilisation                                  | -     | unsigned long | 0 =   | OFF             | RW    |
|          |                     |                                                            |       |               | 1 =   | Télécommandé    |       |
|          |                     |                                                            |       |               | 2 =   | Impuls. énergie |       |
| 50037    | 2                   | DO 0.0 source signal de                                    | -     | unsigned long | 0 =   | Import kWh      | RW    |
|          |                     | comptage                                                   |       |               | 1 =   | Export kWh      |       |
|          |                     |                                                            |       |               | 2 =   | Import kvarh    |       |
|          |                     |                                                            |       |               | 3 =   | Export kvarh    |       |
| 50039    | 2                   | Impulsions par unité<br>(impulsions par<br>1000 Wh / VARh) | -     | unsigned long | 1 9   | 99              | RW    |
| 50041    | 2                   | Longueur d'impulsion                                       | ms    | unsigned long | 30    | 500             | RW    |

#### Tableau A- 12Paramètres pour la sortie TOR DO 0.0

Tableau A- 13Paramètres pour la sortie TOR DO 0.1

| Décalage | Nombre de registres | Nom                                                        | Unité | Format        | Valeu | rs possibles    | Accès |
|----------|---------------------|------------------------------------------------------------|-------|---------------|-------|-----------------|-------|
| 50043    | 2                   | DO 0.1 Affectation à groupe de coupure                     | -     | unsigned long | 0 9   | 9               | RW    |
| 50045    | 2                   | DO 0.0 Type d'utilisation                                  | -     | unsigned long | 0 =   | OFF             | RW    |
|          |                     |                                                            |       |               | 1 =   | Télécommandé    |       |
|          |                     |                                                            |       |               | 2 =   | Impuls. énergie |       |
| 50047    | 2                   | DO 0.0 source signal de                                    | -     | unsigned long | 0 =   | Import kWh      | RW    |
|          |                     | comptage                                                   |       |               | 1 =   | Export kWh      |       |
|          |                     |                                                            |       |               | 2 =   | Import kvarh    |       |
|          |                     |                                                            |       |               | 3 =   | Export kvarh    |       |
| 50049    | 2                   | Impulsions par unité<br>(impulsions par<br>1000 Wh / VARh) | -     | unsigned long | 1 9   | 99              | RW    |
| 50051    | 2                   | Longueur d'impulsion                                       | ms    | unsigned long | 30    | 500             | RW    |

#### Annexes

A.2 Modbus RTU

| Décalage | Nombre de registres | Nom                    | Unité | Format        | Valeu | rs possibles | Accès |
|----------|---------------------|------------------------|-------|---------------|-------|--------------|-------|
| 50053    | 2                   | Langue active          | -     | unsigned long | 0 =   | Allemand     | RW    |
|          |                     |                        |       |               | 1 =   | Anglais      |       |
|          |                     |                        |       |               | 2 =   | Portugais    |       |
|          |                     |                        |       |               | 3 =   | Turc         |       |
|          |                     |                        |       |               | 4 =   | Espagnol     |       |
|          |                     |                        |       |               | 5 =   | Italien      |       |
|          |                     |                        |       |               | 6 =   | Russe        |       |
|          |                     |                        |       |               | 7 =   | Français     |       |
|          |                     |                        |       |               | 8 =   | Chinois      |       |
|          |                     |                        |       |               | 9 =   | Polonais     |       |
| 50055    | 2                   | Désignation des phases | -     | unsigned long | 0 =   | CEI          | RW    |
|          |                     | CEI / ANSI             |       |               | 1 =   | ANSI         |       |

Tableau A- 15Paramètres de réglage pour l'écran

| Décalage | Nombre de registres | Nom                       | Unité | Format        | Valeu  | rs possibles | Accès |
|----------|---------------------|---------------------------|-------|---------------|--------|--------------|-------|
| 50057    | 2                   | Temps d'actualisation     | ms    | unsigned long | 330    | . 3000       | RW    |
| 50059    | 2                   | Contraste                 | -     | unsigned long | 0 1    | 0            | RW    |
| 50061    | 2                   | Rétroéclairage            | -     | unsigned long | 0 =    | OFF          | RW    |
|          |                     |                           |       |               | 1 =    | ON           |       |
| 50065    | 2                   | Durée d'éclairage jusqu'à | min   | unsigned long | 0 9    | 9            | RW    |
|          |                     | l'arrêt automatique       |       |               | 0 = pa | as d'arrêt   |       |

# A.2.10 Modbus Paramètres de communication avec les codes de fonction 0x03, 0x04 et 0x10

#### Adressage des paramètres de communication

| Tableau A- | 16Paramètres | de | communication |
|------------|--------------|----|---------------|
|------------|--------------|----|---------------|

| Décala<br>ge | Nombre de registres | Nom                                                   | Unité | Format        | Codes de<br>fonction<br>Modbus<br>applicables        | Valeurs possibles<br>de à                                              | Accès |
|--------------|---------------------|-------------------------------------------------------|-------|---------------|------------------------------------------------------|------------------------------------------------------------------------|-------|
| 63007        | 2                   | Version Bootloader                                    | -     | unsigned long | <ul><li>0x03</li><li>0x04</li></ul>                  | char, uchar,<br>uchar, uchar                                           | R     |
| 63009        | 2                   | Protection par mot de passe OUI/NON                   | -     | unsigned long | <ul><li>0x03</li><li>0x04</li></ul>                  | 0, 1                                                                   | R     |
| 63019        | 2                   | Adresse Modbus                                        | -     | unsigned long | <ul> <li>0x03</li> <li>0x04</li> <li>0x10</li> </ul> | 1 247                                                                  | RW    |
| 63021        | 2                   | Vitesse de<br>transmission                            | -     | unsigned long | <ul> <li>0x03</li> <li>0x04</li> <li>0x10</li> </ul> | 0 = 4800 bauds<br>1 = 9600 bauds<br>2 = 19200 bauds<br>3 = 38400 bauds | RW    |
| 63023        | 2                   | Bits de données /<br>bits de parité / bits<br>d'arrêt | -     | unsigned long | <ul> <li>0x03</li> <li>0x04</li> <li>0x10</li> </ul> | 0 = 8N2<br>1 = 8E1<br>2 = 8O1<br>3 = 8N1                               | RW    |
| 63025        | 2                   | Temps de réponse                                      | ms    | unsigned long | <ul> <li>0x03</li> <li>0x04</li> <li>0x10</li> </ul> | 0 255<br>0 = Auto                                                      | RW    |

A.2 Modbus RTU

# A.2.11 Modbus Informations de l'appareil avec les codes de fonction 0x03, 0x04 et 0x10

#### Adressage des paramètres d'information de l'appareil

Vous n'avez accès aux paramètres d'informations de l'appareil suivants que par bloc, p. ex. lisez à partir de l|offset 64001 27 registres.

#### IMPORTANT

#### Erreur lors d'un accès incohérent aux données I&M

Pour un **accès en lecture** et un **accès en écriture**, veillez à ce que le décalage de début et le nombre de registres soient corrects. Lisez ou écrivez toujours le bloc en entier.

Pour un **accès en écriture**, veillez à ce que le décalage de début et le nombre de registres soient corrects.

Si une valeur occupe plusieurs registres, un ordre de lecture, qui par exemple commence dans le deuxième registre, provoque un code d'erreur. Si p. ex. une procédure d'écriture finit au milieu d'une valeur multiregistres, le PAC3100 émet également un code d'erreur.

| Tableau A- 171 arametres 10111 0 avec les coues de lonction 0x05 et 0x04 |
|--------------------------------------------------------------------------|
|--------------------------------------------------------------------------|

| Décalage                      | Somme de registres | Nombre de<br>registres par<br>paramètre | Nom                        | Format                  | Valeurs<br>possibles<br>de à | Accès |
|-------------------------------|--------------------|-----------------------------------------|----------------------------|-------------------------|------------------------------|-------|
| Décalage de<br>début<br>64001 | 27                 | [1]                                     | ID du constructeur         | unsigned short          | 42*)                         | R     |
| [64002]                       |                    | [10]                                    | Numéro de référence        | Char 20                 | ASCII                        | R     |
| [64012]                       |                    | [8]                                     | Numéro de série            | Char 16                 | ASCII                        | R     |
| [64020]                       |                    | [1]                                     | Version du matériel        | unsigned short          | 0 65535                      | R     |
| [64021]                       |                    | [2]                                     | Version du firmware        | 1 char, 3 unsigned char | V 0.0.0<br>V 255.255.255     | R     |
| [64023]                       |                    | [1]                                     | Compteur des modifications | unsigned short          | 1 65535                      | R     |
| [64024]                       |                    | [1]                                     | ID de profil               | unsigned short          | 3A00 F6FF                    | R     |
| [64025]                       |                    | [1]                                     | ID de profil spécifique    | unsigned short          | -                            | R     |
| [64026]                       |                    | [1]                                     | Version des données<br>I&M | 2 unsigned char         | 0.0 255.255                  | R     |
| [64027]                       |                    | [1]                                     | Données I&M<br>supportées  | unsigned short          | 00 FF                        | R     |
| *) 42 désigne la              | a Siemens AG       | )<br>)                                  |                            |                         |                              | •     |

| Décalage                      | Somme de registres | Nombre de<br>registres par<br>paramètre | Nom                                  | Format  | Valeurs<br>possibles<br>de à | Accès |
|-------------------------------|--------------------|-----------------------------------------|--------------------------------------|---------|------------------------------|-------|
| Décalage de<br>début<br>64028 | 89                 | [16]                                    | Repère de subdivision<br>essentielle | Char 32 | ASCII                        | RW    |
| [64044]                       | ]                  | [11]                                    | Repère d'emplacement                 | Char 22 | ASCII                        | RW    |
| [64055]                       | ]                  | [8]                                     | Date de montage                      | Char 16 | ASCII                        | RW    |
| [64063]                       |                    | [27]                                    | Commentaires                         | Char 54 | ASCII                        | RW    |
| [64090]                       |                    | [27]                                    | Signature                            | Char 54 | -                            | RW    |

Tableau A- 18Paramètres I&M 1 à 4 avec les codes de fonction 0x03, 0x04 et 0x10

A.2 Modbus RTU

## A.2.12 Modbus Paramètre de commande

### Adressage des paramètres de commande

Le code de fonction Modbus 0x06 est applicable aux paramètres de commande.

| Décalage                                                   | Nombre<br>de<br>registres | Nom                                                                                                    | Unité | Format         | Valeurs po                                                                                  | ossibles de à              | Accès |
|------------------------------------------------------------|---------------------------|----------------------------------------------------------------------------------------------------|-------|----------------|---------------------------------------------------------------------------------------------|----------------------------|-------|
| 60000                                                      | 1                         | Réinitialisation de l'appareil au réglage usine                                                                             | -     | unsigned short | -                                                                                           |                            | W     |
| 60001                                                      | 1                         | Réinitialisation de l'appareil<br>(sans modification de<br>l'adresse Modbus)                                                | -     | unsigned short | -                                                                                           |                            | W     |
| 60002                                                      | 1                         | Remise à zéro des valeurs<br>maximales                                                                                      | -     | unsigned short | 0                                                                                           |                            | W     |
| 60003                                                      | 1                         | Remise à zéro des valeurs<br>minimales                                                                                      | -     | unsigned short | 0                                                                                           |                            | W     |
| 60004                                                      | 1                         | Remise à zéro des compteurs                                                                                                 | -     | unsigned short | 0 = T                                                                                       | ous                        | W     |
|                                                            |                           | d'énergie                                                                                                    |       |                | 1 = E<br>ir                                                                                 | nergie active<br>nportée   |       |
|                                                            |                           |                                                                                                    |       |                | 2 = E                                                                                       | nergie active<br>xportée   |       |
|                                                            |                           |                                                                                                    |       |                | 3 = E<br>ir                                                                                 | nergie réactive<br>nportée |       |
|                                                            |                           |                                                                                                    |       |                | 4 = E                                                                                       | nergie réactive<br>xportée |       |
| 60005                                                      | 1                         | Synchronisation de la période d'intégration                                                                                 | min   | unsigned short | 1 60 V                                                                                      |                            | W     |
| 60007                                                      | 1                         | Acquittement des bits de<br>diagnostic <sup>1)</sup> (cf. bits<br>sauvegardés en unsigned<br>long à partir de l'offset 205) | -     | unsigned short | 0 ffffh                                                                                     |                            | W     |
| 60008                                                      | 1                         | Commutation des sorties (si                                                                                                 | -     | unsigned short | Offh 1ffh                                                                                   |                            | W     |
|                                                            |                           | paramétrées)                                                                                                    |       |                | Octet 0 = 0                                                                                 | ) Sortie<br>TOR 0.0        |       |
|                                                            |                           |                                                                                                    |       |                | Octet 0 =                                                                                   | I Sortie<br>TOR 0.1        |       |
|                                                            |                           |                                                                                                    |       |                | Octet 1 =                                                                                   | OFF                        |       |
|                                                            |                           |                                                                                                    |       |                | Octet 1 =                                                                                   | 1 ON                       |       |
| 60009                                                      | 1                         | Ordre de manoeuvre pour<br>groupe de coupure                                                                                | -     | unsigned short | High 0 99, Low 0 1<br>Octet High affectation aux<br>groupes<br>Octet Low 1 = ON,<br>0 = OFF |                            | W     |
| 1) Le maître Modbus doit acquitter ces bits de diagnostic. |                           |                                                                                                    |       |                |                                                                                             |                            |       |

Tableau A- 19Paramètre de commande

## A.2.13 Identification d'appareil standard Modbus avec le code de fonction 0x2B

#### Adressage de l'identification d'appareil standard Modbus

Le code de fonction Modbus 0x2B est applicable à ces paramètres d'identification d'appareil.

Tableau A- 20Paramètres d'identification de l'appareil standard Modbus

| ID objet | Nom                                         | Format                  | Accès |
|----------|---------------------------------------------|-------------------------|-------|
| OID 0    | Constructeur                                | Chaîne de<br>caractères | R     |
| OID 1    | Constructeur Nom de l'appareil              | Chaîne de<br>caractères | R     |
| OID 2    | Version de firmware / Version de bootloader | Chaîne de<br>caractères | R     |

#### Annexes

A.2 Modbus RTU

## **Directives ESD**

## B.1 Composants sensibles aux décharges électrostatiques (CSDE)

Les composants sensibles à l'électricité statique peuvent être détériorés par des tensions et des énergies qui se se situent bien en dessous du seuil de perception de l'homme. De telle tensions se produisent dès qu'un composant ou une carte est touché par une personne non déchargée de son électricité statique. Les composants qui subissent ce type de surtensions ne peuvent dans la plupart des cas pas être immédiatement identifiés comme étant défectueux étant donné qu'une anomalie n'apparaît qu'après une période d'utilisation prolongée.

#### **Directives CSDE**

#### 

#### Composants sensibles aux décharges électrostatiques

Les modules électroniques contiennent des composants sensibles à l'électricité statique. Ces composants peuvent être facilement détériorés en cas de manipulation inappropriée.

- Déchargez votre corps de l'électricité statique juste avant de toucher un module électronique. Pour cela, touchez un objet conducteur mis à la terre, par exemple la partie non peinte d'une armoire métallique ou une conduite d'eau.
- Ne saisissez le module que par son boîtier en plastique.
- Ne mettez pas les modules électroniques en contact avec un matériau électriquement isolant, par exemple un film plastique, des éléments en plastique, des dessus de table isolants ou des vêtements en fibres synthétiques.
- Ne posez le module que sur des supports conducteurs.
- Stockez et transportez les modules et les composants électroniques seulement dans un emballage conducteur antistatique, par exemple des boîtes en plastique métallisées ou des boîtes en métal. Laissez le module dans son emballage jusqu'au moment de l'installer.

#### PRUDENCE

#### Stockage et transport

Si vous deviez cependant stocker ou transporter le module dans un emballage non conducteur, il faut au préalable envelopper le module dans un matériau conducteur antistatique, par exemple un élastomère alvéolaire conducteur ou un sachet antistatique.

Les illustrations suivantes représentent les mesures de protection contre l'électricité statique nécessaires pour les CSDE.

B.1 Composants sensibles aux décharges électrostatiques (CSDE)

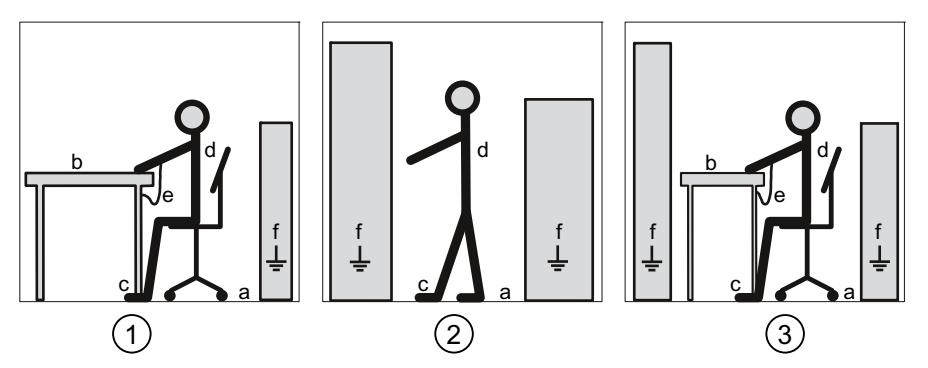

(1) Poste de travail assis antistatique

- (2) Poste de travail debout antistatique
- (3) Poste de travail debout et assis antistatique Mesures de protection
- a Plancher conducteur
- b Table antistatique
- c Chaussures antistatiques
- d Blouse antistatique
- e Bracelet antistatique
- f Raccordement à la terre des armoires

## Liste des abréviations

## C.1 Abréviations

#### Vue d'ensemble

Tableau C-1 Signification des abréviations

| Abréviation | Signification                                                             |
|-------------|---------------------------------------------------------------------------|
| ANSI        | American National Standards Institute                                     |
| AWG         | American Wire Gauge                                                       |
| CE          | Communauté Européenne                                                     |
| CISPR       | Comité international spécial des perturbations radioélectriques           |
| CSA         | Canadian Standards Association                                            |
| DIN         | Deutsches Institut für Normierung e. V.                                   |
| EG          | Europäische Gemeinschaft (all. pour "Communauté européenne")              |
| CSDE        | Composants sensibles aux décharges électrostatiques                       |
| EIA         | Electronic Industries Alliance                                            |
| CEM         | Compatibilité électromagnétique                                           |
| EN          | Norme européenne                                                          |
| UE          | Union européenne                                                          |
| FCC         | Federal Communications Commission                                         |
| I&M         | Information and Maintenance                                               |
| ID          | Numéro d'identification                                                   |
| CEI         | Commission Electrotechnique Internationale                                |
| IP          | Protection internationale                                                 |
| ISM         | Industrial, Scientific and Medical                                        |
| ISO         | International Standardization Organization                                |
| LCD         | Liquid crystal display (affichage à cristaux liquides)                    |
| LED         | Light Emitting Diode                                                      |
| NAFTA       | North American Free Trade Agreement                                       |
| NEMA        | National Electrical Manufacturers Association                             |
| PAC         | Power Analysis & Control                                                  |
| PMD         | Power Monitoring Device (Centrale de mesure)                              |
| RS          | autrefois : Radio selector ; aujourd'hui souvent : Recommended standard   |
| TCP/IP      | Transmission Control Protocol/Internet Protocol                           |
| TRMS        | True Root Mean Square                                                     |
| UL          | Underwriters Laboratories Inc.                                            |
| VDE         | Fédération allemande d'électrotechnique, d'électronique et d'informatique |

Liste des abréviations

C.1 Abréviations

## Glossaire

#### American Wire Gauge

American Wire Gauge est un numéro affecté à une certaine surface de section de conducteur ou de section de fil.

#### Modbus RTU

Modbus RTU est un protocole maître-esclave se déroulant sur un canal série. Sur un bus Modbus RTU, un et un seul appareil peut prendre en charge la fonction de maître bus.

#### Solde

Le PAC3100 calcule le solde d'énergie pour les énergies active et réactive. Le solde est égal à l'importation moins l'exportation.

#### Vitesse de transmission

La vitesse de transmission est la vitesse à laquelle les données sont transmises. Elle indique le nombre de bits transmis en une seconde.

## Index

## Α

A propos de l'appareil Paramétrage, 92 Acclimatisation, 30 Acquisition, 117 Acquisition de valeurs de mesure, 117 Affichage Ecran, 103 Grandeurs de mesure en fonction du Mode de raccordement, 16 Aides d'accès, 7 appliquer la tension d'alimentation, 54 Appliquer la tension de mesure, 66 Appliquer le courant de mesure, 67 Auxiliaires de montage, 32

## В

Basic Device Identification, 144 Bit masque, 150 Blouse antistatique, 162 Borne à vis, 122 Caractéristiques techniques, 123 RS 485, 124 Bracelet antistatique, 162

## С

Caractéristiques, 11 Caractéristiques techniques, 117 Acquisition, 117 Acquisition de valeurs de mesure, 117 Borne à vis, 122 Classe de protection, 125 Communication, 121 Conditions ambiantes, 125 Degré de protection, 125 Ecran, 121 Eléments de connexion, 122 Entrées de mesure, 118 Entrées TOR, 120 Interface RS 485, 121 Précision de mesure, 119 Prescriptions de sécurité, 126

Sorties TOR, 120 Tension d'alimentation, 119 Chaîne de caractères, 144 Champ d'application, 7 Chaussures antistatiques, 162 Classe de protection, 125 Code de fonction, 143, 159 Code de fonction Modbus, 146, 151, 152, 155, 158, 159 Code d'erreur, 143, 146, 156 Code d'exception, 143, 145 Communication, 25, 49, 121 Etat, 26 Composants sensibles à l'électricité statique, 161 Compteur, 12, 21 Compteur d'énergie Paramétrage, 98 Compteur d'énergie, 21 Conditions ambiantes, 30, 125 Conditions préalables Mise en service, 53 Conformité CE. 126 Connaissances préalables requises, 7 Consignes générales de sécurité, 9 Constitution du télégramme, 141 Contrôler l'emballage, 31 Cotes, 129 Découpe du tableau, 129 Dimensions du cadre, 130 Distances, 130 Distances aux composants environnants, 131 Cotes de montage, 129 CRC. 141 Cyclic Redundancy Check, 141

## D

Décalage, 145, 147, 150, 151, 152, 153, 154, 155, 158 Déchargement de l'électricité statique, 161 Découpe du tableau Cotes, 129 Degré de protection, 125 Démontage, 37 Diagnostic appareil, 150 Dimensions du cadre, 130 Directives CSDE, 161 Dispositif de sectionnement de l'alimentation, 30 Distances, 130 Distances aux composants environnants, 131

## Ε

E/S intégrées Paramétrage, 99 Ecran Contraste, 103 Paramétrage, 103 Paramétrage du pupitre, 103 Rétroéclairage, 103 Vitesse de rafraîchissement, 103 Eléments de connexion, 122 Elimination, 115 Emballage, 31 Encombrement ventilation. 29 Entrée de courant Paramétrage, 96 Entrée de tension Paramétrage, 94 Entrée TOR. 22 Paramétrage, 101 Entreposage, 31, 161 Esclave, 141 Etat de l'appareil, 150 Exemples de raccordement, 46

## F

Fin de télégramme, 141 Format de montage, 12 Format de transmission, 142 Fourniture, 8

## G

Grandeurs de mesure, 133 affichage, 16 Grandeurs de mesure Modbus, 146

## Η

Homologations, 126

## I

ID objet, 159 Interface, 12 Interface RS 485, 25, 49, 121 Paramétrage, 102

## L

Langue, 57 Paramétrage, 93 LED, 26 Lieu de montage, 29 LSB, 141, 142

## Μ

Maître, 141 Marche à suivre montage, 33 MEI, 144 Mesures de protection antistatiques, 161 Mise à jour du firmware, 113 Mise en service, 53 Appliquer la tension d'alimentation, 54 Conditions préalables, 53 paramétrer l'appareil, 55 Réglage de la langue, 57 réglage du Mode de raccordement, 59 Modbus Codes d'exception, 145 Entrées TOR. état. 150 Sorties TOR, état, 150 MODBUS Encapsulated Interface, 144 Modbus RTU, 25, 49, 65, 107, 121 Paramètres de communication, 102 Mode de raccordement Dépendance des grandeurs de mesure, 16 régler, 59 Montage marche à suivre, 33 Mot de passe gestion, 107 Mot de passe par défaut, 107 Mot de passe par défaut, 107 **MotPasse** Paramétrage, 105 MSB, 141, 142

#### Ν

Nettoyage, 113

## Ρ

PAC3100 pour plus d'informations, 8 Panne secteur, 21 Paramétrage A propos de l'appareil, 92 Compteur d'énergie, 98 E/S intégrées, 99 Ecran, 103 Entrée de courant, 96 Entrée de tension, 94 Entrée TOR, 101 Interface RS 485, 102 Langue, 93 Mise en service, 55 MotPasse, 105 Paramètre de base. 94 Paramètres de l'appareil, 91 Paramètres régionaux, 93 Puissances moyennes, 97 Sortie TOR, 100 Paramètre de base Paramétrage, 94 Paramètre de commande, 158 Paramétrer l'appareil, 55 Paramètres A propos de l'appareil, 159 Commande, 158 Communication, 155 Etat. 151 Paramètres de communication, 102, 155 Paramètres d'état, 151 Paramètres d'identification de l'appareil, 159 Paramètres régionaux Paramétrage, 93 Plancher conducteur, 162 Position de montage, 29 Poste de travail assis antistatique, 162 Poste de travail debout antistatique, 162 pour plus d'informations PAC3100.8 Prescriptions de sécurité, 126 Protection, 13 Puissances moyennes, 12 Paramétrage, 97 Puissances moyennes, 20

## R

Raccordement à la terre des armoires, 162 Raccorder Interface RS 485, 49 Read Device Identification, 144 Recyclage, 115 Registre, 145, 147, 151, 152, 153, 154, 155, 158 réglage de la langue, 57 Réglage de la tension d'entrée, 63 Réglages usine, 106 Réinitialisation, 106 Réparation, 115 perte de la garantie, 115 Repérage des bornes, 42 RS 485, 65, 124

## S

Sens du courant, 18, 67 Signalisation de surcharge, 18 Sortie TOR, 23 Paramétrage, 100

## Т

Table antistatique, 162 Télégramme de commande, 141 Temps de coupure, 24 Tension d'alimentation, 12 Tension d'entrée, 63 Transformateur de courant réglage du rapport du transformateur, 64 Transformateur de tension mesure, 60 réglage du rapport du transformateur, 61 Transport, 161 Type de connexion contrôler, 68 Types de connexion, 15

## V

Variantes d'appareil, 11 Ventilation encombrement, 29 Visualisation d'états, 26 Index

### Service après-vente & Assistance

Télécharger simplement les catalogues et le matériel d'information: www.siemens.com/lowvoltage/catalogs

Newsletter - toujours au courant: www.siemens.com/lowvoltage/newsletter

e-business dans la galerie marchande Industry Mall: www.siemens.com/lowvoltage/mall

Assistance en ligne: www.siemens.com/lowvoltage/support

Pour des questions techniques, adressez-vous à: Technical Assistance www.siemens.com/lowvoltage/technical-assistance

Siemens AG Infrastructure & Cities Sector Low and Medium Voltage Division Low Voltage Distribution Postfach 10 09 53 93009 Regensburg ALLEMAGNE Sous réserve de modifications N° de référence: 3ZX1012-0KM31-3AD0 © Siemens AG 2012

www.siemens.com/lowvoltage